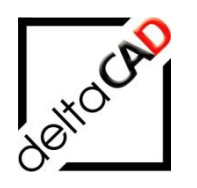

# **Administrator Handbuch**

# **FMdesign**

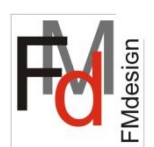

für waveware

März 2025

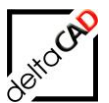

Seite

# Inhalt

| 1 | Allgemein                                                                 | 4  |
|---|---------------------------------------------------------------------------|----|
|   | 1.1 Login ab Version 190                                                  | 4  |
|   | 1.2 waveware Pakete                                                       | 4  |
|   | 1.2.1 FMdesign Basispaket                                                 | 4  |
|   | 1.2.2 Objektspezifischen Aufbaupakete                                     | 4  |
|   | 1.3 Lizenzierung                                                          | 5  |
|   | 1.3.1 Allgemein                                                           | 5  |
|   | 1.3.2 Lizenzierung Datenbank Projekt (ProjectDBB)                         | 5  |
| 2 | Anbinden einer Zeichnung                                                  | 6  |
|   | 2.1 Längeneinheit der Zeichnung                                           | 9  |
| 3 | Einstellungen in waveware für FMdesign                                    | 10 |
|   | 3.1 Rechte in waveware                                                    | 10 |
|   | 3.1.1 Zugriff auf Objekte                                                 | 10 |
|   | 3.1.2 Zugriff auf Kataloge                                                | 10 |
|   | 3.1.3 Zugriff auf Bewegungen                                              | 11 |
|   | 3.1.4 Globale Rechte                                                      | 11 |
|   | 3.2 Tags für FMdesign                                                     | 12 |
|   | 3.2.1 Ubersicht der Tags<br>3.2.2 Einträge in den Tags                    | 12 |
|   | 3.2.3 Technische Felder in den Klassen                                    | 17 |
|   | 3.3 Standortzuordnung                                                     | 18 |
|   | 3.4 Kataloge: Spalten erweitern / Fintrag ergänzen                        | 19 |
|   | 3.4.1 Spalten erweitern                                                   | 19 |
|   | 3.4.2 Einträge im Katalog ergänzen                                        | 22 |
|   | 3.5 Aktuelles Datum verwenden, Datentyp FMDATE                            | 23 |
|   | 3.6 Darstellung von FMdesign-Objekten im Viewer                           | 25 |
|   | 3.6.1 Darstellung des Raumes                                              | 26 |
|   | 3.6.2 Darstellung der Klassen Inventar, Personal, Anlage                  | 28 |
| 4 | CAD-Import                                                                | 33 |
|   | 4.1 Funktion waveware CAD-Import                                          | 33 |
|   | 4.2 CAD-Import mit FMdesign                                               | 33 |
|   | 4.2.1 Gültigkeit der Zeichnung beim CAD-Import                            | 34 |
|   | 4.2.2 Korrektur nach CAD-Import und Übergabe der FM-Klassen mit Speichern | 20 |
|   | der Zeichnung<br>4.2.2 EM Rofobi EMUC                                     | 30 |
|   | 4.2.5 Thirdefenit Moot                                                    | 20 |
|   | 4.3.1 Optionale Konfigurationseinstellungen Template.ini                  | 39 |
|   | 4.4 CAD-Import im Batchlauf in EMdesign                                   | 43 |
|   | 4.4.1 CAD-Import im Batchlauf mit allen angebundenen Zeichnungen          | 46 |
|   | 4.5 CAD-Import im Batchlauf in waveware                                   | 47 |
|   | 4.5.1 Konfiguration in waveware                                           | 48 |
|   | 4.5.2 Konfiguration in FMdesign                                           | 50 |
|   | 4.6 CAD-Import mit Gültigkeit in waveware konfigurieren                   | 52 |
|   | 4.6.1 Konfiguration waveware                                              | 52 |
|   | 4.7 CADIMPORT_SUFFIX                                                      | 53 |
|   | 4.8 CADIMPORT Protokollierung                                             | 53 |

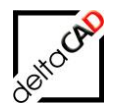

|     | 4.1 Einschränkung des waveware CAD-Importes aufgrund Passwort            | 54       |
|-----|--------------------------------------------------------------------------|----------|
| 5   | Sensitive Boundingboxen für FM-Blöcke                                    | 55       |
|     | 5.1 Allgemein                                                            | 55       |
|     | 5.2 Erzeugen der Boundingboxen beim AEC-Export                           | 55       |
|     | 5.3 Definitionspunkte der Boundingbox                                    | 57       |
|     | 5.4 Layer der Bounding-Box                                               | 57       |
|     | 5.5 Befehl Markierung Boundingbox                                        | 58       |
| 6   | Raumsymbole aus waveware nicht sichtbar schalten                         | 59       |
|     | 6.1 Allgemein                                                            | 59       |
|     | 6.2 waveware Datamanagement                                              | 59       |
| 7   | Navigation: Verwaltung eines graphischen Referenz Standortes             | 63       |
| 8   | Aktualisieren von datenbankerzeugten CAD-Attributen beim Speichern       | 66       |
| 9   | Blockaustausch in der Zeichnung nach Änderung "CAD-Blockname" in wave 67 | ware     |
|     | 9.1 Allgemein                                                            | 67       |
|     | 9.2 Prüfung FM-Blockname / Layer                                         | 67       |
|     | 9.3 Korrektur FM-Blockname / Layer                                       | 71       |
| 10  | Befehl Attributwert ins Clipboard schreiben                              | 75       |
| 11  | Änderungen an Datenbankobjekten in der Zeichnung aktualisieren           | 77       |
|     | 11.1 Einführung                                                          | 77       |
|     | 11.2 Öffnen einer Zeichnung                                              | 78       |
|     | 11.3 Aktualisierung der Änderungen in FMdesign                           | 78       |
|     | 11.3.1 FMdesign Betehl FMUPC: Attribute aus Datenbank aktualisieren"     | 78<br>80 |
| 4.0 |                                                                          | 00       |
| 12  | Aktuelles Datum verwenden, Datentyp FMDATE                               | 81       |
| 13  | Konvertierung von komplexen Linientypen                                  | 82       |
| 14  | FM-Befehle                                                               | 86       |
| 15  | INI-Einträge für waveware                                                | 88       |

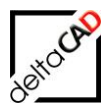

# 1 ALLGEMEIN

# 1.1 LOGIN AB VERSION 190

Ab waveware Version 190 ist der Login Vorgang modifiziert. Dieser ist ab der FMdesign Version 6.5.0 berücksichtigt.

Konfiguration in der Database.ini

Durch den Ini-Eintrag *WaveVer* in der spezifischen Sektion erfolgt der Eintrag der waveware Version. Ist der Wert des Eintrages 190 (alle Werte >= 190) wird der modifizierte Login, andernfalls (oder wenn der Eintrag nicht existiert) der bisherige Login durchgeführt.

Beispiel:

Database.ini

```
ConfigLocation=
DataLocation=
```

#### WaveVer=190

```
...
MandantId=1
Url=http://192.168.253.999:10000/
CADIMPORTAPP=G:\Temp\test.exe
```

#### Wichtig:

FMdesign Versionen bis V6.4.0 sind **nicht** kompatibel zu waveware ab Version 190.

# 1.2 WAVEWARE PAKETE

# 1.2.1 FMdesign Basispaket

Das waveware Basispaket für FMdesign ist 1212. Notwendig für den Betrieb von FMdesign sind zusätzlich folgende Pakete: FM Verwaltung, FM Basis (103) CAD-Viewer (1115) Flächen nach DIN (1376)

# 1.2.2 Objektspezifischen Aufbaupakete

1278 (Arbeitsplatz) → Voraussetzung: Arbeitsplatz (1216)
1280 (Inventar) → Voraussetzung: Inventar (1275)
1290 (Personal) → optional: Personal-Raum-Zuordnung (1345)
1501 (Anlage)
1502 (Medizintechnik)
1503 (Hardware)
1504 (Arbeitsmittel)
1673 (Außenbereich)

Die objektspezifischen Aufbaupakete legen neue Felder an und setzen Tags.

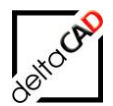

### 1.3 LIZENZIERUNG

#### 1.3.1 Allgemein

FMdesign Standard und die FMdesign Module können nur mit freigegebenen Lizenzen gestartet werden. Beim Start ohne verfügbare Lizenzen öffnet sich die Demoversion von FMdesign. Die Lizenzen werden in der INI-Datei konfiguriert.

Die Lizenz-Schlüssel (Licencekeys) erhalten Sie nach Anforderung von der deltaCAD GmbH: info@deltaCAD.de

Folgende FM-Module benötigen eine eigene Lizenz und eine Lizenz von FMdesign Standard:

- Graphische Auswertung (FMEVAL)
- Umzugsplanung (FMMOVE)
- cad2FM
- Datenbankgestützte Projektplanung (ProjectDBB)

# 1.3.2 Lizenzierung Datenbank Projekt (ProjectDBB)

Die Lizenz *ProjectDBB* wird analog zu MOVE, EVAL, … pro Sitzung vergeben. Die Lizenz ist nur aktivierbar in Verbindung mit einer gültigen Lizenz MODULE\_MOVE.

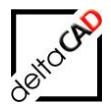

# 2 ANBINDEN EINER ZEICHNUNG

Während der gesamten FMdesign-Sitzung findet im Hintergrund der Dialog mit der Datenbank statt. Attributinformationen aus waveware werden abgefragt sowie geänderte/neue/gelöschte Daten an waveware weitergegeben. Dieser Datenabgleich kann nur stattfinden, wenn die Zeichnung in der Datenbank eingebunden ist. Alle FMdesign-Zeichnungen liegen auf dem Server in einem konfigurierten Verzeichnis (Wurzelverzeichnis). Die Zeichnungen dürfen nicht in andere Verzeichnisse verschoben, umbenannt, gelöscht oder mit Standard-AutoCAD bearbeitet werden.

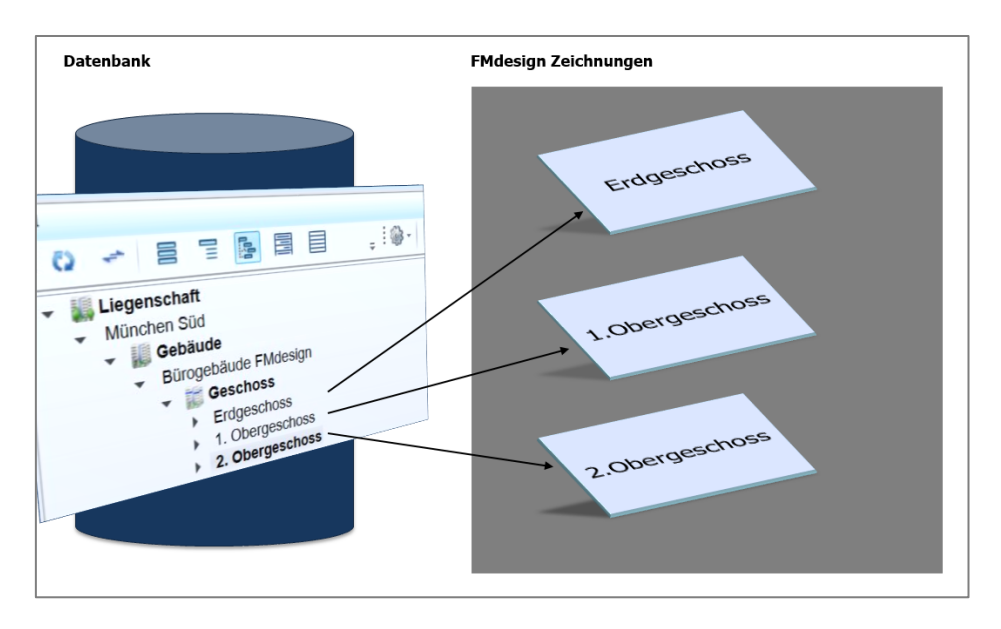

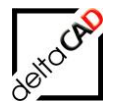

Um einem Geschoss eine Zeichnung zuzuordnen, klicken Sie auf die Bewegung *FMdesign-Pläne*. Folgende Karte wird geöffnet:

|                          |                              | waveware v11                | .170.1235.214 - Messe17 - I | /lusterkunde - User: Super | visor                |                     |                          |              | x        |
|--------------------------|------------------------------|-----------------------------|-----------------------------|----------------------------|----------------------|---------------------|--------------------------|--------------|----------|
| FM FM Objekte            | FM Außen + Parken Technik    | Ticket Kaufm. FM Schlüsselv | erwaltung Raumreservierung  | Prüfungen Ressourcen A     | Ilgemein Mietmanagem | ent Kataloge Extras | Materialwirtschaft SM FM | Risiko Karte | ۵ [      |
| Schließen Zurick         |                              | Drucken                     | Dashboard     Zz Kalender   |                            |                      |                     |                          |              |          |
| Schieben Zurdek V        | Karte                        | 🗟 Suchen 🖫 Auswahl          |                             |                            |                      |                     |                          |              |          |
| 🗊 Geschoss 🛛 🗊 Gebäud    | de 🛛 🎲 4. Obergeschos        | s 🗙 詞 3. Obergeschoss       |                             |                            |                      |                     |                          |              | - 2      |
| 💥 M1_G1_4OG - 4. Oben    | rgeschoss                    |                             | (Neu /                      | 0)                         |                      |                     |                          | V Doku       |          |
| A Conchase               |                              |                             |                             | Bewegung                   |                      |                     |                          | nente        | . orgina |
| Termine (0)              | Bezeichnung<br>Zuordnungsnr. | 000015                      |                             | Startdatum<br>Fachbereich  |                      | 27                  |                          | CAD          |          |
| 💋 Ereignisse (0)         | CAD Plan                     |                             |                             |                            |                      |                     |                          | laviga       | licket   |
| (@ Aufträge (0)          |                              |                             |                             |                            |                      |                     |                          | tor          | ansie    |
| Tätigkeiten (0)          |                              |                             |                             |                            |                      |                     |                          |              | 22 Nd10  |
| Geschersönderungen       |                              |                             |                             |                            |                      |                     |                          |              | inder    |
| FMdesign-Pläne (0)       | $\mathcal{I}$                |                             |                             |                            |                      |                     |                          |              |          |
| Rundgang Termine (0)     |                              |                             |                             |                            |                      |                     |                          |              |          |
| 🕹 Musterkunde - ⊘ Europe | e/Berlin - 🧸 Supervisor 🗕    | Geschoss                    |                             |                            |                      |                     | 🖽 🗋 🖫 4                  | 🕺 - 100 % +  | 1        |
|                          |                              |                             |                             |                            |                      | 🖽 🗟                 |                          |              | %        |

Falls die Bewegung *FMdesign-Pläne* nicht vorhanden ist, muss diese im Designer des waveware Datamanagement eingerichtet werden:

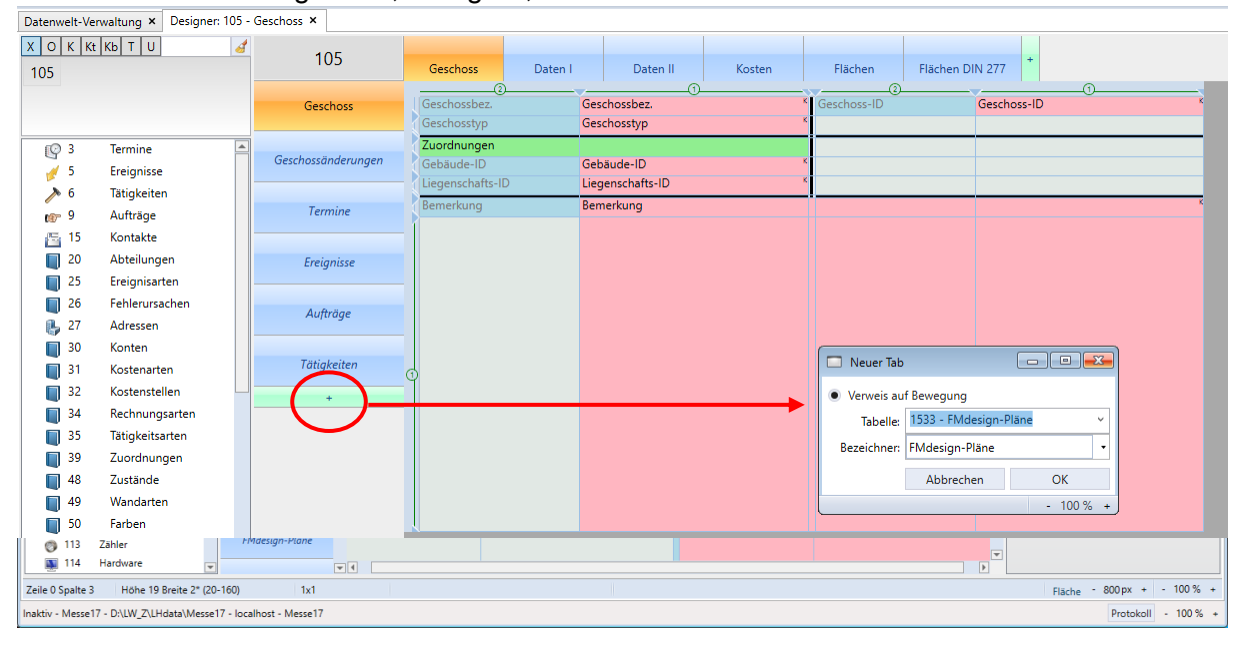

waveware Datamanagement, Designer, 105 - Geschoss:

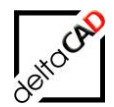

Das Feld "CAD Plan" wird als relativer Pfad ab dem Wurzelverzeichnis angegeben. Das Wurzelverzeichnis wird in der *Database.ini* konfiguriert:

| 0                                                                                                    |                                                                                    |
|----------------------------------------------------------------------------------------------------|------------------------------------------------------------------------------------|
| Database.ini - Editor                                                                                                    |                                                                                    |
| Datei Bearbeiten Format Ansicht ?                                                                                                    |                                                                                    |
| [Messe17]<br>ConfigLocation=Z:\LHdata\Messe17\FMdesign\FM<br>DataLocation=Z:\LHdata\Messe17\FMdesign\FM<br>RecordLocation=Z:\LHdata\Messe17\FMdesign\FM<br>LibraryLocation=Z:\LHdata\Messe17\FMdesign\DWG<br>DwgDBLocation=Z:\LHdata\Messe17\FMdesign\DWG<br>DwgExternLocation=Z:\LHdata\Messe17\FMdesign\DWG<br>DBConfigItem=Messe17<br>DBId=Messe17<br>DBLogir |                                                                                    |
| Mandant<br>Url=htt DWG AEC Function                                                                                                    | Änderungsdatum Typ<br>05.10.2018 15:11 Dateiordner<br>01.10.2018 14:31 Dateiordner |
| Function M1_G1                                                                                                    | 09.10.2018 11:54 Dateiordner                                                       |
| 🔜 M <sup>*</sup> → 🛧 🔜 → Dieser PC → LW_Z (\\db-server-4) (                                                                                                    | Z:) > LHdata > Messe17 > FMdesign > DWG > M1_G1                                    |
| FMdesign Name                                                                                                    | Änderungsdatum Typ                                                                 |
| 📙 DWG 🚰 M1_G1_0EG.d                                                                                                    | wg 05.10.2018 15:34 DWG-Da                                                         |
| 📙 AEC 🗧 M1_G1_10G.c                                                                                                    | lwg 08.10.2018 13:19 DWG-Da                                                        |
| 📙 Function 🗧 M1_G1_20G.c                                                                                                    | lwg 02.10.2018 12:58 DWG-Da                                                        |
| 📙 M1_G1 🔤 M1_G1_30G.o                                                                                                    | lwg 09.10.2018 10:59 DWG-Da                                                        |
| M1 Split1                                                                                                    | lwg 09.10.2018 11:00 DWG-Da                                                        |

#### Tipp:

Zur Übernahme von Pfad und Zeichnungsname lässt man die Shift-Taste gedrückt, klickt die rechte Maustaste und wählt im Kontext-Menü den Punkt "Als Pfad kopieren".

Mit Eingabe aller relevanten Daten und Speichern ist die Zeichnung an waveware angebunden:

| waveware v11.170.1235.214 - Messe17 - Musterkunde - User: Supervisor |                              |                   |                |              |                     |                  |           |                         |           |                |          |        |                    |       | x       |             |         |
|----------------------------------------------------------------------|------------------------------|-------------------|----------------|--------------|---------------------|------------------|-----------|-------------------------|-----------|----------------|----------|--------|--------------------|-------|---------|-------------|---------|
| FM FM Objekte                                                        | FM Außen + Purken            | Technik Tick      | et Kaufm. FN   | A Schlüsselv | erwaltung I         | Raumreservierung | Prüfungen | Ressourcen              | Allgemein | Mietmanagement | Kataloge | Extras | Materialwirtschaft | SM FM | Risiko  | Karte       | ھ [     |
| Schließen Zurück N                                                   | Vor                          | Kopieren<br>Karte | Deu<br>Eischen | G Drucken    | Dashbo<br>ZZ Kalend | oard<br>er       |           |                         |           |                |          |        |                    |       |         |             |         |
| 🗃 Geschoss 🛛 🥫 Gebäud                                                | de 🛛 🔝 4. Oberg              | eschoss ×         | 👸 3. Oberg     | jeschoss     |                     |                  |           |                         |           |                |          |        |                    |       |         | -           | -       |
| M1_G1_40G - 4. Obergeschoss Bezeichnung: ARC (Neu / 0)               |                              |                   |                |              |                     |                  |           |                         |           |                |          |        |                    |       | C Dokur | Service Coo |         |
| Geschoss                                                             |                              |                   |                |              |                     |                  | Bew       | egung                   |           |                |          |        |                    |       |         | nente       | rdinat  |
| Termine (0)                                                          | Bezeichnung<br>Zuordnungsnr. | ARC 0000          | )<br>015       |              |                     |                  |           | Startdatun<br>Fachberei | n<br>ch   | 08.10.2018 凿   |          |        |                    |       |         | CAD N       | or      |
| 💋 Ereignisse (0)                                                     | CAD Plan                     | M1_               | G1\M1_G1_4     | 4OG.dwg      |                     |                  |           |                         |           |                |          |        |                    |       |         | laviga      | Ticke   |
| (@ Aufträge (0)                                                      |                              |                   |                |              |                     |                  |           |                         |           |                |          |        |                    |       |         | tor         | tliste  |
| Tätigkeiten (0)                                                      |                              |                   |                |              |                     |                  |           |                         |           |                |          |        |                    |       |         |             | 22 Kale |
| 茨 Geschossänderungen                                                 |                              |                   |                |              |                     |                  |           |                         |           |                |          |        |                    |       |         |             | ender   |
| FMdesign-Plāne (0)                                                   |                              |                   |                |              |                     |                  |           |                         |           |                |          |        |                    |       |         |             |         |

Das Feld "Fachbereich" ist für den Split-Mode relevant.

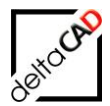

# 2.1 LÄNGENEINHEIT DER ZEICHNUNG

Nach dem Einbinden einer neuen Zeichnung in waveware und dem ersten Öffnen der Zeichnung in FMdesign, sollte die Längeneinheit kontrolliert und gegeben falls umgestellt werden. In der Befehlsgruppe *FM Admin* steht der Befehl *Längeneinheit* zur Verfügung:

| Längeneinheit                                                                                                    | × |
|----------------------------------------------------------------------------------------------------|---|
| 1 - Zoll (39.37010)<br>2 - Fuß (3.28080)<br>3 - Millimeter (1000.00000)<br>4 - Zentimeter (100.00000)<br>5 - Dezimeter (10.00000)<br>6 - Meter (1.00000) |   |
| OK Abbrechen                                                                                                    |   |

#### Tipp:

Mit dem Messen einer Türbreite kann in den Ausgabedaten eingesehen werden, in welcher Längeneinheit die Zeichnung gezeichnet ist:

Beispiel:

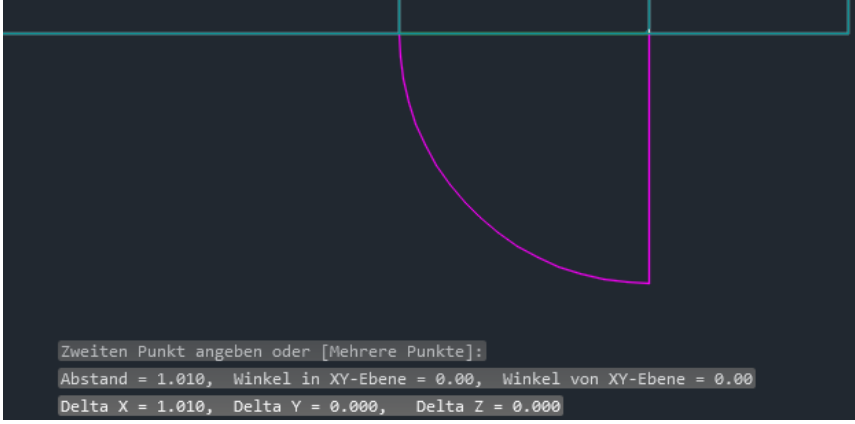

Delta X = 1.010 = Meter

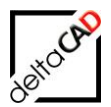

# 3 EINSTELLUNGEN IN WAVEWARE FÜR FMDESIGN

# 3.1 RECHTE IN WAVEWARE

Nachfolgend sind die minimalen Rechte für einen Zugriff auf waveware beschrieben, um in FMdesign Räume anlegen, editieren und bei Bedarf löschen zu können. Benötigt der Anwender weitere Rechte, um zum Beispiel Anlagen anlegen und bearbeiten zu

können, müssen die entsprechenden Rechte erweitert werden.

# 3.1.1 Zugriff auf Objekte

Auf die folgenden Objektdaten muss ein Anwender den waveware Zugriff erhalten:

- Raum
  - Ansehen
  - Eingeben
  - Ändern
  - Löschen (wenn die Einstellungen in FMdesign dies ermöglichen)
  - Katalogfenster
- Zeichnung
  - Ansehen
  - Eingeben
  - Ändern
  - Löschen
  - Katalogfenster
- Zeichnungsgruppe
  - Ansehen
  - Eingeben
  - Ändern
  - Löschen
  - Katalogfenster
- Personal
  - Katalogfenster
- Liegenschaft
  - Katalogfenster
- Gebäude
  - Katalogfenster
- Geschoss
  - Katalogfenster

# 3.1.2 Zugriff auf Kataloge

Im Bereich der Kataloge können alle Kataloge als Katalogfelddarstellung freigegeben werden. Wenn der Anwender auf bestimmte Kataloge keine Ansichtsrechte erhalten soll, werden die entsprechenden Rechte entnommen.

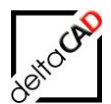

# 3.1.3 Zugriff auf Bewegungen

Auf die folgenden Bewegungen muss der Anwender zugreifen können:

- FMdesign Änderungsstatus
  - Ansehen
  - Eingeben
  - Ändern
  - Löschen
  - Katalogfenster
- FMdesign Pläne
  - Ansehen
  - Eingeben
  - Ändern
  - Löschen
  - Katalogfenster
- Layergruppenansichten Layergrupensichtbarkeit
  - Ansehen
  - Eingeben
  - Ändern
  - Löschen
  - Katalogfenster
- Layergruppen-Layer
  - Ansehen
  - Eingeben
  - Ändern
  - Löschen
  - Katalogfenster
- Layergruppen-Layout
  - Ansehen
  - Eingeben
  - Ändern
  - Löschen
  - Katalogfenster

#### 3.1.4 Globale Rechte

Im Bereich der globalen Rechte müssen nur folgende berechtigt werden:

- CAD Geometrien importieren
- CAD Import starten

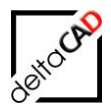

# 3.2 TAGS FÜR FMDESIGN

#### 3.2.1 Übersicht der Tags

waveware stellt für FMdesign bestimmte Einträge in der Spalte Tags zur Verfügung, die für relevante Klassen gesetzt werden können. Diese Klassen können je nach Eintrag und Einstellung in FMdesign angezeigt, editiert, etc. werden.

Folgende Einträge können mit dem waveware Datamanagement im *Designer* → *Datenbank* in der jeweiligen Klasse gesetzt werden:

| • | fmdesign                       | Das Attribut steht in FMdesign zur Verfügung.                                                                      |
|---|--------------------------------|----------------------------------------------------------------------------------------------------|
| • | fmdesign = xx                  | Das Attribut steht in FMdesign zur Verfügung und der Zahlenwert steuert die Position im Datenfenster.              |
|   | (fmdesign = Name               | Sonderfall, nur für Kataloge relevant)                                                                             |
| • | fmd_readonly                   | Schreibgeschütztes Attribut in FMdesign                                                                            |
| • | fmd_location                   | Potenzieller Standort                                                                                              |
| • | fmd_change = xx                | In der Klasse Geschoss (Class-ID 1533) wird in der Bewegung<br>"FMdesign Pläne" als Wert die Class-ID eingetragen. |
|   | $fmd\_undeleted = xx$          | Eintrag des DEF-Katalogs im Feld Status                                                                            |
| • | $fmd_deleted = xx$             | Eintrag des DEF-Katalogs im Feld Status                                                                            |
|   | for all the start of the start | Financial DEF Katalana ing Fald Otatua                                                                             |

·  $fmd_locked = xx$  Eintrag des DEF-Katalogs im Feld Status

# 3.2.2 Einträge in den Tags

Die nachfolgenden Beispiele zeigen den Einsatz der unterschiedlichen Einträge:

#### Tag fmdesign

Mit dem Tag *fmdesign* (ohne Eintrag im Wert) wird gesteuert, welches Attribut pro Klasse nach FMdesign übertragen und bidirektional abgeglichen wird.

#### Beispiel Klasse Raum

#### waveware:

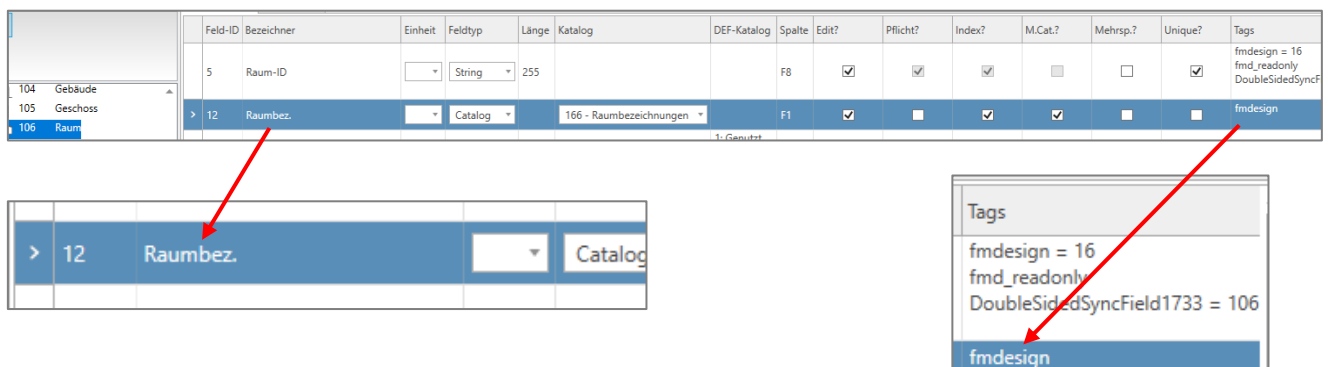

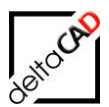

#### FMdesign:

| 🖳 Datenfenster 'Raum' |          |  |
|-----------------------|----------|--|
| Raumnr.               | 01-301   |  |
| Belegung frei         | 0        |  |
| Belegung max.         | 2        |  |
| Belegung real         | 2        |  |
| Bemerkung             |          |  |
| Kostenstelle          | KST.002  |  |
| Raumbeschriftung      | Büro 5   |  |
| Raumbez.              | Büro     |  |
| Raumtyp               | Büroraum |  |

#### Tag fmdesign = xx

Die Position im Datenfenster in FMdesign wird mit der Nummerierung des Tags *fmdesign* = *xx* konfiguriert. Falls keine Nummerierung vorgenommen wird, erfolgt die Sortierung im Datenfenster von FMdesign alphabetisch.

# Beispiel Klasse Raum waveware:

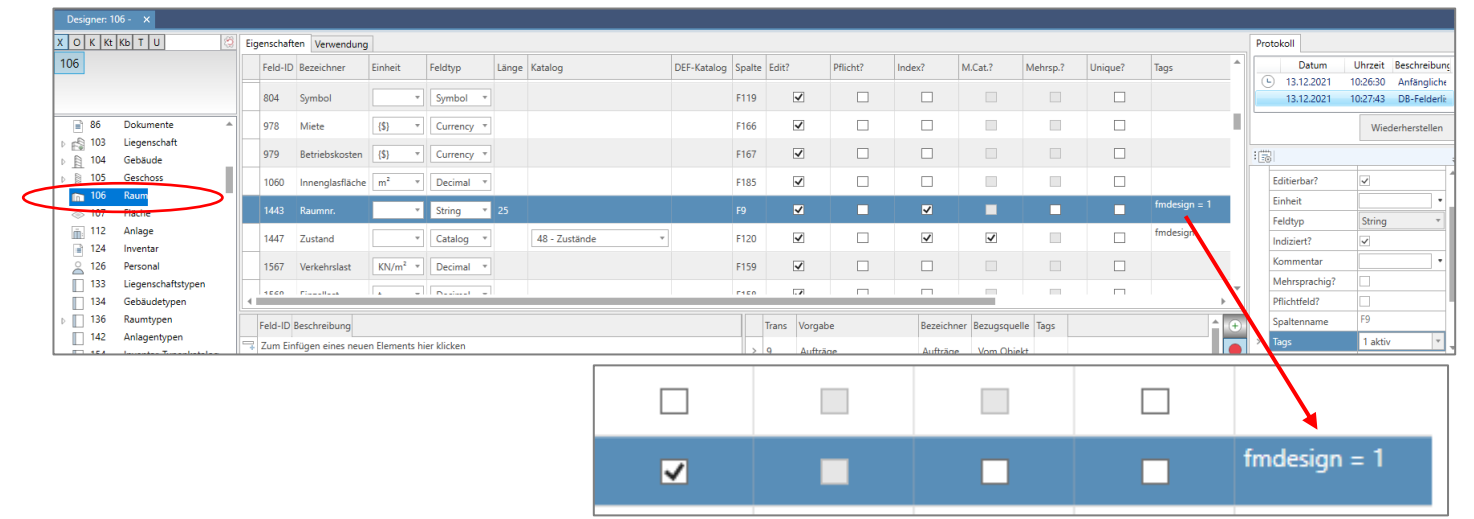

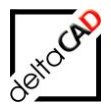

#### Datenfenster FMdesign: Das Attribut *Raumnr*. steht in FMdesign im Datenfenster an erster Stelle:

|           | 🛃 Datenfenster 'Raum' |        |      |        | $\times$ |
|-----------|-----------------------|--------|------|--------|----------|
| $\langle$ | Raumnr.               | 01-001 |      | String | ^        |
|           | Belegung frei         | 2      |      | Number |          |
|           | Belegung max.         | 10     |      | Number |          |
|           | Belegung real         | 8      |      | Number |          |
|           | Bemerkung             |        | PKT1 | String |          |

#### Wichtig:

Im Datenfenster von FMdesign wird die Sortierung der Attribute wie folgt dargestellt:

- Tag *fmdesign* = mit durchgehender Nummerierung an 1. xx. Stelle (Beispiel: 1, 2, 3, 4, etc.)
- Tag *fmdesign* = **ohne Nummerierung** ab xx. yy. Stelle, alphabetisch sortiert
- Danach folgen die Attribute mit Nummerierung und nach Unterbrechung der durchgehenden Nummerierung (Beispiel: 7, 12, 15, 99)

In Katalogen steuert das Tag fmdesign = xx die Reihenfolge der Spaltendarstellung. In FMdesign wird im Datenfenster der Katalog-Wert des Attributs mit fmdesign = 1 angezeigt.

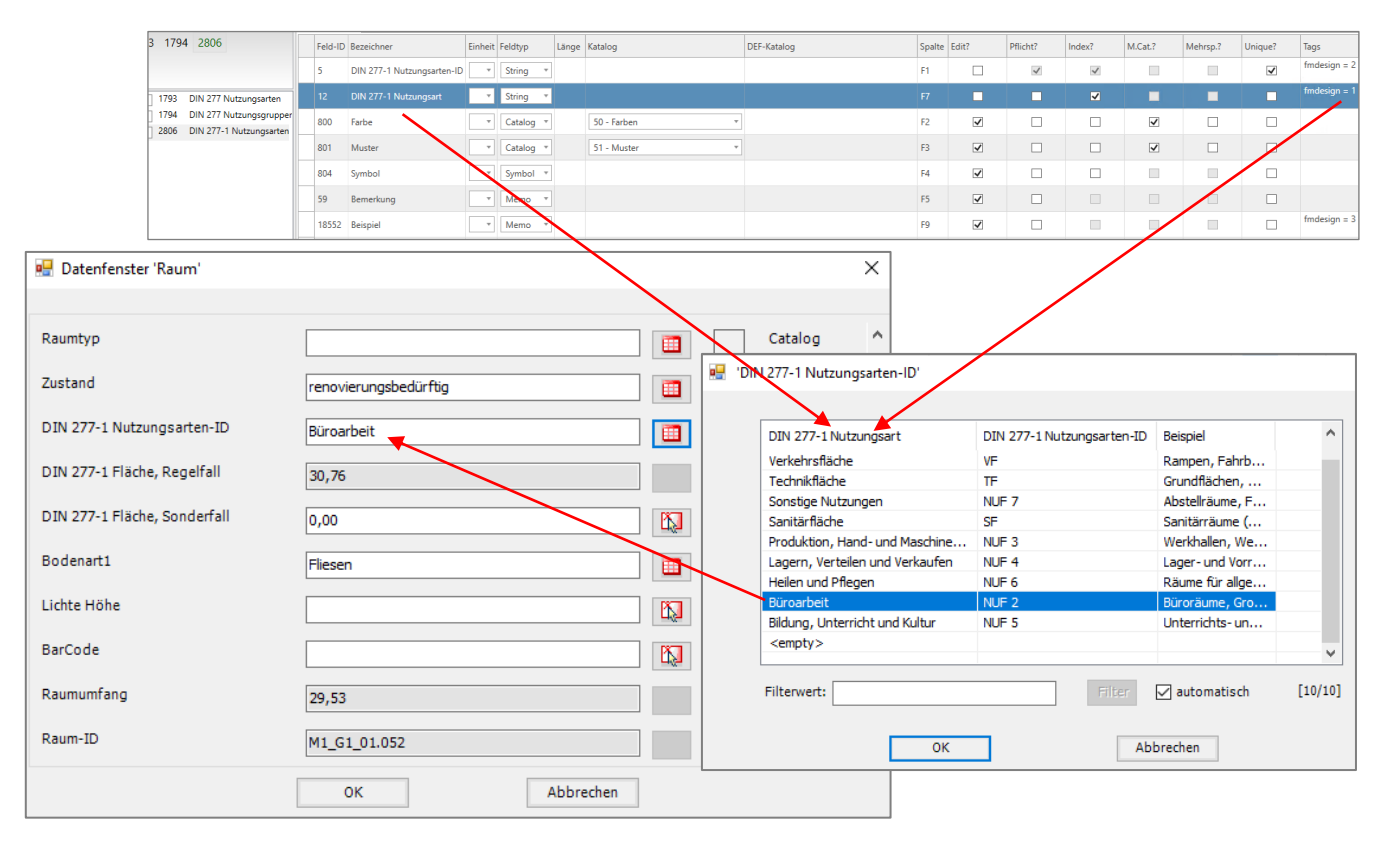

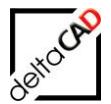

Die im Datenfenster angezeigten Attributwerte werden bei einer Konvertierung mit cad2FM Stufe 1 in den AutoCAD-Attributen der Standardblöcke erwartet.

| O K Kt            | K6 T U DIN 🛞            | Eigen    | schaften Verwe  | ndung            |                                             |           |       |                     |             |                                              |                |                           |                      |                            |                 |          |         |              |
|-------------------|-------------------------|----------|-----------------|------------------|---------------------------------------------|-----------|-------|---------------------|-------------|----------------------------------------------|----------------|---------------------------|----------------------|----------------------------|-----------------|----------|---------|--------------|
| 1793 179          | 4 2806                  | Fe       | Id-ID Bezeichne | r                | Einheit                                     | Feldtyp   | Länge | Katalog             | DEF-Katalog | s                                            | ipalte         | Edit?                     | Pflicht?             | Index?                     | M.Cat.?         | Mehrsp.? | Unique? | Tags         |
|                   |                         | 5        | DIN 277-1       | Nutzungsarten-ID | -                                           | String *  |       |                     |             | F                                            | 1              |                           | 1                    | 4                          |                 |          | -       | fmdesign = 3 |
| 1793              | DIN 277 Nutzungsarten   | 1        | 2 DIN 277-1     | Nutzungsart      | v                                           | String *  |       |                     |             | F                                            | 7              |                           |                      | 1                          |                 |          |         | fmdesign = 2 |
| 1794              | DIN 277 Nutzungsgrupper | 5        | Bemerkun        | q                |                                             | Memo *    |       |                     |             | F                                            | 5              | ~                         |                      |                            |                 |          |         |              |
| 2806              | DIN 277-1 Nutzungsarten | 8        | 0 Farbe         |                  |                                             | Catalog - |       | 50 - Farben         |             | F                                            | 2              | 7                         |                      |                            | 7               |          |         |              |
|                   |                         |          | 1 Muster        |                  |                                             | Catalan   |       | El Musica           |             |                                              | -              |                           |                      |                            |                 |          |         |              |
|                   |                         | 0        | Muster          |                  |                                             | Catalog · |       | 51 - Muster         |             |                                              |                | •                         |                      |                            | •               |          |         |              |
|                   |                         | 8        | 14 Symbol       |                  |                                             | Symbol *  |       |                     |             | •                                            | -4             | ⊻                         |                      |                            |                 |          |         | fmdesign = 1 |
|                   |                         | 1        | 3552 Beispiel   | <u> </u>         | -                                           | Memo *    |       |                     |             | F                                            | -9             | ⊻                         |                      | -                          |                 |          |         |              |
| : [·              | Raumbez.<br>Raumtyp     | Besprech | nung<br>nungsr  | aum              |                                             |           | HO B  | Catalog             | n-ID'       |                                              | _              |                           |                      |                            |                 |          |         |              |
| ▙▃                | Zustand                 | gut      |                 |                  |                                             |           |       | Beispiel            |             |                                              | 0              | DIN 277-1 N               | lutz DI              | N 277-1 Nu                 | tz              |          |         |              |
| <u> </u>          | DIN 277-1 Nutzung       | Isart    | en-ID           | Dünmeli          | Püraräuma Graßraumbüran Pararadhungeräuma I |           |       |                     |             | <empty></empty>                              |                |                           |                      |                            |                 |          |         |              |
| <del>12-111</del> | Date:// Indeang         | ,        |                 | buroraur         | ne, Gr                                      | obraumbur | US, D | esprechungsraume, K | <u> </u>    | Abstellräume, Fahrra                         | dräur          | ne, Müllsar               | mmel S               | onstige Nu                 | tzu NL          | IF 7     |         |              |
| 176               | DIN 277-1 Fläche, I     | Rege     | lfall           | 13,02            |                                             |           |       |                     |             | Büroräume, Großraur<br>Grundflächen, die als | Ergä           | os, Besprec<br>nzungsfläc | thun E               | üroarbeit<br>echnikfläch   | NU<br>IP TE     | JF 2     |         |              |
| ····              | DIN 277-1 Eläche        | Sond     | arfall          |                  |                                             |           |       |                     |             | Lager- und Vorratsrä                         | ume,           | Lagerhalle                | n, T L               | agern, Ver                 | teile NU        | JF 4     |         |              |
|                   | DIN 277-1 Flache, S     | 30110    | erran           | 0,00             |                                             |           |       |                     |             | Rampen, Fahrbahner                           | n und          | Rangierflä                | iche V               | erkehrsfläd                | the VF          |          |         |              |
|                   | Bodenart1               |          |                 | Teppich          |                                             |           |       |                     | 1           | Räume für allgemeine                         | Unte           | ersuchung                 | und H                | leilen und P               | fle NU          | JF 6     |         |              |
|                   |                         |          |                 |                  |                                             |           |       |                     |             | Sanitarraume (Toilett                        | en ei<br>nosrä | iume Hörs                 | ale F                | anitarflach<br>Iiduna Lint | e SH<br>erri NI | IE 5     |         |              |
|                   | Lichte Höhe             |          |                 |                  |                                             |           |       | K                   |             | Werkhallen, Werkstät                         | tten,          | Labors (te                | chn F                | roduktion,                 | Ha NU           | JF 3     |         |              |
|                   | BarCode                 |          |                 |                  |                                             |           |       |                     | 1           | Wohnräume, Schlafrä                          | iume,          | Beherber                  | gun V                | Vohnen und                 | A NU            | JF 1     |         |              |
|                   | Raumumfang              |          | 15,71           |                  |                                             |           |       |                     | Filterwert: |                                              |                |                           | Filter 🔽 automatisch |                            |                 |          | [10/10] |              |
|                   |                         |          |                 | ок               | :                                           |           |       | Abbrechen           |             |                                              |                | ОК                        |                      |                            | Abbr            | echen    |         |              |

Eine Änderung der Reihenfolge der Tags bewirkt eine geänderte Darstellung in FMdesign:

#### Tag fmdesign = Name

Der mit dem Tag *fmdesign* = *Name* markierte Attributwert wird unter <Name> im XML-Format der Schnittstelle nach FMdesign übertragen.

#### Tag fmd\_readonly

Das Tag *fmd\_readonly* wird bei den Attributen gesetzt, die in FMdesign schreibgeschützt sein sollen. In FMdesign ist im Datenfenster dieses Attribut ausgegraut.

# Beispiel Klasse Raum

waveware:

|    |     | D Bezeichner | Einheit | Feldtyp  | Länge | Katalog | DEF-Katalog | Spalte | Edit? |        | Pflicht?         | Index?          | M.Cat.?      | Mehrsp.? | Unique? | Tags                                                            |
|----|-----|--------------|---------|----------|-------|---------|-------------|--------|-------|--------|------------------|-----------------|--------------|----------|---------|-----------------------------------------------------------------|
| Ra | aum | Raum-ID      |         | String * | 255   |         |             | F8     | V     |        | V                | V               |              |          |         | fmdesign = 16<br>fmd_readonly<br>DoubleSidedSyncEield1783 = 106 |
|    |     |              |         | 1        |       | 1       |             |        |       | T<br>f | lags<br>fmdesi   | ign =           | 16           |          |         |                                                                 |
|    |     |              |         |          |       |         |             |        | (     |        | fmd_re<br>Double | eadon<br>eSideo | ly<br>ISvncF | ield17   | 733 =   | 106                                                             |

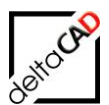

#### FMdesign:

| 💀 Datenfenster 'Raum' |               |  |  |  |  |  |  |  |  |  |
|-----------------------|---------------|--|--|--|--|--|--|--|--|--|
|                       |               |  |  |  |  |  |  |  |  |  |
| Raumnr.               | 03-310 String |  |  |  |  |  |  |  |  |  |
| Raumumfang            | 20,71 Decimal |  |  |  |  |  |  |  |  |  |
| Raum-ID               | M1_G1_03.006  |  |  |  |  |  |  |  |  |  |

#### Tags fmd\_undeleted =, fmd\_deleted =, fmd\_locked

Mit den Tags *fmd\_undeleted* =, *fmd\_deleted* = und *fmd\_locked* = werden die Einträge des DEF-Kataloges die (Status, FeldID 13, 1-spaltiger Katalog) gesteuert:

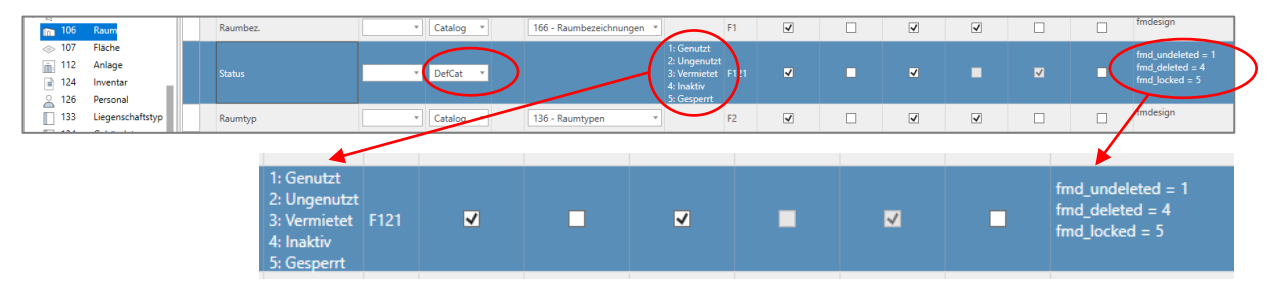

#### Tag fmd\_change =

Das Tag *fmd\_change* = *xx* wird in definierten Feldern der Geschoss-Bewegung *FMdesign-Pläne* (Class-ID 1533) eingetragen. Dieses bewirkt den Eintrag des aktuellen Zeitstempels bei Änderungen an Attributen mit dem Tag *fmdesign* in der definierten Klasse. Dadurch werden Änderungen, die in den für FMdesign konfigurierten Attributen in waveware gemacht werden, in FMdesign erkannt. Diese können mit dem FMdesign-Befehl *Attribute aus Datenbank aktualisieren* aktualisiert werden.

Beispiel Klasse Raum (*fmd\_change* = 106) waveware:

| 6 1222 1533         |           | Feld-ID | Bezeichner              | Einheit | Feldtyp  | Länge | Katalog | DEE-Katalog      | Spalte | Edit?        | Pflicht? | Index? | M.Cat.? | Mehrsp.?     | Unique? | Tags             |
|---------------------|-----------|---------|-------------------------|---------|----------|-------|---------|------------------|--------|--------------|----------|--------|---------|--------------|---------|------------------|
|                     |           | 6       | Zuordnungsnummer        | -       | String * |       |         |                  | F2     | ✓            | ~        | 1      |         |              | √       | fmdesign         |
| 1222 FMdesign Änder | ungsstatu | 11      | Bezeichnung             | -       | String * |       |         |                  | F1     | $\checkmark$ |          | 1      |         |              |         | fmdesign         |
| 1533 FMdesign-Pläne | ) [       | 138     | Startdatum              | -       | Date *   |       |         |                  | F3     | ~            |          | •      |         |              |         | fmdesign         |
|                     |           | 1186    | CAD Plan                | -       | String * | 255   |         |                  | F11    | -            |          |        |         |              |         | fmdesign         |
|                     |           | 8001    | Anlagenänderung         | •       | String * | 255   |         |                  | F5     | ~            |          |        |         |              |         | fmd_change = 112 |
|                     |           | 8002    | Inventaränderung        | •       | String * | 255   |         |                  | F6     | $\checkmark$ |          |        |         |              |         | fmd_change = 124 |
|                     |           | 8003    | Personaländerung        | -       | String * | 255   |         |                  | F7     | -            |          |        |         |              |         | fmd_change = 126 |
|                     |           | 17337   | Fachbereich             | -       | String * | 255   |         |                  | F10    | $\checkmark$ |          |        |         |              |         | fmdesign         |
|                     |           | 24822   | Batch Import ausführen? | -       | DefCat * |       |         | 1: Ja<br>2: Nein | F12    | $\checkmark$ |          |        |         | $\checkmark$ |         | fmdesign         |
|                     | <         | 26330   | Raumänderung            | -       | String * | 255   |         |                  | F4     | $\checkmark$ |          |        |         |              |         | fmd_change = 106 |
|                     |           |         |                         |         |          |       |         |                  |        |              |          |        |         |              | 1       |                  |
| 1                   | 26220     |         |                         |         |          |       |         |                  |        |              |          |        | fm      | d_char       | nge = 1 | 106              |

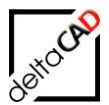

#### FMdesign:

Mit dem Befehl Attribute aus Datenbank aktualisieren werden, die in waveware geänderten Attribute, aktualisiert:

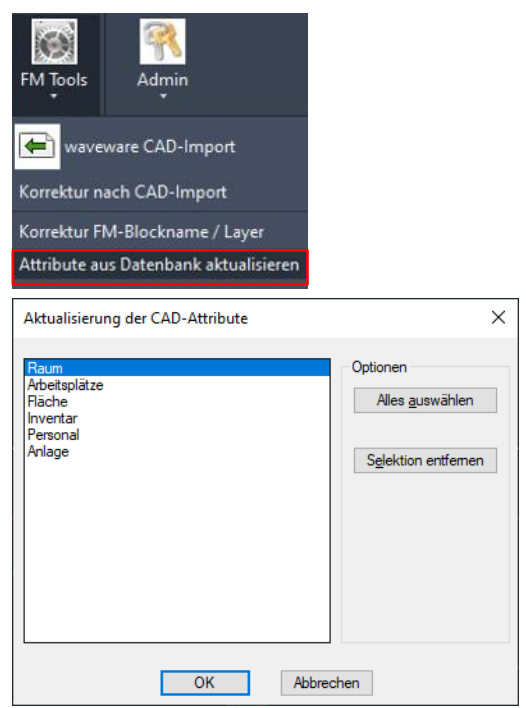

# 3.2.3 Technische Felder in den Klassen

In waveware sollten die technischen Felder von FMdesign, CADBlockname, CADLayer und Unterklasse nicht auf "Readonly" gesetzt werden. Das Readonly Flag wird von FMdesign gesetzt. Falls "Readonly" in waveware gesetzt ist, kann das in FMdesign zu Fehlern führen.

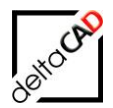

# 3.3 STANDORTZUORDNUNG

Die in waveware definierte Standorthierarchie wird mit dem waveware-Tag *FMTree* = von waveware gesetzt. Diese Standorthierachie wird in FMdesign übernommen (siehe Tag *fmd\_location*).

#### Beispiel Raum:

Mit FMTree = 105-104-103 wird die Hierarchie festgelegt z.B. Klasse Raum: Raum (106)  $\rightarrow$  Geschoss (105)  $\rightarrow$  Gebäude (104)  $\rightarrow$  Liegenschaft (103) Übergeordnete Standorte benötigen das waveware Tag *FM*.

| enwelt-Verwal                           | tung Tools                                                                                 | Designer                    |                                |              |               |         |                         | Datenwelt-Verw                                                           | altung :: FME | )demo :: Admin      | istrator     |          |            |             |          |         |                                                        |                             |                        |        |
|-----------------------------------------|--------------------------------------------------------------------------------------------|-----------------------------|--------------------------------|--------------|---------------|---------|-------------------------|--------------------------------------------------------------------------|---------------|---------------------|--------------|----------|------------|-------------|----------|---------|--------------------------------------------------------|-----------------------------|------------------------|--------|
| rd                                      | Speichern Zu                                                                               | rück Datenbank              | Aktuelle<br>Tabelle<br>rdus    | Deutsch      | ≤) (≃ Pr<br>• | otokoli |                         |                                                                          |               |                     |              |          |            |             |          |         |                                                        |                             |                        |        |
| welt-Verwalt                            | tung × Designer: 1                                                                         | 06 - Raum ×                 | - Manual and                   |              |               |         |                         |                                                                          |               |                     |              |          |            |             |          |         |                                                        | Protokell                   |                        |        |
|                                         |                                                                                            | Feld-ID                     | Bezeichner                     | Einheit      | Feldtyp       | Länge   | Katalog                 | DEF-Katalog                                                              | Spalte        | Hierarchie          | Edit?        | Pflicht? | Index?     | M.Cat.?     | Mehrsp.? | Unique? | Tags                                                   | Datum                       | Ubrzeit Beschreibt     | 100    |
|                                         |                                                                                            | 5                           | Raum-ID                        |              | String        | 25      |                         |                                                                          | F8            |                     | ~            | 1        | ~          |             |          | ✓       | fmdesign = 99<br>fmdreadonly                           |                             | 12:24:19 Anfänglicher  | r Stan |
| 3 Te                                    | rmine                                                                                      | 12                          | Raumbez.                       |              | Catalog       |         | 166 - Raumbezeichnungen |                                                                          | F1            |                     | 1            |          | V          | 1           |          |         | fmdesign = 2                                           |                             |                        |        |
| 5 En<br>6 Ta<br>9 Au<br>15 Ko           | eignisse<br>Itigkeiten<br>ufträge<br>ontakte                                               | 13                          | Status                         |              | DefCat        |         |                         | 1: Genutzt<br>2: Ungenutzt<br>3: Vermietet<br>4: Gelöscht<br>5: Gesperrt | F121          |                     | Y            |          | ¥          |             | V        |         | fmd_undeleted = 1<br>fmd_deleted = 4<br>fmd_locked = 5 |                             |                        |        |
| 20 AE<br>25 En                          | eignisarten                                                                                | 23                          | Raumtyp                        |              | Catalog       |         | 136 - Raumtypen         |                                                                          | F2            |                     | 1            |          | ~          | ~           |          |         | fmdesign = 8                                           |                             |                        |        |
| 26 Fe                                   | therursachen                                                                               | 48                          | Summe Instandhaltungskosten    | <b>{\$</b> } | Currency      |         |                         |                                                                          | F165          |                     | ~            |          |            |             |          |         |                                                        |                             |                        |        |
| 30 Ko                                   | onten                                                                                      | 49                          | Maximale Instandhaltungsgrenze | <b>(\$</b> ) | Currency      |         |                         |                                                                          | F164          |                     | $\checkmark$ |          |            |             |          |         |                                                        |                             |                        |        |
| 31 Ko<br>32 Ko                          | ostenstellen                                                                               | 50                          | Instandhaltungsgrenze / Jahr   | (\$)         | Currency      |         |                         |                                                                          | F163          |                     | 1            |          |            |             |          |         |                                                        |                             |                        |        |
| 34 Re<br>35 Ta                          | echnungsarten<br>itigkeitsarten                                                            | 51                          | VOB-Gewährleistung bis         |              | Date          |         |                         |                                                                          | F131          |                     | •            |          |            |             |          |         |                                                        |                             |                        |        |
| 39 Zu<br>48 Zu                          | uordnungen<br>ustände                                                                      | 54                          | Kostenstelle                   |              | Catalog       |         | 32 - Kostenstellen      |                                                                          | F160          |                     | ~            |          |            | 1           |          |         | fmdesign = 94                                          |                             | Wiederbarrt            | allan  |
| 49 W                                    | andarten                                                                                   | 55                          | Kostenart                      |              | Catalog       |         | 31 - Kostenarten        |                                                                          | F161          |                     | ~            |          |            | ~           |          |         |                                                        | : =0                        |                        |        |
| 50 Fa<br>51 Mi                          | uster                                                                                      | 56                          | Konto                          |              | Catalog       |         | 30 - Konten             |                                                                          | F162          |                     | ~            |          |            | ~           |          |         |                                                        | 4 Feld in DefDb             |                        | -      |
| 59 Flo<br>60 Sta                        | oskeln<br>atus                                                                             | 59                          | Bemerkung                      |              | Memo          |         |                         |                                                                          | F18           |                     | •            |          |            |             |          |         | fmdesign = 96                                          | (Bezeichner)<br>(Feld-ID)   | Geschoss-ID            | -      |
| 61 De                                   | eckenarten                                                                                 | 103                         | Liegenschafts-ID               |              | Catalog       |         | 103 - Liegenschaft      |                                                                          | F5            |                     | •            |          | V          | 1           |          |         | FM                                                     | Editierbar?                 | <b>X</b>               | 1.     |
| 65 Mi                                   | andanten                                                                                   | 104                         | Gebäude-ID                     |              | Catalog       |         | 104 - Gebäude           |                                                                          | F4            |                     | •            |          | V          | 1           |          |         | FM                                                     | Feldtyp                     | ⊖ • Catalog            | v      |
| 86 Do<br>103 Lie                        | okumente<br>egenschaft                                                                     | 105                         | Geschoss-ID                    |              | Catalog       |         | 105 - Geschoss          |                                                                          | F3            | FM                  | ~            |          | ~          | ~           |          |         | FM<br>FMTree = 105-104-103                             | Hierarchie<br>Indiziert?    |                        | -11    |
| 104 Ge<br>105 Ge                        | ebäude<br>eschoss                                                                          | 800                         | Fasha                          |              | Catalan       |         | EQ. Earlier             |                                                                          | 501           |                     |              |          |            |             |          |         |                                                        | Kommentar<br>Mand Katalon?  |                        | •      |
| 106 Ra                                  | hum<br>beitsplatz                                                                          | 800                         | Muster                         |              | Catalog       |         | SU - rarben             |                                                                          | 602           |                     | ×            |          |            |             |          |         |                                                        | Mehrsprachig?               | 0*                     |        |
| 112 Ar                                  | nlage                                                                                      |                             | wuster                         |              | Catalog       | 1       | Di - Muster             |                                                                          | 102           | 1                   | v            |          |            |             |          |         | Þ                                                      | Pflictfeld?<br>Spaltennatic | ⊡ * <b>Ш</b><br>⊡ * F3 |        |
| 124 Im<br>126 Pe                        | ventar<br>ersonal                                                                          | ⊿ Feld-ID                   | Beschreibung                   |              |               |         |                         |                                                                          | ⊿ Trans       | Vorgabe<br>Aufträge |              | Bezeio   | hner<br>1e | Bezugsquell | le Tags  |         |                                                        | a Tags                      |                        |        |
| 133 Lie<br>134 Ge                       | egenschaftstypen<br>ebäudetvoen                                                            |                             |                                |              |               |         |                         |                                                                          | 5             | Ereignisse          |              | Ereign   | sse        | Vom Objekt  |          |         |                                                        | FMTree                      | → 105-104-103          |        |
| 136 Ra                                  | sumtypen                                                                                   |                             |                                |              |               |         |                         |                                                                          | 6             | Tatiokeiten         |              | Tatioka  | iten       | Vom Objekt  |          |         |                                                        | Tooltip                     |                        | ·      |
| 142 Ar<br>154 Im<br>Spalte 0<br>FMDdemo | nlägentypen<br>ventar-Tvoenkatalc <sup>12</sup><br>Höhe 19 Breite 2*<br>- C:\LW_Z\LHdata\F | (20-160)<br>MDdemo - locali | 1x1<br>host\MSSQL13 - FMDdemo  |              |               |         |                         |                                                                          | 3             | Te                  |              |          |            |             |          | [       | FI                                                     | M<br>MTree =                | 105-104                | -10    |

#### Tag fmd\_location

Das Tag *fmd\_location* = ist bei den Attributen gesetzt, die einen potenzieller Standort für die gewählte Klasse darstellen. Es darf nur in Verbindung mit dem waveware-Tag *FMTree* verwendet werden.

Beispiel Raum: Der Raum wird in FMdesign dem Geschoss zugeordnet.

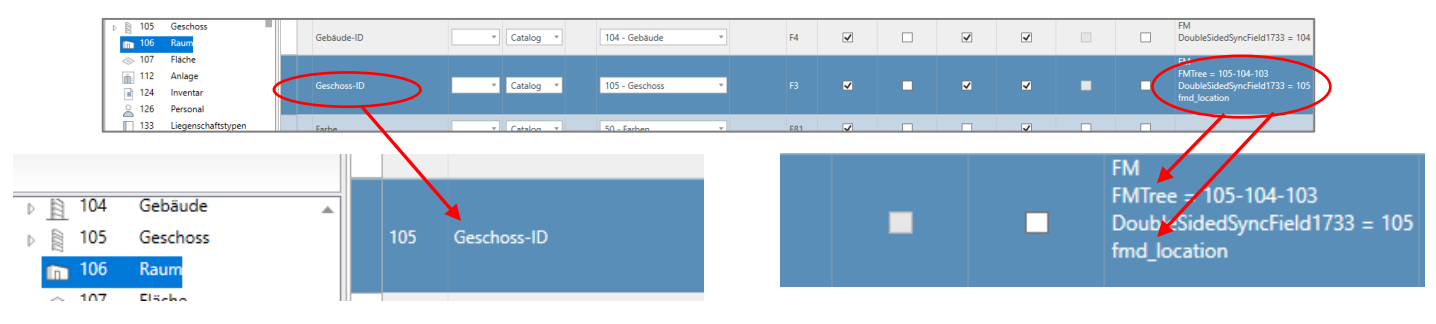

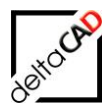

# 3.4 KATALOGE: SPALTEN ERWEITERN / EINTRAG ERGÄNZEN

#### 3.4.1 Spalten erweitern

Vorgehen beim Erweitern der Anzeigenzahl der Spalten innerhalb Kataloge:

#### Iststand:

In FMdesign werden im Katalog 3 Spalten angezeigt:

|     | 🔡 Datenfenster 'Raum'       |        |                                   | <u> </u>       | 1                                 |         | × |
|-----|-----------------------------|--------|-----------------------------------|----------------|-----------------------------------|---------|---|
|     | Raumtyp                     |        | Großraumbüro                      |                |                                   | Catalog |   |
|     | Zustand                     |        | gut                               |                |                                   | Catalog |   |
|     | DIN 277-1 Nutzungsarten-ID  |        | Büroarbeit                        |                |                                   | Catalog |   |
|     | DIN 277-1 Fläche, Regelfall | 🖶 'DIN | 277-1 Nutzungsar                  | ten-ID'        |                                   |         |   |
| ]   | DIN 277-1 Fläche, Sonderfal | Г      |                                   |                |                                   |         |   |
| 1t  | Bodenart1                   |        | DIN 277-1 Nutz<br><empty></empty> | DIN 277-1 Nutz | Beispiel                          |         |   |
|     | Lichte Höhe                 |        | Bildung, Unterri<br>Büroarbeit    | NUF 5<br>NUF 2 | Unterrichts- un<br>Büroräume, Gro |         |   |
|     | BarCode                     |        | Heilen und Pfle                   | NUF 6<br>NUF 4 | Räume für allge                   |         |   |
| [•] | Raumumfang                  | -      | Produktion, Ha                    | NUF 3          | Werkhallen, We                    |         |   |
|     | Raum-ID                     |        | Sonstige Nutzu                    | NUF 7          | Abstellräume, F                   |         |   |
|     |                             |        | Verkehrsfläche<br>Wohnen und A    | VF<br>NUF 1    | Rampen, Fahrb<br>Wohnräume, Sc    |         |   |

Zum Einblenden weiterer Spalten in FMdesign muss zu waveware in das Datamanagement gewechselt werden:

Im Designer wird zuerst "Designer", dann "Datenbank" ausgewählt. Der zu ändernden Katalog muss angezeigt werden. Im Suchfeld kann zur Anzeige alternativ der Name des gewünschten Kataloges eingeben werden:

| Datenweit-Verwaltung         Tools         Designer | F         |                                            | Deutsc          | h 💻 *     | Ê      |               |             |        |              |          |        |         |          |         |              |
|-----------------------------------------------------|-----------|--------------------------------------------|-----------------|-----------|--------|---------------|-------------|--------|--------------|----------|--------|---------|----------|---------|--------------|
| Standard * Speichern Zurück                         | Datent    | aank Ansichten Aktuelle Al<br>Tabelle Tabe | e 🔒 🗔 🕸<br>llen | s ≈ ⊡ ⊙ C |        |               |             |        |              |          |        |         |          |         |              |
| Sitzung                                             |           | Modus                                      | DefDb           |           | Extras |               |             |        |              |          |        |         |          |         |              |
| Designer: 2806 - DL X                               |           |                                            |                 |           |        |               |             |        |              |          |        |         |          |         |              |
| X O K Kt Kb T U Nutzung 😳 I                         | ligenscha | ften Verwendung                            |                 |           |        |               |             |        |              |          |        |         |          |         |              |
| 15 31 32 840 1793 2806                              | Feld-I    | D Bezeichner                               | Einheit         | Feldtyp   | Länge  | Katalog       | DEF-Katalog | Spalte | Edit?        | Pflicht? | Index? | M.Cat.? | Mehrsp.? | Unique? | Tags         |
|                                                     | 5         | DIN 277-1 Nutzungsarten-ID                 | v               | String    | 7      |               |             | F1     |              | \$       | 1      |         |          | •       | fmdesign = 2 |
| 840 Nutzungen                                       | 12        | DIN 277-1 Nutzungsart                      |                 | String    |        |               |             | F7     |              |          | ¥      |         |          |         | fmdesign = 1 |
| 841 Nutzungsarten     1793 DIN 277 Nutzungsarten    | 800       | Farbe                                      |                 | Catalog   | τ      | 50 - Farben 🔻 |             | F2     | 1            |          |        | 1       |          |         |              |
| I 1794 DIN 277 Nutzungsgrupper                      | 801       | Muster                                     |                 | Catalog   | •      | 51 - Muster v |             | F3     | $\checkmark$ |          |        | 4       |          |         |              |
| 2806 DIN 277-1 Nutzungsarten                        | 804       | Symbol                                     | *               | Symbol    | ٣      |               |             | F4     | $\checkmark$ |          |        |         |          |         |              |
|                                                     | 59        | Bemerkung                                  |                 | Memo      | *      |               |             | F5     | $\checkmark$ |          |        |         |          |         |              |
|                                                     | 18552     | 2 Beispiel                                 | ×               | Memo      | ٣      |               |             | F9     | 1            |          |        |         |          |         | fmdesign = 3 |
|                                                     | 23985     | DIN 277-1 Gesamtbez.                       | v               | String    | 255    |               |             | F6     |              |          |        |         |          |         |              |
|                                                     | Zum       | Einfügen eines neuen Elements              | hier klicken    |           |        |               |             |        |              |          |        |         |          |         |              |

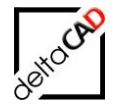

| ard * Speichern Zurück                                     | Datenbank Ansichten Aktuelle Alle<br>Tabelle Tabelle | Deutsch<br>e 🔒 🕞 🕸 | <b>■</b> •<br>\$\$ 1 • • • | Ê      |             |             |        |       |          |          |         |          |         |              |
|------------------------------------------------------------|------------------------------------------------------|--------------------|----------------------------|--------|-------------|-------------|--------|-------|----------|----------|---------|----------|---------|--------------|
| Sitzung                                                    | Modus                                                | DefDb              |                            | Extras |             |             |        |       |          |          |         |          |         |              |
| signer: 2800 - DL X                                        | Constanting of the state                             |                    |                            |        |             |             |        |       |          |          |         |          |         |              |
| 31 32 840 1793 2806                                        | Fald-ID Reteichner                                   | Finheit            | Feldtun                    | Länge  | Katalog     | DEE-Katalog | Snalte | Edit? | Dflicht? | Index?   | M Cat 7 | Mehren 7 | Unique? | Tags         |
|                                                            | 5 DIN 277-1 Nutzungsarten-ID                         | - v                | String *                   | l      | harding     | bernating   | F1     |       |          | wideki 🗸 | moun    | memopri  |         | fmdesign = 2 |
| 840 Nutrungen                                              | 12 DIN 277-1 Nutzungsart                             |                    | String *                   |        |             |             | F7     |       |          | <        |         |          |         | fmdesign = 1 |
| 841 Nutzungsarten                                          | 800 Farbe                                            | •                  | Catalog v                  |        | 50 - Farben | -           | F2     | ~     |          |          | ~       |          |         |              |
| 1793 DIN 277 Nutzungsarten<br>1794 DIN 277 Nutzungsgrupper | 801 Muster                                           |                    | Catalog *                  |        | 51 - Muster |             | F3     | 2     |          |          | 1       |          |         |              |
| 2806 DIN 277-1 Nutzungsarten                               | 804 Symbol                                           | *                  | Symbol *                   |        |             |             | F4     | ~     |          |          |         |          |         |              |
| \                                                          | 59 Bemerkung                                         |                    | Memo *                     |        |             |             | F5     | V     |          |          |         |          |         | -            |
|                                                            | 18552 Beispiel                                       | -                  | Memo *                     |        |             |             | F9     | ~     |          |          |         |          |         | lags         |
|                                                            | Nutzungsarten                                        |                    |                            | 255    |             |             | F6     |       |          |          |         |          |         | fmdesign -   |
| 179 <b>3</b> C                                             | DIN 277 Nutzungs                                     | arten              |                            |        |             |             |        |       |          |          |         |          |         | indesign -   |
| 1 1704                                                     |                                                      |                    |                            |        |             |             |        |       |          |          |         |          |         |              |
|                                                            | DIN 277 Nutzungs                                     | gruppe             | n                          |        |             |             |        |       |          |          |         |          |         | fmdesign :   |
| ► III 2806 F                                               | DIN 277-1 Nutzun                                     | asarten            |                            |        |             |             |        |       |          |          |         |          |         |              |

Die Attribute, die mit dem Tag *fmdesign* = *xx* gekennzeichnet sind, werden in FMdesign in Spalten im Katalog angezeigt. Die Reihenfolge der Nummerierung ist analog zu der Reihenfolge der Spaltung:

Um eine Spalte hinzuzufügen, wird das Tag *fmdesign* = xx im Attribut ergänzt. Dieses Attribut wird in FMdesign als Spalte ergänzt. Beispiel: *fmdesign* = 4

| Datenwelt-Verwaltung = FMDdemo                                          |                                                              |                    |         |         |             |               |        |          |               |           |        |            |                                                                                                    |               | -                                                         | o ×        |
|-------------------------------------------------------------------------|--------------------------------------------------------------|--------------------|---------|---------|-------------|---------------|--------|----------|---------------|-----------|--------|------------|----------------------------------------------------------------------------------------------------|---------------|-----------------------------------------------------------|------------|
| nii C B B D                                                             |                                                              |                    | Deutsch |         | (A)         |               |        |          |               |           |        |            |                                                                                                    |               |                                                           |            |
| Standard * Speichern                                                    | Zurück Datenbank Ansichten Al                                | tuelle Alle        | 8G \$   | i 🗆 🕤 🤆 |             |               |        |          |               |           |        |            |                                                                                                    |               |                                                           |            |
| Sitzung                                                                 | Modus                                                        |                    | DefDb   |         | Extras      |               |        |          |               |           |        |            |                                                                                                    |               |                                                           |            |
| Designer: 2806 - DL ×                                                   |                                                              |                    |         |         |             |               |        |          |               |           |        |            |                                                                                                    |               |                                                           | ×          |
| X O K Kt Kb T U Nutzu (2)                                               | Eigenschaften Verwendung                                     |                    |         |         |             |               |        |          |               |           |        |            |                                                                                                    | -             | Protokoll                                                 | Ubrack [2] |
| 2806                                                                    | D Bezeichner                                                 | Einheit            | Feldtyp | Lange   | Katalog     | DEF-Katalog   | Spalte | Editr    | Phichtr       | Indexr    | MiCatr | Mehrsp.r   | Unique?                                                                                                    | fmdesign = 2  | <ul> <li>16.12.2021</li> </ul>                            | 13:01:37   |
|                                                                         | Div 277-1 Nd 20ngsarten-10                                   |                    | sung    |         |             |               |        |          | ~             |           |        |            | •                                                                                                    | fmdesign = 1  |                                                           |            |
| 840 Nutzungen                                                           | DIN 277+1 Nutzungsart                                        |                    | String  |         |             |               | F7     |          |               |           |        |            |                                                                                                    |               |                                                           |            |
| 1793 DIN 277 Nutzungsart                                                | Farbe                                                        | •                  | Catalog | •       | 50 - Farben |               | 12     | M        |               |           | ×      |            |                                                                                                    |               |                                                           |            |
| 2806 DIN 277-1 Nutzungs                                                 | Muster                                                       | -                  | Catalog | •       | 51 - Muster | •             | 13     | M        |               |           | ✓      |            |                                                                                                    |               |                                                           |            |
|                                                                         | Symbol                                                       |                    | Symbol  | •       |             |               | F4     |          |               |           | l log: | nente      | The second second second second second second second second second second second second second second second se | Finenschaften |                                                           |            |
|                                                                         | Bemerkung                                                    | -                  | Memo    | •       |             |               | ъ      | <b>V</b> |               |           | fmc    | sesign ==4 |                                                                                                    | (ID)          | fmdesign =                                                | <b>^</b>   |
|                                                                         | ? Beispiel                                                   | -                  | Memo    | *       |             |               | F9     | ~        |               |           |        |            |                                                                                                    | Wert          | 4                                                         |            |
|                                                                         | DIN 277-1 Gesamtbez.                                         |                    | String  | * 255   |             |               | F6     |          |               |           |        |            |                                                                                                    |               |                                                           |            |
|                                                                         | 4<br>Feld-ID Beschreibung<br>2 Zum Einfügen eines neuen Eien | nents hier klicker | n       |         | _           | Trans Vorgabe |        | Bezeich  | ner Bezugsque | elle Tags |        |            |                                                                                                    | •             | Togs     Tooltip     Unique?     Feld in DefDb:     Lange | 1 akd ¥    |
|                                                                         |                                                              |                    |         |         |             |               |        |          |               |           |        |            |                                                                                                    |               |                                                           |            |
| Zeile 6 Spalte 1 Höhe 20 Breite 1<br>ttiv - FMDdemo - D:\\W_Z\\Hdata\FM | 1* (0-0) 4x2                                                 |                    |         |         |             | Tags          |        |          |               |           |        |            |                                                                                                    |               |                                                           |            |
| e ک 🖉                                                                   | <b>= 🔶  🤹</b>                                                | <del>°</del>       |         |         |             | Elemente      |        |          | *             | -         | Eigen  | schaft     | en                                                                                                    |               | ,                                                         |            |
|                                                                         |                                                              |                    |         |         |             | fmdesign=4    |        |          |               |           | (ID)   |            |                                                                                                    | fmde          | sign                                                      | •          |
|                                                                         |                                                              |                    |         |         |             |               |        |          |               |           | Wert   |            |                                                                                                    | 4             |                                                           |            |
|                                                                         |                                                              |                    |         |         |             |               |        |          |               | 1         |        |            |                                                                                                    |               |                                                           |            |

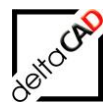

Das waveware Datamanagement muss gespeichert und eingespielt werden:

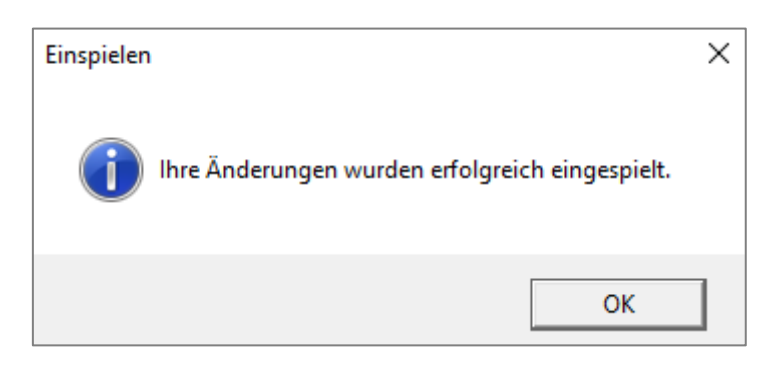

In FMdesign muss zur Aktualisierung des Kataloges der Befehl *FMGC* eingegeben oder neu gestartet werden. Die Spalte *Bemerkung* wird angezeigt:

| _ <u>ال</u> قال<br>] | 🛃 Datenfenster 'Raum'        |                               |                |                                  |                                  | × |
|----------------------|------------------------------|-------------------------------|----------------|----------------------------------|----------------------------------|---|
|                      | Raumtyp                      | Großraumbüro                  |                |                                  | Catalog                          | ^ |
| 04-20                | Zustand                      | gut                           |                |                                  | Catalog                          |   |
|                      | DIN 277-1 Nutzungsarten-ID   | Büroarbeit                    |                |                                  | Catalog                          |   |
| $\mathbf{\nabla}$    | DIN 277-1 Fläche, Regelfall  | 'DIN 277-1 Nutzungsar         | ten-ID'        |                                  |                                  |   |
| <u></u>              | DIN 277-1 Fläche, Sonderfall |                               |                |                                  |                                  |   |
|                      | Bodenart1                    | DIN 277-1 Nutz                | DIN 277-1 Nutz | Beispiel                         | Bemerkung                        |   |
|                      | Lichte Höhe                  | Bildung, Unterri              | NUF 5          | Unterrichts- un                  | Nutzungsfläche                   |   |
|                      | BarCode                      | Buroarbeit<br>Heilen und Pfle | NUF 2<br>NUF 6 | Räume für allge                  | Nutzungsfläche<br>Nutzungsfläche |   |
| ļ, <b>E</b> ļ        | barcouc                      | Lagern, Verteile              | NUE 3          | Lager- und Vorr<br>Werkhallen We | Nutzungsfläche                   |   |
|                      | Raumumfang                   | Sanitärfläche                 | SF             | Sanitärräume (                   | Bei Bedarf kann                  |   |
|                      | Raum-ID                      | Sonstige Nutzu                | NUF 7          | Abstellräume, F                  | Nutzungsfläche                   |   |
|                      |                              | Technikfläche                 | TF             | Grundflächen,                    | Technikfläche (r                 |   |
|                      |                              | Wohnen und A                  | NUF 1          | Wohnräume, Sc                    | Nutzungsfläche                   |   |
|                      |                              |                               |                |                                  |                                  |   |
|                      |                              |                               |                |                                  |                                  |   |
|                      |                              |                               |                |                                  |                                  |   |
|                      |                              |                               |                |                                  |                                  |   |

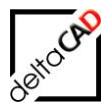

| 🔛 Datenfenster 'Raum'        |              |                                   | ×         |
|------------------------------|--------------|-----------------------------------|-----------|
| Raumtyp                      |              |                                   | Catalog ^ |
| Zustand                      | renovierungs | sbedürftig                        | Catalog   |
| DIN 277-1 Nutzungsarten-ID   | Sonstige Nut | zungen                            | Catalog   |
| DIN 277-1 Fläche, Regelfall  | 13,73        | 'Bodenart1'                       |           |
| DIN 277-1 Fläche, Sonderfall | 0,00         | Parasidarung                      |           |
| Bodenart1                    | Fliesen      | <empty></empty>                   |           |
| Lichte Höhe                  |              | Beton<br>Estrich                  |           |
| BarCode                      |              | Fliesen<br>Holzdielen             |           |
| bacoue                       |              | Laminat                           |           |
| Raumumfang                   | 18,49        | N.E.                              |           |
| Raum-ID                      | M1_G1_       | Nadelfilz braun<br>Nadelfilz grau |           |
|                              | O            | Naturstein                        |           |
|                              |              | PVC                               |           |
|                              |              | Rohfußboden                       |           |
|                              |              | Sauberläufer                      |           |
|                              |              | Teppich                           |           |
|                              |              |                                   |           |
|                              |              |                                   |           |

# 3.4.2 Einträge im Katalog ergänzen

Damit der in FMdesign angezeigte Katalog um einen Eintrag, im Beispiel *Parkett Massivholz*, erweitert wird, muss zu waveware gewechselt werden. Im Reiter "Kataloge" wird das grüne Icon "+" gewählt:

| ٢      | FM     | Ressourcen | CAD        | Kataloge  | Extras | Technik | FM Außenbereich | Karte |
|--------|--------|------------|------------|-----------|--------|---------|-----------------|-------|
| Bodena | rten   |            |            |           |        |         |                 |       |
| 62     | Bodena | rten       |            |           |        | Suchen  | 9               |       |
|        |        |            | Kataloge b | earbeiten |        |         |                 |       |

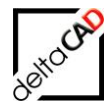

In der Karte werden die gewünschten Daten eingetragen und anschließend gespeichert:

Beispiel: Eintrag Parkett Massivholz wird ergänzt:

| FM Ressource       | en CAD Kataloge Extras Technik FM Außenbereich Karte                                                                                                    |         |
|--------------------|----------------------------------------------------------------------------------------------------|---------|
| Schließen Zurück ( | Vor     Speichern          •• Neu<br>Kopieren            •• Neu<br>•• Dischen<br>•• Speichern          •• Neu<br>•• Dischen<br>•• Statender<br>•• Massenhit<br>•• Statender<br>•• Massenhit<br>•• Statender<br>•• Massenhit<br>•• Statender<br>•• Massenhit<br>•• Statender<br>•• Massenhit<br>•• Massenhit |         |
| Bodenarten X       | Karte                                                                                                    |         |
| bodenarten X       |                                                                                                    |         |
|                    |                                                                                                    |         |
| Bodenarten         | O Gru                                                                                                    | nddaten |
|                    | Bodenart Parkett Masivholz                                                                                                    |         |
|                    |                                                                                                    | Farbe   |
|                    |                                                                                                    | Nuster  |
|                    |                                                                                                    |         |
|                    |                                                                                                    |         |
| Dedeest            |                                                                                                    |         |
| Bodenart           | Parkett Masivholz                                                                                                    |         |
|                    |                                                                                                    |         |
|                    |                                                                                                    |         |
|                    |                                                                                                    |         |
|                    |                                                                                                    |         |

In FMdesign muss zur Aktualisierung der Befehl *FMGC* eingegeben oder neu gestartet werden. Der Eintrag *Parkett Massivholz* ist im Katalog ergänzt und kann ausgewählt werden:

|                         | 🖳 Datenfenster 'Raum'        |                              |       |                              | 1             |              | ×      |                   |          |   |             |
|-------------------------|------------------------------|------------------------------|-------|------------------------------|---------------|--------------|--------|-------------------|----------|---|-------------|
| \ (                     | Raumtyp                      | Technik                      |       |                              |               | Catalog      | ^      |                   |          |   |             |
|                         | Zustand                      | gut                          |       |                              |               | Catalog      |        | ΤΤΤΨ              |          |   |             |
| 7 «                     | DIN 277-1 Nutzungsarten-ID   | Lagern, Verteilen und        | 🖳 'Bo | denart1'                     |               |              |        |                   |          | × |             |
| 7 🔇                     | DIN 277-1 Fläche, Regelfall  | 9,04                         |       | Bezeichnung                  |               |              |        |                   | <b>^</b> |   |             |
| $\overline{\mathbf{A}}$ | DIN 277-1 Fläche, Sonderfall | 0,00                         |       | Linoleum                     |               |              |        |                   |          |   |             |
|                         | Bodenart1                    | Parkett Masivholz            | -     | Nadelfilz braun              |               |              |        |                   | _        |   |             |
|                         | Lichte Höhe                  |                              |       | Naturstein                   |               |              |        |                   |          |   |             |
|                         | BarCode                      |                              |       | Parkett<br>Parkett Masivholz |               |              |        |                   |          |   |             |
|                         | Raumumfang                   | 12,27                        |       | Rohfußboden<br>Sauberläufer  |               |              |        |                   |          |   | 04–<br>Flur |
| =                       | Raum-ID                      | M1_G1_04.032                 |       | Teppich                      |               |              |        |                   | ¥        |   | 117.92      |
|                         |                              | ОК                           |       | Filterwert:                  |               |              | Filter | 🗹 automatisch     | [16/16]  |   |             |
| 4—                      | 104 II                       | Helmus                       |       |                              | ОК            |              |        | Abbrechen         |          |   |             |
| ro<br>.08               | am –                         | Angerer<br>Angelka<br>Berker | ġ     | )4-103                       | 04–<br>Aufent | 102<br>thalt | Г      | Büro<br>22.09 Jam |          |   |             |

# 3.5 AKTUELLES DATUM VERWENDEN, DATENTYP FMDATE

Das Eintragen des aktuellen Datums (aktuelle Systemzeit) wird bei Attributen vom Typ FMDATE in den beiden folgenden Fällen unterstützt

- Auswertungen, Attribute übertragen: Das aktuelle Datum wird als Defaultwert in der Dialogbox eingeblendet

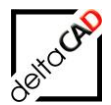

- Datenfenster:

Durch Drücken des Action-Buttons (Select-Icon) wird das aktuelle Datum in das Editierfeld übertragen. Ist das Editierfeld mit einem anderen Datum belegt, erscheint eine Abfrage, ob der vorhandene Wert überschrieben werden soll

- Beim Format der Datumsdarstellung (DisplayValue) wird der Ini-Eintrag DATE\_FORMAT berücksichtigt.

waveware:

- Der Datentyp FMDATE liefert das Datum im Format dd.MM.yyyy HH:mm:ss, wobei die Zeitangabe fest mit 00:00:00 übergeben wird. Würde man DATE\_FORMAT= dd.MM.yyyy HH:mm:ss setzen, würde die in FMdesign ermittelte Zeit zwar korrekt an Wave übertragen werden, in Wave wird aber die Zeitangabe auf 00:00:00 geglättet.
- Da für den Datentyp DATE typischerweise nur das reine Datum ohne die Zeit relevant ist, ist ein sinnvoller Ini-Eintrag in Wave-Umgebungen: DATE FORMAT= dd.MM.yyyy
- Der Wave-Datentyp DATETIME wird von FMdesign im Moment nicht unterstützt.

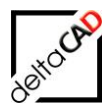

### 3.6 DARSTELLUNG VON FMDESIGN-OBJEKTEN IM VIEWER

FMdesign-Objekte in waveware:

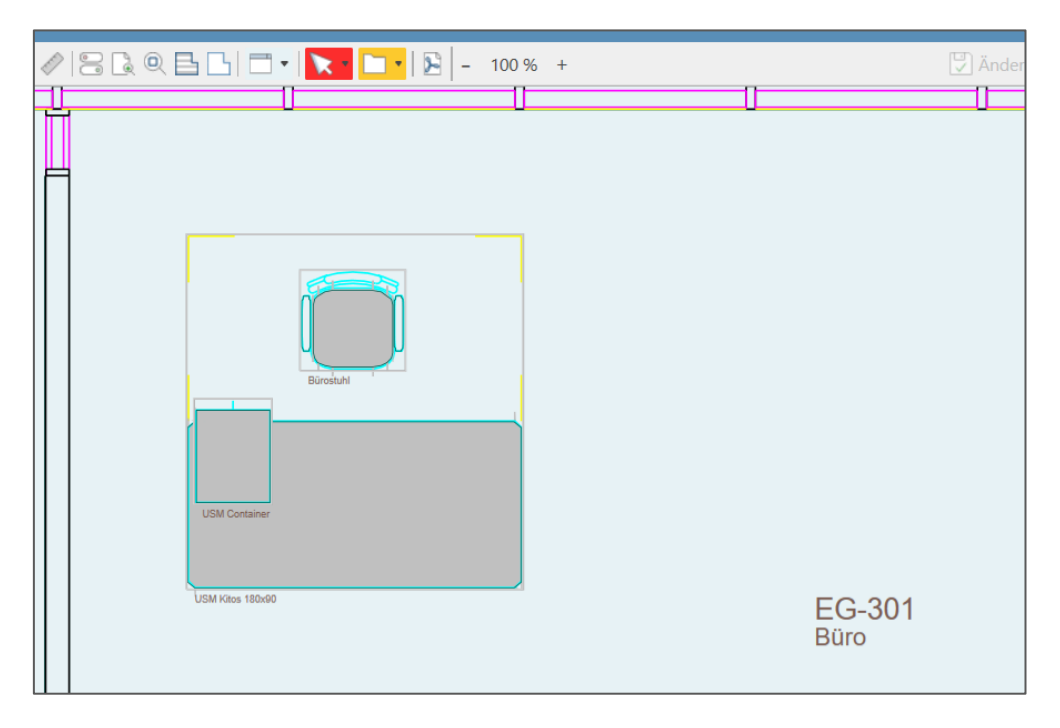

Die Einstellungen werden im Datamanagement geöffnet unter: Datenbank  $\rightarrow$  Designer  $\rightarrow$  CAD

| or atenwelt-Verwaltung :: FMDcustom                                                                  |                     |                |                                                                                                    | - 0                                   | ×      |
|----------------------------------------------------------------------------------------------------|---------------------|----------------|----------------------------------------------------------------------------------------------------|---------------------------------------|--------|
| Datenwelt-Verwaltung Tool: Designer                                                                  |                     |                |                                                                                                    |                                       | ?      |
| + TO Po Po O Standard * Speichern Zurück                                                             | Datenbank Ansichten | CAD & GATE CAD | Image: Constraint of the second second se | 1 1 1 1 1 1 1 1 1 1 1 1 1 1 1 1 1 1 1 |        |
| Sitzung                                                                                              | Modus               | Ansichten      | Def-Welt DefView                                                                                                    | Karte Extras                          |        |
| 🛅 Designer: 106 - Raum 🗙                                                                             |                     |                |                                                                                                    |                                       |        |
| X O K Kt Kb T U   (2)<br>106 126                                                                     | Standard Erwe       | sitert +       | DB Protokoll                                                                                                    |                                       | -<br>S |
|                                                                                                    | Raumnr              |                | nach:  Feldkennung Bezeichner                                                                                                    |                                       |        |
| 104 Gebäude ▲<br>105 Geschoss<br>106 Raum                                                            |                     |                | 1060 Innenglasfläche<br>1443 Raumnr.                                                                                                    |                                       |        |
| <ul> <li>◆ 107 Fläche</li> <li>➡ 111 Medizintechnik</li> </ul>                                       |                     |                | ▶ 1447 Zustand<br>1567 Verkehrslast<br>1568 Einzellast                                                                                                    |                                       |        |
| 112 Anlage<br>113 Zähler<br>114 Hardware                                                             |                     |                | Feld in CAD                                                                                                    |                                       | -      |
| a 116 Fahrzeug<br>124 Inventar                                                                       |                     |                | (Bezeichner)<br>Einheit                                                                                                    |                                       |        |
| ▶     ▶     126     Personal       ■     130     Artikelkonto       ■     133     Liegenschaftstypen |                     |                | Datenbankdefinition                                                                                                    |                                       |        |

Um die einzelnen Attribute zu aktivieren, werden die Attributbezeichnungen von der linken Seite auf die Karte gezogen und markiert.

### 3.6.1 Darstellung des Raumes

Die Größe und die Position wird in den Feldern

- Feld in CAD - Bezeichner

- Feld in CAD Wert
- Feld in CAD Einheit

in den Werte-Feldern Offset,X; Offset,Y; und Schriftgröße eigestellt. Die Farbe kann optional gewählt werden.

#### Attributbezeichnung Raumbez.

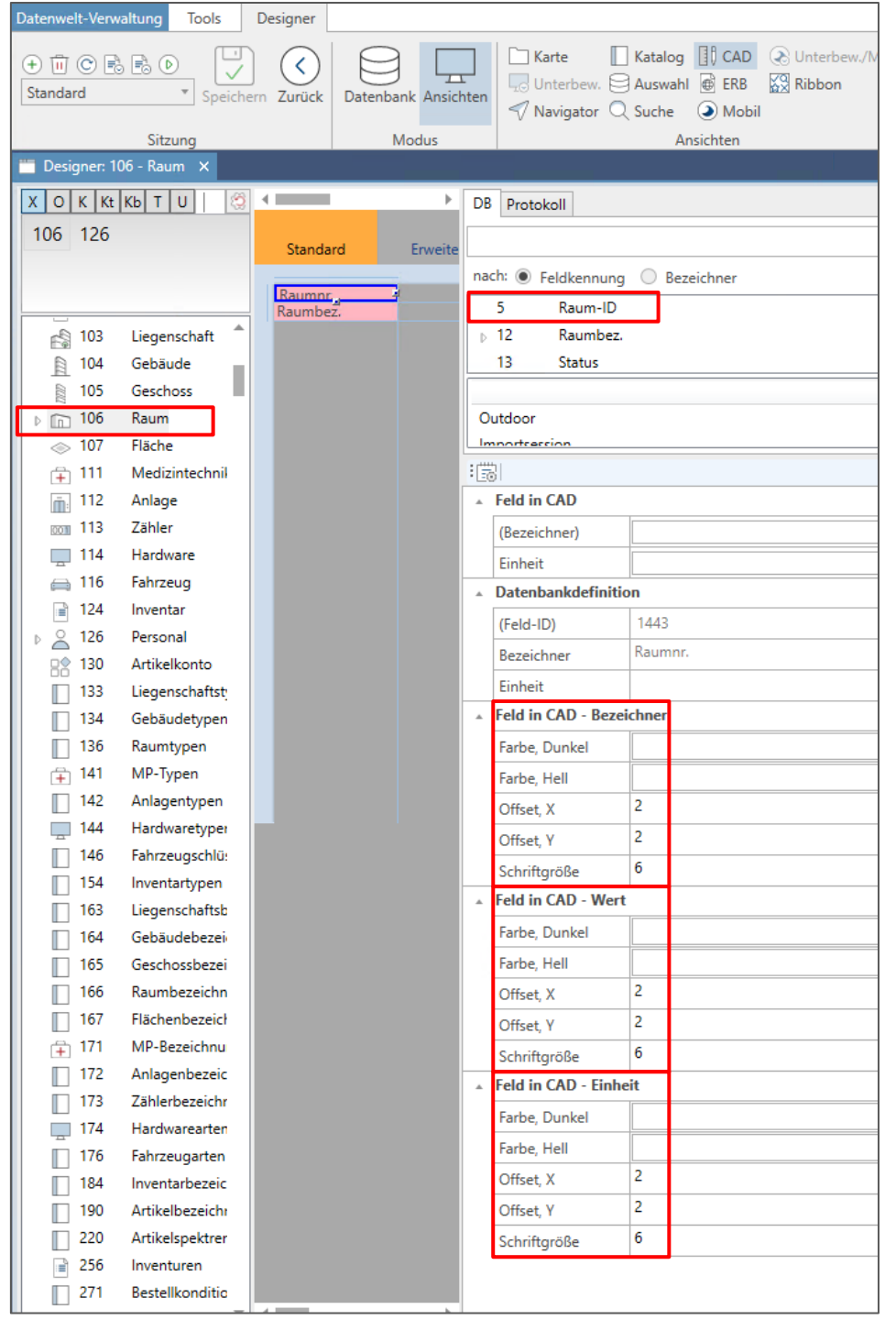

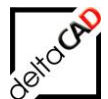

# Attributbezeichnung Raumbez.

| 🛅 Designer: 1                                                                                                    | 06 - Raum 🗙     |          |           |          |          |                      |                                       |    |
|----------------------------------------------------------------------------------------------------|-----------------|----------|-----------|----------|----------|----------------------|---------------------------------------|----|
| X O K Kt                                                                                                    | Kb T U 🛛        |          |           | <b>.</b> | DB       | Protokoll            |                                       |    |
| 106 124                                                                                                    | 126             | Standard | Erweitert |          |          |                      | ٤                                     | Ś  |
|                                                                                                    |                 | Raumnr.  |           |          | na       | ch:      Feldkennung | O Bezeichner                          |    |
|                                                                                                    |                 | Raumbez. | 1         |          |          | 13 Status            |                                       |    |
| □ 20                                                                                                    | Abteilungen 🔺   |          |           |          | Þ        | 23 Raumtyp           |                                       |    |
| □ 25                                                                                                    | Ereignisarten   |          |           |          | Þ        | 33 Abteilung         |                                       |    |
| □ 26                                                                                                    | Fehlerursachen  |          |           |          |          | 18 Summe In          | standhaltungskosten                   | -  |
| □<br>□ 27                                                                                                    | Adressen        |          |           |          |          | Intern               | es Feld ID                            | 1  |
| <b>3</b> 0                                                                                                    | Konten          |          |           |          |          | utdoor               | 2                                     | -  |
| 31                                                                                                    | Kostenarten     |          |           |          | 10       | 3                    |                                       | ;  |
| 32                                                                                                    | Kostenstellen   |          |           |          |          | Feld in CAD          |                                       | _* |
| 34                                                                                                    | Rechnungsarten  |          |           |          |          | (Bezeichner)         |                                       | ,  |
| 35                                                                                                    | Tätigkeitsarten |          |           |          |          | Einheit              |                                       | ,  |
| 39                                                                                                    | Zuordnungen     |          |           |          |          | Datenbankdefinitio   | on                                    |    |
| 42                                                                                                    | Artikelregale   |          |           |          |          | (Feld-ID)            | 12                                    | 7  |
| 43                                                                                                    | Artikelfächer   |          |           |          |          | Bezeichner           | Raumbez.                              |    |
| 44                                                                                                    | Artikelkästen   |          |           |          |          | Einheit              |                                       | 1  |
| 48                                                                                                    | Zustände        |          |           |          |          | Feld in CAD - Beze   | chner                                 |    |
| 49                                                                                                    | Wandarten       |          |           |          |          | Farbe Dunkel         | · · · · · · · · · · · · · · · · · · · | 7  |
| > 50                                                                                                    | Farben          |          |           |          |          | Farbe, Hell          |                                       | ŧ. |
| ₽ 51                                                                                                    | Muster          |          |           |          |          |                      | 2                                     | 4  |
| <u><u></u><u></u><u></u><u></u><u></u><u></u><u></u><u></u><u></u><u></u><u></u><u></u><u></u><u></u><u></u><u></u><u></u><u></u><u></u></u> | Lager           |          |           |          |          | Uffset, X            | ۲<br>۲                                | -  |
| D 59                                                                                                    | Floskeinkatalog |          |           |          |          | Offset, Y            | -5                                    | _  |
| 00                                                                                                    | Status          |          |           |          |          | Schriftgröße         | 5                                     |    |
|                                                                                                    | Bodenarten      |          |           |          | <b>^</b> | Feld in CAD - Wert   | [r                                    | _  |
| 0 65                                                                                                    | Mandanten       |          |           |          |          | Farbe, Dunkel        | •                                     |    |
| 86                                                                                                    | Dokumente       |          |           |          |          | Farbe, Hell          |                                       |    |
| a 103                                                                                                    | Liegenschaft    |          |           |          |          | Offset, X            | 2                                     |    |
| ₽ 104                                                                                                    | Gebäude         |          |           |          |          | Offset, Y            | -5                                    |    |
| ₿ 105                                                                                                    | Geschoss        |          |           |          |          | Schriftgröße         | 5                                     |    |
| ▶ 💼 106                                                                                                    | Raum            |          |           |          |          | Feld in CAD - Einhe  | it                                    | _  |
|                                                                                                    | Fläche          |          |           |          |          | Farbe, Dunkel        | · · · · · · · · · · · · · · · · · · · | 7  |
| 🕀 111                                                                                                    | Medizintechnik  |          |           |          |          | Farbe Hell           |                                       | 1  |
| <u>i</u> 112                                                                                                    | Anlage          |          |           |          |          | Offcat V             | 2                                     | 4  |
| 0011 113                                                                                                    | Zähler          |          |           |          |          | Officer V            | -5                                    | -  |
| 114                                                                                                    | Hardware        |          |           |          |          |                      | 5                                     | -  |
| 🚔 116                                                                                                    | Fahrzeug        |          |           |          |          | Schriftgroße         | ·                                     |    |

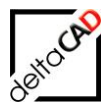

#### 3.6.2 Darstellung der Klassen Inventar, Personal, Anlage

Konfiguration in FMdesign:

Die Position der einzelnen Klassen werden in FMdesign in der Template.ini konfiguriert: Die Darstellung der Position erfolgt durch den Ini-Eintrag *LIBRARY\_BOUNDINGBOX\_POSITION=* Der Reihenfolge erfolgt analog zu dem Ini-Eintrag *LIBRARY=* 

```
Blockmanager
;;;
;;;
    Block-Bibliotheken
;;;
    Klassen werden beim Start von FM aus Datenbank (bzw Textklassen) gelesen
;;;
    Hinweis: Beachten Sie die Abhängigkeit zum Eintrag LIBRARY BASE
;;;
    Hinweis: Beachten Sie die Abhängigkeit zum Eintrag LIBRARY_DIR
;;;
;;;
    Hinweis: Beachten Sie die Abhängigkeit zum Eintrag LIBRARY FMUNIT
;;;
LIBRARY=Inventar, Personal, Anlage
;;;
;;;
     sensitive Boundingboxen für FM-Blöcke erzeugen
    Angabe der jeweiligen Positionierung
;;;
   Einfügepunkt des Block: InsertPos (DEFAULT)
;;;
;;;
    Oben links: TopLeft
    Oben zentriert: TopCenter
;;;
    Oben rechts: TopRight
;;;
    Mitte links: MiddleLeft
;;;
;;;
    Mitte zentriert: MiddleCenter
    Mitte rechts: MiddleRight
;;;
    Unten links: BottomLeft
;;;
     Unten zentriert: BottomCenter
;;;
;;;
     Unten rechts: BottomRight
    Zuordnung zu den Bibliotheken durch die Reihenfolge analog zum Eintrag
;;;
LIBRARY
;;;
LIBRARY BOUNDINGBOX POSITION=BottomLeft, TopLeft, BottomLeft
```

Konfiguration in waveware

Die Größe und die Position wird in den Feldern

- Feld in CAD Bezeichner
- Feld in CAD Wert
- Feld in CAD Einheit

in den Werte-Feldern Offset,X; Offset,Y; und Schriftgröße eigestellt. Die Farbe kann optional gewählt werden.

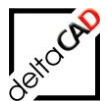

# Attributbezeichnung Inventartyp

| 🛅 Desigr | ier: 124 - Inventar 🗙     |            |          |                     |             |      |         |
|----------|---------------------------|------------|----------|---------------------|-------------|------|---------|
| ХОК      | Kt Kb T U                 |            | DB       | Protokoll           |             |      |         |
| 106 1    | 24 126                    | Standard   |          |                     |             |      | ŝ       |
|          |                           |            |          | 1.0                 | 0           |      | 100     |
|          |                           | Inventaryo | na       | cn:  Feldkennung    | O Bezeic    | hner |         |
|          |                           | 5          |          | 13 Status           |             |      | <b></b> |
| 26       | 5 Mandanten               |            | ₽        | 18 Hersteller       |             |      |         |
| 8 🗐      | 6 Dokumente               |            | .₽       | 23 Inventarty       | 0           |      | -       |
| E 1      | 03 Liegenschaft           |            |          | < Anteilung         | es Feld     | ID   |         |
| 自 1      | 04 Gebäude                |            | 0        | utdoor              |             | 2    |         |
| 682 1    | 05 Geschoss               |            | :17      | 2                   |             |      |         |
| ▷ 🛅 1    | 06 Raum                   |            |          | Feld in CAD         |             |      |         |
|          | 07 Fläche                 |            |          | (Paraichpar)        |             |      |         |
| 🕂 1      | 11 Medizintechnik         |            |          | (bezeichner)        |             |      |         |
| <u> </u> | 12 Anlage                 |            |          | Einheit             |             |      | •       |
| 10011    | 13 Zähler                 |            | <b>^</b> | Datenbankdefinitio  | on<br>I     |      |         |
| 1        | 14 Hardware               |            |          | (Feld-ID)           | 23          |      |         |
| <u> </u> | 16 Fahrzeug               |            |          | Bezeichner          | Inventartyp | )    |         |
|          | 24 Inventar               |            |          | Einheit             |             |      |         |
|          | 26 Personal               |            | ·        | Feld in CAD - Bezei | chner       |      |         |
|          | 30 Artikelkonto           |            |          | Farbe, Dunkel       |             |      | *       |
|          | 33 Liegenschaftstypen     |            |          | Farbe, Hell         |             |      | *       |
|          | 26 Paumturan              |            |          | Offset, X           | 2           |      |         |
|          | 41 MD-Turpen              |            |          | Offset Y            | 2           |      |         |
|          | 42 Anlagentypen           |            |          | Schriftaröße        |             |      |         |
|          | 44 Hardwaretypen          |            | ŀ.       | Feld in CAD - Wert  |             |      |         |
| Ē        | 46 Fahrzeugschlüssel (HSN |            |          |                     |             |      | _       |
|          | 54 Inventartypen          |            |          | Farbe, Dunkei       |             |      | *       |
|          | 63 Liegenschaftsbezeichnu |            |          | Farbe, Hell         |             |      | *       |
| II 1     | 64 Gebäudebezeichnunge    |            |          | Offset, X           | 2           |      |         |
| II 1     | 65 Geschossbezeichnunge   |            |          | Offset, Y           | 2           |      |         |
| 1 1      | 66 Raumbezeichnungen      |            |          | Schriftgröße        |             |      |         |
| l n      | 67 Flächenbezeichnungen   |            | *        | Feld in CAD - Einhe | it          |      |         |
| Ē 1      | 71 MP-Bezeichnungen       |            |          | Farbe, Dunkel       |             |      | *       |
|          | 72 Anlagenbezeichnunger   |            |          | Farbe, Hell         |             |      | *       |
|          | 73 Zählerbezeichnungen    |            |          | Offset. X           | 2           |      |         |
| 1        | 74 Hardwarearten          |            |          | Offset V            | 2           |      |         |
| 1        | 76 Fahrzeugarten          |            |          | Cabalitana Ro       |             |      |         |
| 1        | 84 Inventarbezeichnunger  |            |          | Schfittgroße        |             |      |         |

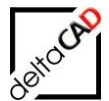

|   | 🛅 Designer: 126 - Personal 🗙                                                                                                    |                                       |                              |         |         |
|---|----------------------------------------------------------------------------------------------------|---------------------------------------|------------------------------|---------|---------|
| I | X O K Kt Kb T U Personal 🧐                                                                                                    | DB                                    | Protokoll                    |         |         |
| l | 106 124 126 142 154                                                                                                    | Standard +                            | ·                            |         |         |
| l |                                                                                                    |                                       |                              | 0.      |         |
| l |                                                                                                    | Familienname                          | Cn: Feldkennung              | ⊖ Bez   | eichner |
| I | 0 126 Personal                                                                                                    |                                       | 22 Derconalfu                | oltion  |         |
| I |                                                                                                    |                                       | 23 Personanu<br>33 Abteilung | incuon  |         |
| I |                                                                                                    |                                       | 102 Liegensch                | fte-ID  |         |
| l | 2 355 Leistungssätze                                                                                                    |                                       | Intern                       | es Feld |         |
| I | 360 Leistungen                                                                                                    |                                       | utdoor                       |         |         |
| I | i 439 Qualifizierungen                                                                                                    | · · · · · · · · · · · · · · · · · · · | 5                            |         |         |
| I | a 445 Beauftragungen                                                                                                    |                                       | Feld in CAD                  |         |         |
| I | 467 Anschriften                                                                                                    |                                       | (Bezeichner)                 |         |         |
| I | 🖉 468 Bankverbindungen                                                                                                    |                                       | Einheit                      |         |         |
| l | and the second second s |                                       | Datenbankdefinitio           | n n     |         |
| l | 3 1111 Schlüsselverleihe                                                                                                    |                                       | (Fold ID)                    | 2028    |         |
| I | 1222 FMdesign Änderung                                                                                                    |                                       | (Feid-ID)                    | Vornamo |         |
| l | ్లి <sub>డి</sub> 1391 Abteilungen                                                                                                    |                                       | Bezeichner                   | vomanie |         |
| l | 2040 Unterweisungen                                                                                                    |                                       | Einheit                      |         |         |
| l | 2434 Einweisungsgruppe                                                                                                    | · · · · · · · · · · · · · · · · · · · | Feld in CAD - Bezei          | chner   |         |
| l | 2503 Tabellenrechte                                                                                                    |                                       | Farbe, Dunkel                | Yellow  |         |
| I | 2506 Globale Rechte                                                                                                    |                                       | Farbe, Hell                  | Yellow  |         |
| l | 2508 Rollen                                                                                                    |                                       | Offset, X                    | 2       |         |
| l | 2509 Mandantenrechte                                                                                                    |                                       | Offset, Y                    | 2       |         |
| l | 2591 Zugriffsstatistik                                                                                                    |                                       | Schriftgröße                 | 5       |         |
| l | 3146 Schutzmaßnahmen                                                                                                    |                                       | Feld in CAD - Wert           |         |         |
| l | 3408 Arbeitsplatzbuchun                                                                                                    |                                       | Farbe Dunkel                 | Yellow  |         |
| l | Kataloge                                                                                                    |                                       | Farba Hall                   | Vellow  |         |
| l | 20 Abteilungen                                                                                                    |                                       | Offert V                     | 2       |         |
| l | 59 Zuorahungen                                                                                                    |                                       |                              | 2       |         |
| l | ⇒ 50 Parben                                                                                                    |                                       | Offset, Y                    | 2       |         |
| l | 103 Liegenschaft                                                                                                    |                                       | Schriftgröße                 | 2       |         |
| l | B 104 Gebäude                                                                                                    | •                                     | Feld in CAD - Einhe          | it      |         |
|   | ≥ 105 Geschoss                                                                                                    |                                       | Farbe, Dunkel                | Yellow  |         |
|   | 106 Raum                                                                                                    |                                       | Farbe, Hell                  | Yellow  |         |
|   |                                                                                                    |                                       | Offset, X                    | 2       |         |
|   | 354 Länder                                                                                                    |                                       | Offset, Y                    | 2       |         |
|   | 465 Berufe                                                                                                    |                                       | Schriftgröße                 | 5       |         |
|   |                                                                                                    |                                       | J                            |         |         |

# Attribut Personal, Attributbezeichnung Vorname

Template.ini: LIBRARY\_BOUNDINGBOX\_POSITION=BottomLeft,**TopLeft**,BottomLeft

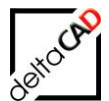

| 🛅 Designer: 126 - Personal 🗙                                                                                                    |              |          |                               |           |       |     |
|----------------------------------------------------------------------------------------------------|--------------|----------|-------------------------------|-----------|-------|-----|
| X O K Kt Kb T U Personal 🧐                                                                                                    |              | DE       | Protokoll                     |           |       |     |
| 106 124 126 142 154                                                                                                    | Standard     |          |                               |           |       | ő   |
|                                                                                                    | Vorname      |          |                               | 0.0.      |       | 100 |
|                                                                                                    | Familienname | na       | 12 Status                     | O Bezei   | chner |     |
| Q 126 Demonal                                                                                                    | -            |          | 15 Status                     |           |       | 1   |
|                                                                                                    |              |          | 23 Personaliu<br>22 Abtailung | nkuon     |       | - 1 |
| = 3 Termine                                                                                                    |              |          | 103 Liegensch                 | fte-ID    |       | -   |
| 355 Leistungssätze                                                                                                    |              |          | Intern                        | es Feld   | ID    |     |
| 360 Leistungen                                                                                                    |              | C        | )utdoor                       |           | 2     |     |
| Interview State State Stat |              | 1        | 5                             |           |       |     |
| a 445 Beauftragungen                                                                                                    |              | -        | Feld in CAD                   |           |       |     |
| 467 Anschriften                                                                                                    |              |          | (Bezeichner)                  |           |       | •   |
| 468 Bankverbindungen                                                                                                    |              |          | Finheit                       |           |       | -   |
| ahrer                                                                                                    |              |          | Datenbankdefinitig            | 0         |       |     |
| 🔏 1111 Schlüsselverleihe                                                                                                    |              |          |                               | 12        |       |     |
| 1222 FMdesign Änderung                                                                                                    |              |          | (Feid-ID)                     | Esmilionn |       |     |
| 🚔 1391 Abteilungen                                                                                                    |              |          | Bezeichner                    | rannienna | anne  |     |
| 2040 Unterweisungen                                                                                                    |              | _        | Einheit                       |           |       |     |
| 2434 Einweisungsgruppe                                                                                                    |              | <b>^</b> | Feld in CAD - Bezei           | chner     |       |     |
| 2503 Tabellenrechte                                                                                                    |              |          | Farbe, Dunkel                 | Yellow    |       | *   |
| 2506 Globale Rechte                                                                                                    |              |          | Farbe, Hell                   | Yellow    |       | *   |
| 2508 Rollen                                                                                                    |              |          | Offset, X                     | 2         |       |     |
| 2509 Mandantenrechte                                                                                                    |              |          | Offset, Y                     | -5        |       |     |
| 2591 Zugriffsstatistik                                                                                                    |              |          | Schriftgröße                  | 5         |       |     |
| 3146 Schutzmaßnahmen                                                                                                    |              |          | Feld in CAD - Wert            |           |       |     |
| 3408 Arbeitsplatzbuchun                                                                                                    |              |          | Farbe Dunkel                  | Yellow    |       | Ŧ   |
| Kataloge                                                                                                    |              |          | Forbe, Ball                   | Vallour   |       | Ţ   |
| 20 Abteilungen                                                                                                    |              |          |                               | 2         |       |     |
| 59 Zuordnungen                                                                                                    |              |          | Offset, X                     | -         |       |     |
| 50 Parben                                                                                                    |              |          | Offset, Y                     | -5        |       |     |
| 102 Liegenschaft                                                                                                    |              |          | Schriftgröße                  | 5         |       |     |
| NOS Elegenschaft ■ 104 Gebäude                                                                                                    |              | <b>^</b> | Feld in CAD - Einhe           | it        |       |     |
| ≥ 105 Geschoss                                                                                                    |              |          | Farbe, Dunkel                 | Yellow    |       | *   |
| 106 Raum                                                                                                    |              |          | Farbe, Hell                   | Yellow    |       | Ŧ   |
| ⇒ 107 Fläche                                                                                                    |              |          | Offset, X                     | 2         |       |     |
| 354 Länder                                                                                                    |              |          | Offset, Y                     | -5        |       |     |
| 465 Berufe                                                                                                    |              |          | Schriftgröße                  | 5         |       |     |
| ☐ 466 Personalfunktionen                                                                                                    |              |          |                               |           |       |     |

#### Attribut Personal, Attributbezeichnung Familienname

Template.ini: LIBRARY\_BOUNDINGBOX\_POSITION=BottomLeft,**TopLeft**,BottomLeft

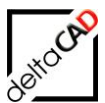

# Attribut Anlage

| 🛅 Designer: 112 - Anlage 🗙                                                                                                    |     |                     |         |           |
|----------------------------------------------------------------------------------------------------|-----|---------------------|---------|-----------|
| X O K Kt Kb T U                                                                                                    | DE  | Protokoll           |         |           |
| 18 106 112 124 126 142 Standard                                                                                                    |     |                     |         |           |
| 154 Anlagentin                                                                                                    |     | chi 🔿 E-Lillionnun  | 0.0     |           |
|                                                                                                    |     | 13 Status           | ОВ      | ezeichner |
|                                                                                                    |     | 18 Hersteller       |         |           |
| 65 Mandanten                                                                                                    | Ľ   | 23 Anlagenty        | n       |           |
| 📄 86 Dokumente                                                                                                    | - F | 33 Abteilung        | F       |           |
| 103 Liegenschaft                                                                                                    |     | Intern              | es Feld |           |
| 104 Gebäude                                                                                                    | C   | Jutdoor             |         |           |
| 105 Geschoss                                                                                                    | 這   | 5                   |         |           |
| ▶ 🕞 106 Kaum                                                                                                    |     | Feld in CAD         |         |           |
| O/ Flace                                                                                                    |     | (Bezeichner)        |         |           |
|                                                                                                    |     | Einheit             |         |           |
| rom 113 Zähler                                                                                                    |     | Datenbankdefiniti   | on      |           |
| 114 Hardware                                                                                                    |     | (Feld-ID)           | 23      |           |
| 🚔 116 Fahrzeug                                                                                                    |     | Bezeichner          | Anlag   | entyp     |
| ▶ ■ 124 Inventar                                                                                                    |     | Einheit             |         |           |
| 🔺 🔔 126 Personal                                                                                                    |     | Feld in CAD - Beze  | ichner  |           |
| Bewegungen                                                                                                    |     | Farbe, Dunkel       |         |           |
| 3 Termine                                                                                                    |     | Farbe, Hell         |         |           |
| 355 Leistungssätze                                                                                                    |     | Offset X            | 2       |           |
| 300 Leistungen                                                                                                    |     | Offset V            | 2       |           |
| 455 Guainizierungen                                                                                                    |     | Schriftaröße        |         |           |
| Af7 Anschriften                                                                                                    |     | Feld in CAD - Wert  |         |           |
| A 468 Bankverbindungen                                                                                                    | -   | Facha Durakal       |         |           |
| and the second second s |     | Farbe, Dunkei       |         |           |
| 2 1111 Schlüsselverleihe                                                                                                    |     | Farbe, Hell         |         |           |
| 1222 FMdesign Änderun                                                                                                    |     | Offset, X           | 2       |           |
| နှိန္ခဲ့ 1391 Abteilungen                                                                                                    |     | Offset, Y           | 2       |           |
| 2040 Unterweisungen                                                                                                    |     | Schriftgröße        |         |           |
| 2434 Einweisungsgruppe                                                                                                    | ۸   | Feld in CAD - Einhe | eit     |           |
| 2503 Tabellenrechte                                                                                                    |     | Farbe, Dunkel       |         |           |
| 2506 Globale Rechte                                                                                                    |     | Farbe, Hell         |         |           |
| 2508 Rollen                                                                                                    |     | Offset, X           | 2       |           |
| 2509 Mandantenrechte                                                                                                    |     | Offset, Y           | 2       |           |
| 2591 Zugriffsstatistik                                                                                                    |     | Schriftgröße        |         |           |
| 3146 Schutzmaßnahmen                                                                                                    |     | 5                   |         |           |
| 3408 Arbeitsplatzbuchun                                                                                                    |     |                     |         |           |

Template.ini: LIBRARY\_BOUNDINGBOX\_POSITION=BottomLeft,TopLeft,BottomLeft

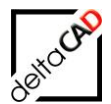

# 4 CAD-IMPORT

### 4.1 FUNKTION WAVEWARE CAD-IMPORT

Der Befehl *waveware CAD-Import* muss nur beim ersten Import eines neuen Planes sowie beim Hinzufügen, Verschieben und Entfernen von Objekten und beim Ändern der Geometrie (z.B. aus einem Raum werden zwei Räume gemacht) innerhalb eines zuvor bereits importierten Planes, ausgeführt werden.

Beim ersten CAD-Import werden zuerst die neuen Objekte (Räume) alphanummerisch angelegt. Dabei werden zwar auch die Koordinaten der Raumstempel übertragen, allerdings laufen die ins Leere, da die grafischen Elemente in der Tabelle T\_CADLINK noch fehlen. Erst wenn der CAD-Import abgeschlossen ist, können die Koordinaten der Raumstempel gespeichert werden. Dies erfolgt nach Abschluss des CAD-Importes mit Speichern der Zeichnung.

# 4.2 CAD-IMPORT MIT FMDESIGN

Zur Aktualisierung des Viewers in waveware steht in FMdesign der separate Befehl waveware CAD-Import zur Verfügung. Der Befehl befindet sich in der Registerkarte *FMdesign*, in der Gruppe *FM-Tools* im Flyout:

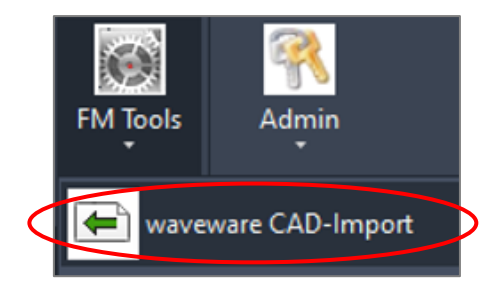

Mit dem waveware CAD-Import werden im ersten Schritt die alphanummerischen Daten (neue, gelöschte und geänderte) an die Datenbank übertragen und die aktuelle Zeichnung gespeichert. Im zweiten Schritt erfolgt die graphische Übertragung nach waveware. Nach dem Speichern der Daten kann sofort mit der Bearbeitung der Zeichnung in FMdesign weitergearbeitet werden.

Eine Fehlermeldung erscheint, falls die CAD-Import Applikation nicht konfiguriert oder vorhanden ist.

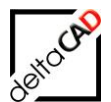

#### Ansicht waveware:

| FM Ressourcen | CAD Kataloge<br>Speichern Kopieren<br>Karte                                                     | Extras Technik FM Außer<br>Neu      Drucken<br>Löschen      Favorit<br>Suchen | Auswahl                                                                                 |            |           |                                   |         |
|---------------|-------------------------------------------------------------------------------------------------|-------------------------------------------------------------------------------|-----------------------------------------------------------------------------------------|------------|-----------|-----------------------------------|---------|
|               |                                                                                                 |                                                                               |                                                                                         |            |           | • # X                             |         |
|               |                                                                                                 |                                                                               |                                                                                         |            |           | C 🛄 🗄 🖉 🖪 🕒 🗖 🚺 🔽 🚺 🔁 🕹 - 100 % + | jen spe |
| 🗈 Raum 🤘      | Raum                                                                                            | Daten I                                                                       | Daten II                                                                                | Kosten     | Flächen 🕨 | 160 % +                           |         |
| Termine (0)   | Rauntoz<br>Rauntop<br>Zzorótwugen<br>Geschoss-10<br>Gebüsde-10<br>Luegenchafts-10<br>Bernetkung | Born<br>Bornsen<br>S. Obergeschoss<br>FMdesign Borogebade<br>München Sud      | Raumbol Chilling<br>Ruumbol Chilling<br>Ruumbol Chilling<br>BarCode<br>PMdesign Prejekt | M.S.1.9507 |           |                                   |         |

Die Meldung nach erfolgreichem Import der Geometrien, kann mit dem Ini-Eintrag *CADIMPORT\_REPORT* konfiguriert werden:

| (i) Hinweis                                                |  |
|------------------------------------------------------------|--|
| Der Import der Geometrien wurde erfolgreich abgeschlossen. |  |
| ОК                                                         |  |
| Schließen                                                  |  |
|                                                            |  |

```
;;; CADImport: Parameter Report für Abschlussmeldung
;;;
;; - none keine Meldung (Default)
;;; - error Meldung nur bei im Fehler
;;; - always Meldung kommt immer
;;;
CADIMPORT_REPORT=
```

# 4.2.1 Gültigkeit der Zeichnung beim CAD-Import

Mit Aufruf des Befehls *waveware CAD-Import* kann sich der Benutzer hinsichtlich des Datums der Gültigkeit in waveware entscheiden. In folgender Dialogbox kann der Benutzer auswählen,

- ob er die Zeichnung mit aktueller Gültigkeit (ohne Historisierung) ODER
- ob er die Zeichnung mit neuer Gültigkeit (mit Historisierung) importieren möchte.

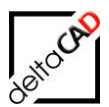

| CAD-Import                                                      | ×        |
|-----------------------------------------------------------------|----------|
| Aktuelle Gültigkeit ab: 19.10.2018                              |          |
| Neue Gültigkeit ab: 11.05.2022                                  |          |
| Ohne Historisierung (Zeichnung mit aktueller Gültigkeit impo    | rtieren) |
| O Mit Historisierung (Zeichnung mit neuer Gültigkeit importiere | n)       |
| OK Abbrechen                                                    |          |

Es kann jeweils zu einem Zeitpunkt immer nur **eine neue** Gültigkeit (jeweils der darauffolgende Tag) erstellt werden. Sobald an einem Tag **eine neue** Gültigkeit erstellt wurde, wird die zweite Option gesperrt, d.h. der entsprechende Radio Button wird deaktiviert.

Mit Eingabe des FM-Befehls *FMCADIINFO* in die Befehlszeile können Informationen bezüglich des Status des CAD-Importes eingesehen werden:

Beispiel:

```
Befehl: FMCADIINFO

:::CONFIG:::

CADIMPORT Manuell: ON

CADIMPORT Server: OFF

:::DICTIONARY:::

TAB D-CADIMPORT: MANUELL (3) [106]
```

Im Beispiel wurde in der Klasse Raum 106 ein neuer Raum erstellt. Beim Speichern der Zeichnung und nach erfolgreichem CAD-Import erscheint, je nach Konfiguration, folgende Dialogbox mit vorselektierter Klasse "Raum".

| Dialogbox | beim | Speichern: |
|-----------|------|------------|
| Dialogoon |      | opololioli |

| Korrektur der Symbolposition in Datenbank                                                                                                    | × |
|----------------------------------------------------------------------------------------------------|---|
| Fläche<br>Arbeitsplätze       Optionen         Raum<br>Inventar<br>Personal<br>Anlage       Alles <u>a</u> uswählen         Selektion entfemen       Selektion entfemen |   |
| ОК                                                                                                    |   |

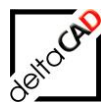

# 4.2.2 Korrektur nach CAD-Import und Übergabe der FM-Klassen mit Speichern der Zeichnung

Eine Korrektur der Symbolposition muss nach CAD-Import nur dann erfolgen, wenn in der Zeichnung vor dem CAD-Import neue Objekte (Räume, FM-Polygone, Blöcke) angelegt wurden. Um die Geometriedaten zu aktualisieren, ist das Speichern der Zeichnung nach erfolgreichem CAD-Import erforderlich. Durch einen Hinweis wird der Benutzer beim CAD-Import auf diese Notwendigkeit hingewiesen:

| Zeichnur | ngsexport                                                                                                    | × |
|----------|----------------------------------------------------------------------------------------------------|---|
|          | Bitte speichern Sie die Zeichnung nach Beendigung des<br>CAD-Importes zur Übertragung der neuen Symbolpositionen! |   |
|          | ОК                                                                                                    |   |

#### Speichern:

Der Umfang der Übergabe der Geometrie neu angelegter FM-Objekte beim Speicherbefehl kann konfiguriert werden. Ausgehend von dieser Einstellung wird die Übergabe an waveware auf solche Klassen eingeschränkt, innerhalb derer neue Objekte angelegt wurden. Diese Klassen werden in der Dictionary Liste festgehalten.

FMdesign stellt zur Konfiguration einen Eintrag für die Template.ini zur Verfügung, mit dem konfiguriert werden, kann welche Objekte übertragen werden sollen oder ob sich eine Dialogbox zur Auswahl öffnen soll. Ist dieser Eintrag nicht konfiguriert, werden nur die betroffenen Räume und FM-Polygone übertragen:

```
;;;
      Kennzeichnung der FM-Objekte
;;;
      für Übergabe der Symbolgeometrie an die Datenbank
;;;
;;;
      =0 keine Ausführung
;;;
      =1 Räume und FM-Polygone (nur die betroffenen Klassen), (Default)
;;;
      =2 Räume, FM-Polygone und FM-Blöcke (nur die betroffenen Klassen)
;;;
      =3 Dialogbox zur Auswahl der Klassen
;;;
;;;
CADIMPORT FMUC ATSAVE=
```

#### Anlegen neuer Objekte:

- Unter TAB\_D-CADIMPORT(1) werden die ClassIDs der neuen Objekte mit abgelegt
- Falls CADIMPORT\_FMUC\_ATSAVE=0, wird der Dictionary-Eintrag nicht aktualisiert, d.h. nicht auf den Wert "1" gesetzt

Folgende Dialogbox, falls konfiguriert (CADIMPORT\_FMUC\_ATSAVE=3), öffnet sich beim Speichern mit vorselektierten Klassen, deren Symbolposition in die Datenbank neu übertragen werden:
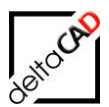

# Beispiel:

| Korrektur der Symbolposition in Datenbank               | ×                                   |
|---------------------------------------------------------|-------------------------------------|
| Fläche<br>Arbeitsplätze<br>Raum<br>Inventar<br>Personal | Optionen<br>Alles <u>a</u> uswählen |
| Anlage                                                  | S <u>e</u> lektion entfemen         |
| ок                                                      |                                     |

Werden vorab markierte Klassen aus der Selektion entfernt, so werden diese Klassen auch nach dem Speichern beim nächsten Speichern oder beim Aufruf des FM-Befehls *FMUC*+ erneut vorab markiert.

Ansicht waveware: Nach erfolgreichem CAD-Import, vor dem Speichern:

|                                                                                   |                                                |           | C 🈫 🎛 🖉 🗟 🔍 🔜 🗔   🔜 😧 🔽 💶  🗟 🕹   - 100 % +                        |  |
|-----------------------------------------------------------------------------------|------------------------------------------------|-----------|-------------------------------------------------------------------|--|
| Daten II<br>Raum-ID<br>Raumbeschriftung<br>Raumnr.<br>BarCode<br>FMdesign Projekt | Kosten<br>M1_G1_05.05-400<br>Technik<br>05-400 | Flächen 🕨 |                                                                   |  |
|                                                                                   |                                                |           | -<br>-<br>-<br>-<br>-<br>-<br>-<br>-<br>-<br>-<br>-<br>-<br>-<br> |  |

## Ansicht waveware: Nach erfolgreichem CAD-Import, nach dem Speichern:

|                  |                 |           | • # ×   |             |             |        |          |       |                         |
|------------------|-----------------|-----------|---------|-------------|-------------|--------|----------|-------|-------------------------|
|                  |                 |           | C 🔹 🗄 ( | /   L Q 🗖 🖪 | 🔹 🖹 🕹 🗕 100 | % +    |          | 🙄 Änd | derungen                |
| Daten II         | Kosten          | Flächen 🕨 | - 310 9 | 6 +         |             | 05-101 |          |       |                         |
| Raum-ID          | M1_G1_05.05-400 |           |         | Andrea -    |             |        |          |       |                         |
| Raumbeschriftung | Technik         |           |         |             | <b>**</b>   |        |          |       |                         |
| Raumnr.          | 05-400          |           |         |             |             |        |          |       |                         |
| BarCode          |                 |           |         |             |             |        | •        |       |                         |
| FMdesign Projekt |                 |           |         |             |             |        | 0        |       |                         |
| 1                |                 |           |         |             |             |        |          |       |                         |
|                  |                 |           |         |             |             |        |          |       | 05-001                  |
|                  |                 |           |         |             |             |        |          |       |                         |
|                  |                 |           |         |             |             |        |          |       |                         |
|                  |                 |           |         |             |             |        |          |       |                         |
|                  |                 |           |         |             |             |        |          |       |                         |
|                  |                 |           |         |             |             |        | • 0      |       |                         |
|                  |                 |           |         |             |             |        |          |       |                         |
|                  |                 |           |         |             |             |        |          |       |                         |
|                  |                 |           |         |             |             |        |          |       | No. of Concession, Name |
|                  |                 |           |         |             |             |        |          |       |                         |
|                  |                 |           |         |             |             |        | <u>с</u> |       |                         |
|                  |                 |           |         |             |             |        |          |       |                         |

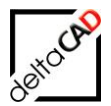

## 4.2.3 FM-Befehl FMUC+

Der Befehl *FMUC*+ kennzeichnet alle FM-Räume / FM-Polygone (TAB\_A-AREACHANGED) und FM-Blöcke (TAB\_A-TRANS), so dass beim folgenden Speicherbefehl die Geometrie aller Raum- bzw. FM-Polygon Symbole und FM-Blöcke an die Datenbank übergeben wird.

Nach dem Start des Befehls erscheint eine Dialogbox zu Auswahl der zu markierenden Klassen (nicht konfigurierbar). Es ist zugelassen, keinen Eintrag auszuwählen, damit werden keine Geometrie an waveware übertragen.

Beispiel:

| Korrektur der Symbolposition in Datenbank                        | ×                                                                  |
|------------------------------------------------------------------|--------------------------------------------------------------------|
| Räche<br>Arbeitsplätze<br>Raum<br>Inventar<br>Personal<br>Anlage | Optionen<br>Alles <u>a</u> uswählen<br>S <u>e</u> lektion entfemen |
| ОК                                                               |                                                                    |

Der Befehl *FMUC*+ wird beim Befehl Speichern nach durchgeführten CAD-Import durchgeführt.

## 4.3 KONFIGURATION CAD-IMPORT

Nach der Übergabe der Geometrie (Einfügepunkt, Skalierung, Blockname) von Blöcken und Raumsymbolen beim Speichern von FMdesign wird das Programm für den CAD-Import aufgerufen.

Die Ausführungsdatei kann ab der FMdesign Version V6.1 datenbankspezifisch festgelegt werden. Der globale Eintrag wird nach wie vor unterstützt, ein datenbankspezifischer Eintrag hat jedoch Vorrang: [Database xyz]

```
Der Programmaufruf wird in der database.ini im Eintrag CADIMPORTAPP= festgelegt:

CADIMPORTAPP="Z:\Program Files

(x86)\LoyHutz\CadDWG\loyhutz.cad.dwg.import.app.exe"
```

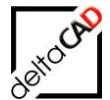

#### 4.3.1 Optionale Konfigurationseinstellungen Template.ini

```
CADIMPORT
;;;
;;;
     Neu in V5.4
;;;
     CAD-Import: Parameter für Schemagroup (Default "FMdesign")
;;;
;;;
CADIMPORT SCHEMAGROUP=3
;;;
;;;
     Neu in V5.4
     CAD-Import: Port für den Parameter Server
;;;
;;;
CADIMPORT PORTCLIENT=
;;;
     Neu in V5.5
;;;
     Abschlussaktion nach dem CAD-Import
;;;
      =1: CAD-Import läuft im Hintergrund (Default)
;;;
        =2: CAD-Import läuft im Vordergrund
;;;
;;;
CADIMPORT RUNNING=1
;;;
     Neu in V6.2
;;;
     Art des CAD-Importes (Befehl TAB_F:FM_SAVE_CADIMPORT)
;;;
;;;
     =0 Automatischer CADImport (Server) nicht aktiviert (Default)
;;;
     =1 Automatischer CADImport (Server) aktiviert
;;;
;;;
CADIMPORT SERVER=
;;;
     Neu in V6.2
;;;
     Konfiguration der Bewegungsklasse der FMdesign-Pläne
;;;
;;;
                     ClassId der Bewegungsklasse der FMdesign-Pläne
Attribut zur Steuerung des CADImportes
;;;
     <cid dwgtrans>
     <attid trigger>
;;;
     <attid dwgpath> Attribut mit dem Pfad des Planes
;;;
;;;
     CADIMPORT DWGTRANS=<cid dwgclass>,<attid trigger>,<attid dwgpath>
;;;
     CADIMPORT DWGTRANS=1533,24822,1186
;;;
                                           (Default)
;;;
CADIMPORT DWGTRANS=
;;;
     Abschlussaktion nach dem CAD-Import
;;;
       0 - keine Aktion
1 - Dialogbox mit AbschlussMeldung (Default)
;;;
;;;
;;;
CADIMPORT FINISH=1
;;;
     Neu in V6.4
;;;
     CADImport: Parameter Report für Abschlussmeldung
;;;
;;;
       - none
                   keine Meldung (Default)
;;;
;;;
       - error Meldung nur bei im Fehler
       - always
                  Meldung kommt immer
;;;
;;;
CADIMPORT REPORT=
```

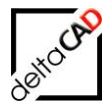

# Unterschied der Ini-Einträge CADIMPORT\_FINISH und CADIMPORT\_REPORT: CADIMPORT\_FINISH

```
;;; Abschlussaktion nach dem CAD-Import
;;; 0 - keine Aktion
;;; 1 - Dialogbox mit Abschlussmeldung (Default)
;;;
CADIMPORT_FINISH=1
```

Mit dem Ini-Eintrag CADIMPORT\_FINISH= kann die **FMdesign-Meldung** CAD-Import ok konfiguriert werden, die nach Abschluss des CAD-Imports geöffnet wird:

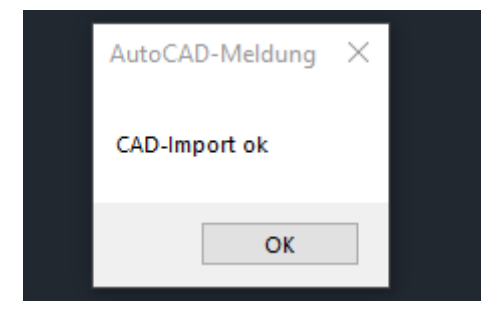

Falls der Ini-Eintrag auf "1" gesetzt ist, erscheint nach Abschluss des CAD-Imports von FMdesign die Meldung *CAD-Import ok*.

Diese Meldung erscheint nur dann, wenn der Ini-Eintrag CADIMPORT\_RUNNING= auf "2" steht, d.h. der CAD-Import im Vordergrund läuft.

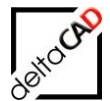

## CADIMPORT\_REPORT=

;;; ;;; Neu in V6.4 CADImport: Parameter Report für Abschlussmeldung ;;; ;;; keine Meldung (Default) - none ;;; - error Meldung nur bei im Fehler ;;; - always Meldung kommt immer ;;; ;;; CADIMPORT REPORT=

Falls der Ini-Eintrag *CADIMPORT\_REPORT* konfiguriert ist, wird eine Meldung von **waveware** bzw. vom CAD-Import-Tool ausgegeben.

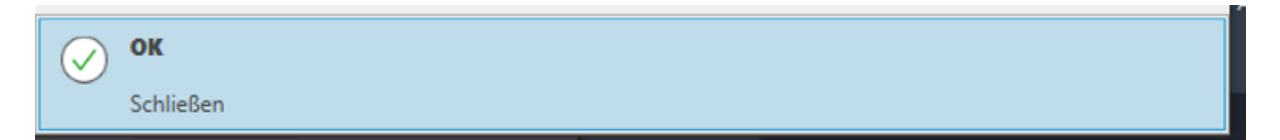

## Ini-Eintrag CADIMPORT\_RUNNING

```
;;; Neu in V5.5
;;; Abschlussaktion nach dem CAD-Import
;;; =1: CAD-Import läuft im Hintergrund (Default)
;;; =2: CAD-Import läuft im Vordergrund
;;;
CADIMPORT_RUNNING=1
```

Folgende Abhängigkeiten sind mit dem Eintrag verbunden:

#### Hintergrund:

- In FMdesign kann weiter gearbeitet werden.
- Die Dialogbox "CAD-Import ok." wird nicht angezeigt. Der Ini-Eintrag *CADIMPORT\_FINISH*= ist nicht relevant.

#### Vordergrund:

- In FMdesign kann weiter **nicht** gearbeitet werden.
- Die Dialogbox CAD-Import ok wird defaultmäßig angezeigt, Änderung der Einstellung sind über den Ini-Eintrag CADIMPORT\_FINISH= möglich.

```
;;;
;;; Abschlussaktion nach dem CAD-Import
;;; 0 - keine Aktion
;;; 1 - Dialogbox mit Abschluss-Meldung (Default)
;;;
CADIMPORT_FINISH=1
```

#### Umfang der Übergabe der FM-Klassen bei CAD-Import

Der Umfang der Kennzeichnung der FM-Klassen wird durch folgenden Ini-Eintrag festgelegt. Ausgehend von diesem Ini-Eintrag wird die Kennzeichnung auf solche Klassen eingeschränkt, innerhalb derer neue Objekte angelegt wurden. Diese Klassen werden in der Dictionary Liste festgehalten:

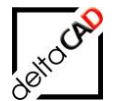

;;; Kennzeichnung der FM-Objekte ;;; für Übergabe der Symbolgeometrie an die Datenbank ;;; ;;; =0 kein Ausführung ;;; ;;; =1 Räume und FM-Polygone (nur die betroffenen Klassen), (Default) =2 Räume, FM-Polygone und FM-Blöcke (nur die betroffenen Klassen) ;;; =3 Dialogbox zur Auswahl der Klassen ;;; ;;; CADIMPORT\_FMUC\_ATSAVE=

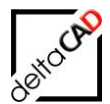

# 4.4 CAD-IMPORT IM BATCHLAUF IN FMDESIGN

Beim CAD-Import im Batchlauf erscheint der Hinweis, dass der Loginname und das Passwort unverschlüsselt in die Batch-Steuerdatei geschrieben werden. Der Benutzer hat die Möglichkeit, den Befehl abzubrechen.

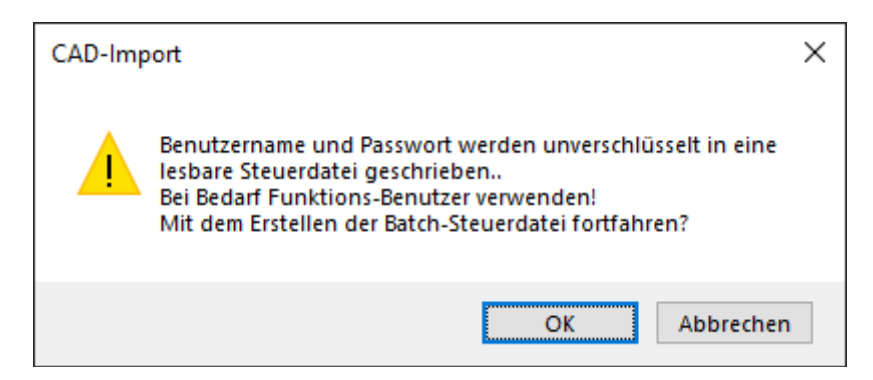

Beim Befehl *CAD-Import im Batchlauf (FMCADIBATCH)* erscheint zunächst eine Dialogbox mit der Liste der angebundenen Zeichnungen. Hier wählt der Anwender die Zeichnungen aus, für die der Batchlauf mit dem CAD-Import durchgeführt werden soll. Die Selektion der zu bearbeitenden Zeichnungen ist begrenzt auf etwa 200 Einträge.

Beim CAD-Import im Batchlauf (Befehle FMCADIBATCH, FMCADIBATCHALL) erscheint der Hinweis, dass der Loginname und das Passwort unverschlüsselt in die Batch-Steuerdatei geschrieben werden. Der Benutzer hat die Möglichkeit, den Befehl abzubrechen.

Mit dem Befehl *CAD-Import im Batchlauf* öffnet sich eine Dialogbox, in der alle angebundenen Zeichnungen zur Auswahl zur Verfügung stehen. Der Befehl befindet sich im Reiter FMdesign, in der Gruppe FM Tools im Flyout:

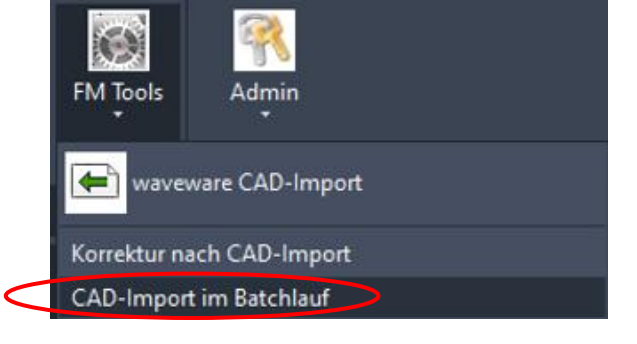

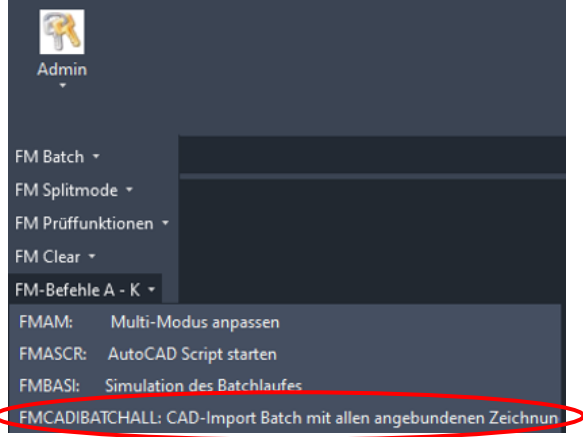

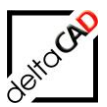

| CAD-Import                                                                                                    | ×                                                                                                    |
|----------------------------------------------------------------------------------------------------|----------------------------------------------------------------------------------------------------|
| AEC_Demo-DWG_0EG.dwg<br>AEC_Demo-DWG_1OG.dwg<br>AEC_Demo-DWG_2OG.dwg<br>AEC_Demo-DWG_3OG.dwg<br>AEC_Demo-DWG_6OG.dwg<br>AEC_Demo-DWG_6OG.dwg<br>Gebäude-M1_G1.dwg<br>Liegenschaft-M1.dwg<br>M1_BAT_0EG.dwg<br>M1_BAT_1OG.dwg<br>M1_BAT_2OG.dwg<br>M1_BAT_3OG.dwg<br>M1_G1_1OG.dwg<br>M1_G1_2OG.dwg<br>M1_G1_3OG.dwg | <ul> <li>∧ Optionen</li> <li>Alles <u>a</u>uswählen</li> <li>S<u>e</u>lektion entfemen</li> <li>∨ [0 29]</li> </ul> |
| ОК                                                                                                    | Abbrechen                                                                                                    |

Die Dialogboxen ist mit einem Selektionsfeedback versehen: Anzahl der selektierten Einträge zu der Anzahl aller Zeichnungen, im Bespiel [2|29].

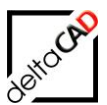

#### Beispiel:

| CAD-Import                                                                                                    | $\times$ |
|----------------------------------------------------------------------------------------------------|----------|
| AEC_Demo-DWG_6OG.dwg<br>Gebäude-M1_G1.dwg<br>Liegenschaft-M1.dwg<br>M1_BAT_0EG.dwg<br>M1_BAT_1OG.dwg<br>M1_BAT_2OG.dwg<br>M1_G1_1OG.dwg<br>M1_G1_2OG.dwg<br>M1_G1_3OG.dwg<br>M1_G1_3OG.dwg |          |
| M1_G1_40G.dwg<br>M1_G1_50G.dwg                                                                                                    |          |
| M1_G1_6OG.dwg<br>M1_Split1_0EG_ANL.dwg<br>M1_Split1_0EG_ARC.dwg<br>M1_Split1_0EG_INV.dwg                                                                                                   |          |
| OK Abbrechen                                                                                                    |          |

Nach Auswahl und Bestätigung mit ok, öffnet sich der Explorer mit folgender Batch-Datei: CAD-DWG-Import\_<Zeitstempel>.bat

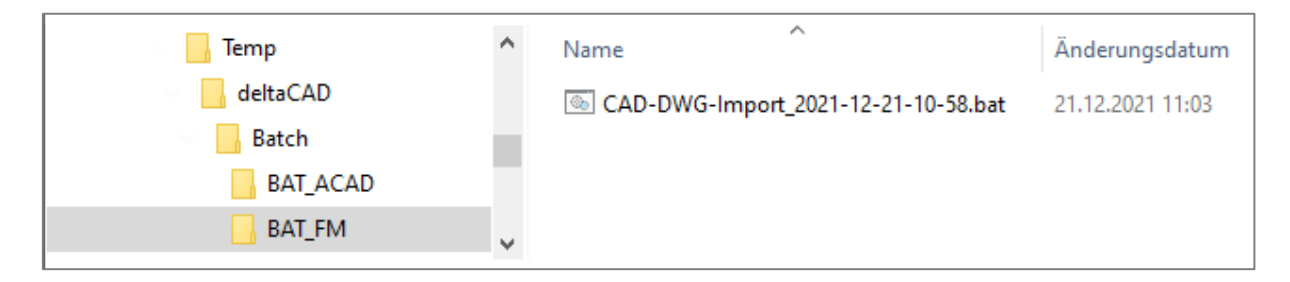

Arbeitsverzeichnis ist, wenn konfiguriert, das Batchverzeichnis (BATCH\_WORKINGDIR=), sonst das TEMP-Verzeichnis

Die Batch-Datei wird mit Doppelklick gestartet. Das Programm *command-line shell* (Befehlsinterpreter) öffnet sich und nach Fertigstellung des CAD-Imports wird es automatisch wieder geschlossen. Es kann mit FMdesign weitergearbeitet werden, da das Programm im Hintergrund arbeitet:

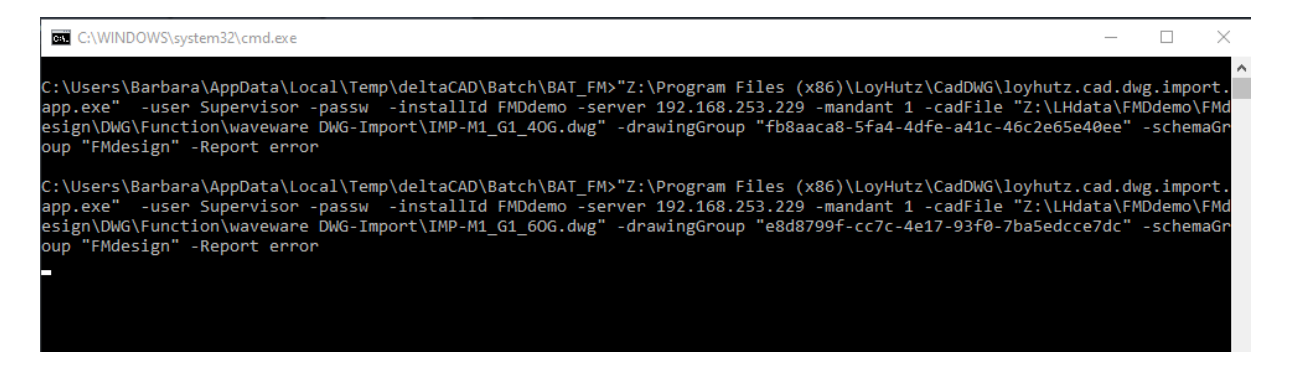

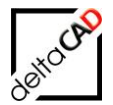

Mit Fertigstellung wird die Datei *CAD-DWG-Import\_<Zeitstempel>.ok* erstellt (Letzter Befehl in der BAT-Datei):

|                          | - =   BAT_FM       |         |                                       |                  |
|--------------------------|--------------------|---------|---------------------------------------|------------------|
| Datei                    | Start Freigeben A  | Ansicht |                                       |                  |
| $\leftarrow \rightarrow$ | ✓ ↑ — ≪ Benutzer > | Barbara | > AppData > Local > Temp > deltaCAD > | Batch > BAT_FM   |
|                          | Temp               | ^       | Name                                  | Änderungsdatum   |
|                          | deltaCAD           |         | 💿 CAD-DWG-Import_2021-12-21-10-58.bat | 21.12.2021 11:03 |
|                          | Batch              |         | CAD-DWG-Import_2021-12-21-10-58.ok    | 21.12.2021 11:09 |
|                          | BAT_ACAD           |         |                                       |                  |

Für die Erstellung der Import Batchdatei muss die Umgebung korrekt, wie für den Direktbefehl, konfiguriert sein, z.B. EXPORT\_AEC\_MODE, ...

Mit dem Ini-Eintrag ab V6.6 kann festgelegt werden, ob jeweils nach dem CAD-Import innerhalb des Befehs *FMCADIBATCH* eine Abschlussmeldung erscheinen soll.

```
;;;
CADImport (FMCADIBATCH): Parameter Report für Abschlussmeldung
;;;
;; - none keine Meldung (Default)
;;; - error Meldung nur bei Fehler
;;; - always Meldung kommt immer
;;;
CADIMPORTBATCH REPORT=
```

#### HINWEIS:

Bei CADIMPORTBATCH\_REPORT=always muss bei mehreren Zeichnungen jeweils die Meldung OK bestätigt werden.

## 4.4.1 CAD-Import im Batchlauf mit allen angebundenen Zeichnungen

Beim Befehl *CAD-Import im Batchlauf (FMCADIBATCH)* erscheint zunächst eine Dialogbox mit der Liste der angebundenen Zeichnungen. Hier wählt der Anwender die Zeichnungen aus, für die der Batchlauf mit dem CAD-Import durchgeführt werden soll. Die Selektion der zu bearbeitenden Zeichnungen ist begrenzt auf etwa 200 Einträge.

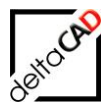

Mit dem Befehl *FMCADIBATCHALL* werden alle angebundenen Zeichnungen für den CAD-Import vorgesehen. Eine Auswahl der Zeichnungen in der Dialogbox entfällt somit. Der Befehl kann entweder in die Befehlszeile eingegeben oder über die FM-Befehle in der Gruppe *Admin* aufgerufen werden:

|            | Radmin     |           |                                                  |        |
|------------|------------|-----------|--------------------------------------------------|--------|
|            | FM Batch   |           |                                                  |        |
|            | FM Splitmo | de 🕶      |                                                  |        |
|            | FM Prüffun | ktionen • |                                                  |        |
|            | FM-Befehle | A - K 🔻   |                                                  |        |
|            | FMAM:      | Multi-M   | lodus anpassen                                   |        |
|            | FMASCR:    | AutoCA    | D Script starten                                 |        |
|            | FMBASI:    | Simulati  | on des Batchlaufes                               |        |
| $\bigcirc$ | FMCADIBA   | TCHALL:   | CAD-Import Batch mit allen angebundenen Zeichnun | $\cap$ |

Bei doppelten (mehrfachen) Einträgen in der Liste wird jeweils nur ein Vertreter berücksichtigt

Nach Start des Befehls wird eine Batch-Datei generiert und der Explorer öffnet dich im konfiguriertem Batchverzeichnis im Ordner *BAT\_FM*. Mit Doppelklick auf die neu erstellte Datei startet der Batchlauf:

Beispiel:

| Batch    | ^         | Name                                 |                  |
|----------|-----------|--------------------------------------|------------------|
| BAT_ACAD | $\langle$ | CAD-DWG-Import_2022-03-17-10-53.bat  | $\triangleright$ |
| BAT_FM   |           | Scap-DWG-Import_2022-03-17-10-45.bat |                  |

Das Programm *command-line shell* (Befehlsinterpreter) öffnet sich und nach Fertigstellung des CAD-Imports wird es automatisch wieder geschlossen. In FMdesign kann weitergearbeitet werden, da das Programm im Hintergrund arbeitet:

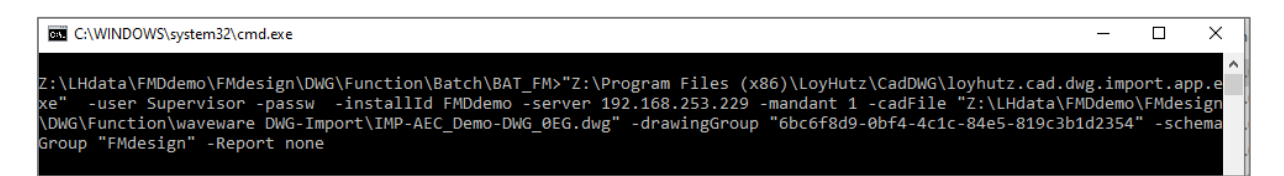

Mit Fertigstellung wird die Datei CAD-DWG-Import\_<Zeitstempel>.ok erstellt.

## 4.5 CAD-IMPORT IM BATCHLAUF IN WAVEWARE

Zusätzlich zum manuellen CAD-Import in FMdesign kann ab der FMdesign Version V6.2 der CAD-Import zeitgesteuert aus waveware (z.B. in der Nacht) gestartet werden. Das Paket 1700 für den FMdesign Batch Import von waveware muss konfiguriert sein: Der CAD-Import lässt sich in waveware manuell über den Befehl *Import ausführen* starten:

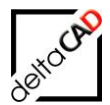

| ٥                |                |                                         |
|------------------|----------------|-----------------------------------------|
| D - FM           | Ressourcen CAD | Kataloge Extras Technik FM Außenbereich |
| 🛃 🗅 🔍 🖪          | 🧼 🗅 🔍 🖪        |                                         |
| Suchen           | Suchen         | ausführen                               |
| Zeichnungsgruppe | Zeichnung      | Batch Import                            |
|                  |                |                                         |

# 4.5.1 Konfiguration in waveware

Für den CAD-Import muss zusätzlich zum Paket 1212 das Paket 1700 installiert und konfiguriert sein:

| 49                                                                                                   |                                                                                     |                                                                      |                                                                                                    |                                                                        |                                                            |                                                          |                  | Date                              | enwelt-Verwalti | ung :: FMDdemo                | Administrator                  |                    |                      |                 |                     |                        |         | - •     | x |
|----------------------------------------------------------------------------------------------------|-------------------------------------------------------------------------------------|----------------------------------------------------------------------|----------------------------------------------------------------------------------------------------|------------------------------------------------------------------------|------------------------------------------------------------|----------------------------------------------------------|------------------|-----------------------------------|-----------------|-------------------------------|--------------------------------|--------------------|----------------------|-----------------|---------------------|------------------------|---------|---------|---|
| Datenweit-V                                                                                          | verwaltung                                                                          | Tools                                                                | Datenweit-Verwaltung                                                                                      |                                                                        |                                                            |                                                          |                  |                                   |                 |                               |                                |                    |                      |                 |                     |                        |         |         |   |
| Datenweiten<br>verweiten                                                                             | Datenstruktur<br>anlegen                                                            | Datenbank<br>importieren                                             | Datenbank Datenbank<br>exportieren löschen                                                                | Update Lizenz<br>einspielen                                            | Paketmanager                                               | SAP BIM-Schrittst<br>verwalten                           | elle Sonstiges I | Datenstruktur<br>exportieren Back | up Backup       | Transportauftrag<br>erstellen | Transportauftrag<br>einspielen | Obersio<br>Anmeidu | cht ngen             |                 |                     |                        |         |         |   |
| Installid                                                                                            |                                                                                     | Datenb                                                               | ank                                                                                                    | Update                                                                 | Paket                                                      | Verwaltur                                                | 0                | Datenweit Bac                     | kup / Restore   | Transpor                      | taufträge                      | Gespeicherte An    | rmeldungen           |                 |                     |                        |         |         |   |
| Ihre Datenw<br>Um Pakete i<br>Einstellunge<br>Geben Sie de<br>Geben Sie de<br>Gemeinsz<br>CALW_Z\LHe | velt ist aktiv,<br>importieren<br>en<br>Pfad an, ar<br>ame Pfadeinst<br>data\FMDden | Sie könne<br>deinstalli<br>dem sich d<br>ellung für al<br>o\Packagef | en im aktiven Zusta<br>eren oder updaten<br>las Paket-Repository b<br>lle Datenwelten verwe<br>Repository | nd lediglich den t<br>zu können deakt<br>efindet. Dies kann so<br>nden | Status Ihrer Pake<br>ivieren Sie bitte<br>owohl ein WebSen | ete prüfen.<br>I hre Datenwelt.<br>vice als auch ein lok | aler Ordner (auf | dem Server) sein.                 |                 |                               |                                |                    |                      |                 |                     |                        |         |         |   |
| Pakete mit m                                                                                         | nindestens fol<br>akete anzeiger<br>baren Pakete                                    | auswählen                                                            | Alle angepassten Pai                                                                                      | gen Beta-Entwicklun                                                    | ngsstadium<br>ie updatefähigen P                           | *<br>Pakete auswählen                                    | Geine Pakete aus | wählen                            |                 |                               |                                |                    |                      |                 |                     |                        |         |         | _ |
|                                                                                                    | Pfad                                                                                |                                                                      |                                                                                                    |                                                                        | Name                                                       |                                                          |                  | installierte Vers                 | sion Entwice    | klungsstand (ins              | talliert) Rep                  | ository-Version    | benötigte Serververs | ion Entwicklung | sstand (Repository) | Status                 |         |         |   |
| 1700                                                                                                 | Schni                                                                               | tstellen                                                             |                                                                                                    |                                                                        | FMdesign Batch                                             | Import                                                   |                  | 11 70.0.4                         | Beta-E          | ntwicklungsstadii             | am 11.1                        | 70.0.4             | 11.170.1704.154      | Beta-Entwick    | lungsstadium        | Aktuell                | 3       | 0 🥘     |   |
| Pakete i                                                                                             | installieren/up                                                                     | daten 🗃                                                              | Pakete zurücksetzen                                                                                       | Die letzen                                                             | Log-Dateien speic                                          | hern                                                     |                  |                                   |                 |                               | 111                            | 20.0.1             | 11 170 1037 14       | Bass Part of    | h                   | Alisha fasis and alass |         |         | - |
| Inaktiv - FMDd                                                                                       | iemo - CALW_                                                                        | Z\LHdata\F                                                           | MDdemo - localhost\/                                                                                      | MSS 2L13 - FMDdem                                                      | 10                                                         |                                                          |                  |                                   |                 |                               |                                |                    |                      |                 |                     |                        | Protoko | - 100 % | + |
| Alle ins                                                                                             | stallier                                                                            | barer                                                                | n Pakete a                                                                                                | uswähler                                                               | n Alle                                                     | angepas                                                  | sten Pa          | kete aus                          | wähler          | Alle                          | update                         | fähiger            | n Pakete au          | iswählen        | Keine F             | akete auswä            |         |         |   |
| 4                                                                                                    | ID •                                                                                |                                                                      | Pfad                                                                                                    |                                                                        |                                                            |                                                          |                  |                                   |                 |                               | Name                           |                    |                      |                 |                     |                        |         |         |   |
|                                                                                                    | 1700                                                                                | 0                                                                    | Schnitt                                                                                                   | tstellen                                                               |                                                            |                                                          |                  |                                   |                 |                               | FMdes                          | ign Bat            | tch Import           |                 |                     |                        |         |         |   |

Im Paket 1700 muss Folgendes konfiguriert sein:

- Automatische Ausführung aktiv oder inaktiv (Klickbox)
- Ausführungszeit
- Verzeichnis der CAD-Import ".exe"
- Pfad zum Speicherordner

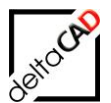

| 49                                                                                                    | Datenweit-Verwaltu                                                                                                    |
|----------------------------------------------------------------------------------------------------|----------------------------------------------------------------------------------------------------|
| Datenweit-Verwaltung                                                                                                    | Tools Supervisor-Optionen                                                                                                    |
| Reset Speichern                                                                                                    |                                                                                                    |
| Supervisor-Optionen ×                                                                                                    |                                                                                                    |
| Optionsauswahl                                                                                                    | Konfiguration                                                                                                    |
| System     Administration     Betriebswirtschaft     FM     Personal     Technik     Waveware Module     Schnittstellen     FMdesign (1212)     FMdesign Batch Impression | X       Einstellungen zum automatischen CAD-Import         Soll der Batch Import automatisch zu einem bestimmten Zeitpunkt durchgeführt werden?         Automatische Ausführung aktiv         X         Ausführungszeit         00:00         Pfad zum Ordner der CAD-Import-Anwendung (z. B. X:\Programme\waveware\loyhutz.cad.dwg.import.32).         Verzeichnis der CAD-Import *.exe       C:\Program Files (x86)\Loy & Hutz AG\Cad DWG Import         Speicherort der von FMdesign für den Import vorbereiteten Dateien (IMP-*******.dwg)         Pfad zum Speicherordner       D:\LW_Z\LHdata\FMDdemo\FMdesign\DWG\Function\waveware DWG-Import         Welcher Benutzer soll für die automatische Ausführung verwendet werden?       Benutzer         Benutzer       Supervisor |

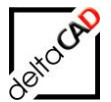

Auf der Karte der FMdesign-Pläne muss das Feld Batch Import ausführen konfiguriert sein:

| Datenwelt-Verwaltung Tools Designer |                             |                                             |                  |                |                         |
|-------------------------------------|-----------------------------|---------------------------------------------|------------------|----------------|-------------------------|
| Standard                            | Kata Unterbau Naúster Kital |                                             |                  | - abi LZ       | Protokoli               |
| Sitzung Modus                       | Cinterbew. Navigator Katak  | Ansichten                                   | Def-Welt DefView | of LS<br>Karte | Extras                  |
| Designer: 1533 - FMdesign-Pläne ×   |                             |                                             |                  |                |                         |
| X O K Kt Kb T U<br>1533             | 1533                        | Bewegung                                    |                  |                |                         |
|                                     |                             | Bezeichnung Bezeichnung                     | ()K              |                | Startdatum <sup>K</sup> |
|                                     |                             | Batch Import ausführe Batch Import ausführe | n?*              |                |                         |
| 1483 Physikalische Basisgrößen      |                             | Zuordnungsnr. Zuordnungsnr.                 |                  | Fachbereich    | Fachbereich *           |
| ISS3 FMdesign-Plane                 |                             | CAD Plan CAD Plan                           |                  |                | ×                       |
| 1559 Arbeitskostengruppen           |                             | 1                                           |                  |                |                         |
| 1560 Außenbereichsflächentypen      |                             |                                             |                  |                |                         |
| 4 1561 Außenbereichsobjekttypen     |                             |                                             |                  |                |                         |
| 1636 Tür                            |                             |                                             |                  |                |                         |
| 1637 Türtypen                       |                             |                                             |                  |                |                         |
| 1638 Türbezeichnungen               |                             |                                             |                  |                |                         |

Im Attribut *Batch Import ausführen?* der FMdesign-Pläne muss das Tag *fmdesign* gesetzt sein:

| Datenwelt-Verwaltung Tools Desig                                                     | ner           |                           |                |               |                        |         |                  |        |              |              |              |         |              |              |          |         |           |
|--------------------------------------------------------------------------------------|---------------|---------------------------|----------------|---------------|------------------------|---------|------------------|--------|--------------|--------------|--------------|---------|--------------|--------------|----------|---------|-----------|
| Standard                                                                             | Datenbank An  | sichten Aktuelle Tabellen | 🐉 📓 ;<br>🥅 Deu | 🔆 🍂 🤊<br>tsch | C <sup>ar</sup> Protol | koll    |                  |        |              |              |              |         |              |              |          |         |           |
| Sitzung Modus DelDo Extras                                                           |               |                           |                |               |                        |         |                  |        |              |              |              |         |              |              |          |         |           |
| Supervisor-Optionen* × Designer: 1533 -                                              | FMdesign-Plan | e ×                       |                |               |                        |         |                  |        |              |              |              |         |              |              |          |         |           |
| ХОККККЬТ U 🤞                                                                         | Eigenschaften | Verwendung                |                |               |                        |         |                  |        |              |              |              |         |              |              |          |         |           |
| 1533                                                                                 | ⊿ Feld-ID     | Bezeichner                | Einheit        | Feldtyp       | Länge                  | Katalog | DEF-Katalog      | Spalte | Edit?        | Pflicht?     | Index?       | M.Cat.? | Mehrsp.?     | Unique?      | Tags     | Tooltip | Kommentar |
|                                                                                      | 6             | Zuordnungsnummer          | *              | String "      |                        |         |                  | F2     | $\checkmark$ | $\checkmark$ | $\checkmark$ |         |              | $\checkmark$ | fmdesign |         |           |
| 1522 EMdecine Bised                                                                  | 11            | Bezeichnung               | *              | String *      |                        |         |                  | F1     | $\checkmark$ |              | $\checkmark$ |         |              |              | fmdesign |         |           |
| 1559 Arbeitskostengruppen                                                            | 138           | Startdatum                | *              | Date ~        |                        |         |                  | F3     | $\checkmark$ |              | $\checkmark$ |         |              |              | fmdesign |         |           |
| <ul> <li>1560 Außenbereichsflächenty</li> <li>1561 Außenbereichsobjektty;</li> </ul> | 1186          | CAD Plan                  | ~              | String "      | 255                    |         |                  | F11    | $\checkmark$ |              |              |         |              |              | fmdesign |         |           |
| 1636 Tür                                                                             | 17337         | Fachbereich               | ×              | String ~      | 255                    |         |                  | F10    | ✓            |              |              |         |              |              | fmdesign | _       |           |
| 1638 Türbezeichnungen                                                                | 24822         | Batch Import ausführen?   | ~              | DefCat ~      |                        |         | 1: Ja<br>2: Nein | F12    | $\checkmark$ |              |              |         | $\checkmark$ |              | fmdesign |         |           |
| 1641 Türarten                                                                        |               |                           | ~              | v             |                        |         | ·                |        |              |              |              |         |              |              |          |         |           |
| 1708 Anstricharten                                                                   |               |                           |                |               |                        |         |                  |        |              |              |              |         |              |              |          |         |           |

# 4.5.2 Konfiguration in FMdesign

Damit der CAD-Import im Batchlauf automatisch aus waveware aufgerufen wird, müssen in FMdesign folgende Ini-Einträge konfiguriert sein:

```
;;; Art des CAD-Importes (Befehl TAB_F:FM_SAVE_CADIMPORT)
;;; =0 Automatischer CADImport (Server) nicht aktiviert (Default)
;;; =1 Automatischer CADImport (Server) aktiviert
;;;
CADIMPORT SERVER=
```

;;; Konfiguration der Bewegungsklasse der FMdesign-Pläne ;;; ;;; <cid dwgtrans> ClassId der Bewegungsklasse der FMdesign-Pläne ;;; <attid trigger> Attribut zur Steuerung des CADImportes ;;; <attid dwgpath> Attribut mit dem Pfad des Planes ;;; ;;; CADIMPORT\_DWGTRANS=<cid\_dwgclass>,<attid\_trigger>,<attid\_dwgpath> ;;; CADIMPORT DWGTRANS=1533,24822,1186 (Default) ;;; ;;; CADIMPORT DWGTRANS=

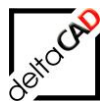

Bei jedem Speichern der Zeichnung wird von FMdesign ein Flag (Attribut in der Bewegungsklasse der aktuellen Zeichnung) in waveware gesetzt, das den automatischen CAD-Import anstößt. Die Ausführungszeit (z.B. in der Nacht) wird in der Datenbank festgelegt.

Der manuelle CAD-Import in FMdesign kann jederzeit wie bisher gestartet werden:

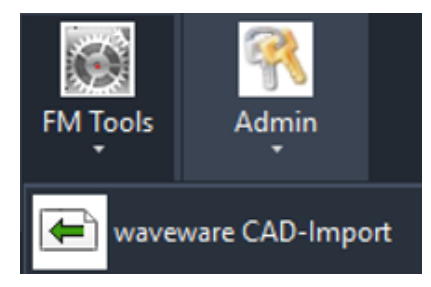

Der neue FM-Befehl FMCADIINFO stellt folgende Information bereit:

- Konfiguration
- Attributbelegung in der Bewegung des aktuellen Planes
- Dictionary Zustand TAB\_D-CADIMPORT

Befehl: FMCADIINFO :::CONFIG::: CADIMPORT Manuell: ON CADIMPORT Server: ON DwgTrans Cid: 1533 AttId Trigger: 24822 AttId DwgPath: 1186 :::DICTIONARY::: TAB\_D-CADIMPORT: SERVER (2) :::DWGTRANS OBJECT::: >><< Oid: 1b72a70b-f3d5-4606-abc1-ec1bdc66a486 Attribut Trigger, 'Batch Import ausführen?': Ja

CADIMPORT\_TRIGGER bezeichnet das Attribut <attid\_trigger> der Bewegung der FMdesign-Pläne (CADIMPORT\_DWGTRANS). Der Wert des Attributes wird als Ja/Nein DefCat definiert.

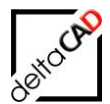

# 4.6 CAD-IMPORT MIT GÜLTIGKEIT IN WAVEWARE KONFIGURIEREN

#### 4.6.1 Konfiguration waveware

Der Gültigkeitswähler im Viewer von waveware wird in den Supervisor-Optionen im Datamanagement geschaltet.

Datamanagement  $\rightarrow$  Supervisor-Optionen  $\rightarrow$  waveware Module  $\rightarrow$  CAD-Viewer  $\rightarrow$  Anzeigeoptionen  $\rightarrow$  Gültigkeitswähler anzeigen:

| I Datenwelt-Verwaltung :: FMDcustom    |                                                     | ili 🕂                                                            |
|----------------------------------------|-----------------------------------------------------|------------------------------------------------------------------|
| Datenwelt-Verwaltung Tools Sup         | ervisor-Optionen                                    |                                                                  |
| Reset Speichern                        |                                                     |                                                                  |
| Supervisor-Optionen ×                  |                                                     |                                                                  |
| Optionen und Pakete                    | Konfiguration                                       |                                                                  |
| cad X                                  |                                                     |                                                                  |
| ▲ System                               | Wählen Sie die gewünschte Darstellung der Geome     | trie und der PDF-Ausgabe. Im Vergleich zu "Graustufen" entsprech |
| System (0)                             | dunklen Hintergrund zu verwenden, wenn keine Far    | rben verwendet werden.                                           |
| ▲ Vorgänge                             | Anzeige der Geometrie                               | Farben                                                           |
| Ressourcennutzung (1142)               |                                                     | 🔘 Graustufen                                                     |
| Verfügbarkeit (1768)                   |                                                     | <ul> <li>Gewichtete Graustufen</li> </ul>                        |
| <ul> <li>Betriebswirtschaft</li> </ul> |                                                     | 🔘 Schwarz / Weiß                                                 |
| MWST (1030)                            |                                                     | 🔘 Schwarz / Weiß mit farbigen Symbolen                           |
| ▲ Waveware Module                      | Wählen Sie oh der Gültigkeitswähler innerhalb von v | an Zaishawagan unan anganaist wasdan sallan                      |
| CAD-Viewer (1115)                      | Califications blue                                  | on zeichnungsgruppen angezeigt werden sollen.                    |
| <ul> <li>Einstellungen</li> </ul>      | Guitigkeitswahler                                   | <ul> <li>Gültigkeitswähler anzeigen</li> </ul>                   |
| Einstellungen                          |                                                     | <ul> <li>Gültigkeitswähler verbergen</li> </ul>                  |
| Filter                                 | Minimale Größe der Geometrieelemente                | 1                                                                |
| Anzeigeoptionen                        | Soll das aktuelle Objekt nach dem Wechsel der Karte | zentriert angezeigt werden?                                      |
| Kolorierungsoptionen                   | Objekt zentriert anzeigen                           |                                                                  |
| PDF-Ausgabe                            | Zoomfaktor für das aktuelle Objekt nach dem Wechs   | el der Karte                                                     |
| CAD-Import                             | Zoomfaktor für das aktuelle Objekt                  | 5                                                                |

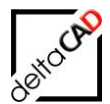

# 4.7 CADIMPORT\_SUFFIX

Neuer Ini-Eintrag CADIMPORT\_SUFFIX: Flexible Erweiterung der CAD-Import Parameter

```
;;;
;;; Flexible Erweiterung am Ende der CAD-Import Parameterkette
;;;
;;; Beispiel:
;;; CADIMPORT_SUFFIX=-importAsSvg 1 -levelOfDetail 1
;;;
CADIMPORT SUFFIX=
```

SVG ist ein gängiges Dateiformat zur Darstellung von zweidimensionalen Grafiken, Diagrammen und Illustrationen auf Websites.

Ein weiterer Parameter -drawingUnits nimmt als Wert alle gängigen SI-Einheiten an (SI steht dabei für die Bezeichnung Système international d'unités): "km", "m", "cm", "mm".

# 4.8 CADIMPORT PROTOKOLLIERUNG

Die Parameter des CAD-Imports, die bis dato in die Befehlszeile geschrieben werden, werden in eine Logdatei geschrieben. Das Schreiben der Logdatei stützt sich auf die AutoCAD-Systemvariablen

- LOGFILEMODE
- LOGFILEPATH

Die Ablage der Datei (Zeichnungsname als Prefix, Erweiterung .log) erfolgt zeichnungsspezifisch im Ordner LOGFILEPATH.

Die angelegten Log-Datei werden nicht automatisch gelöscht und sind vom Anwender zu pflegen. Das Öffnen des Ordners in einem Explorer erfolgt mit dem Befehl FMELOG.

Der Befehl FMELOG öffnet den Explorer im Verzeichnis der AutoCAD Systemvariable LOGFILEPATH:

Beispiel:

| Lokaler D | )atenträger (C:) > Benutzer > barbara > App | Data > Local > Autodesk | > AutoCAD 2024 > | R24.3 > deu |
|-----------|---------------------------------------------|-------------------------|------------------|-------------|
| ^         | Name                                        | Änderungsdatum          | Тур              | Größe       |
|           | M1_G1_5OG_15da80ef6.log                     | 03.07.2024 11:42        | Textdokument     | 1 KB        |
| ×         | nfoCenter.log                               | 03.07.2024 10:23        | Textdokument     | 14 KB       |
| *         | M1 G1 2OG 18715d599.log                     | 24.06.2024 09:15        | Textdokument     | 1 KB        |

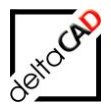

## 4.1 EINSCHRÄNKUNG DES WAVEWARE CAD-IMPORTES AUFGRUND PASSWORT

Beim Defaultwert des Passwortes in der Database.ini (Ini-Eintrag DBPwd=) werden Sonderzeichen nur eingeschränkt unterstützt. Zulässige Sonderzeichen sind: äöüß!\$&/()=?[]{}€ |<>`^k° ~+\*#'-\_;:.,aa\\§\$&/

Alternativ kann das Passwort in FMdesign im Login Dialog mit der Option "Passwort speichern" verwaltet werden.

Die Database.ini ist eine ANSI Datei. Damit sind die zusätzlichen Zeichen der erweiterten Zeichensätze (UTF-8 ...) nicht lesbar, z.B.  $\in$ , *f*, ...

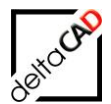

# 5 SENSITIVE BOUNDINGBOXEN FÜR FM-BLÖCKE

## 5.1 ALLGEMEIN

Damit FMdesign Objekte im CAD-Viewer von waveware sensitiv d.h. anwählbar sind, erhalten sie in FMdesign mit dem Speichern der Zeichnung sogenannte Boundingboxen. Die Boundingboxen werden auf dem technischen Layer "FM-BoundingBox" abgelegt. Nach dem Export der Zeichnung werden die Boundingboxen wieder gelöscht.

| En S    | ichreibtisch ×                                                                                                    |                                                                                                    |                                                                                                    |                                                                                                    |     |                                                                |
|---------|----------------------------------------------------------------------------------------------------|----------------------------------------------------------------------------------------------------|----------------------------------------------------------------------------------------------------|----------------------------------------------------------------------------------------------------|-----|----------------------------------------------------------------|
| ibtiscl | h                                                                                                    |                                                                                                    |                                                                                                    |                                                                                                    | 0 9 | (A)<br>④ ● ● ● ↓ □ 2 昌 C ■ ● ● ● ● ● ● ● ● ● ● ● ● ● ● ● ● ● ● |
|         |                                                                                                    | Grun                                                                                                    | ddaten                                                                                                    |                                                                                                    |     |                                                                |
|         | Invertatises:relations:<br>Invertatises:relations:<br>TypModel<br>Anteristiputa:<br>Gestons:-ID<br>Gestons:-ID<br>Liegenschafts:-ID<br>Status<br>Model Programm<br>CADKeyAth<br>Bernerkung | Schreitschalt<br>Schreitschalt<br>USM Kote 10-09<br>Biro 16-5-30<br>Erögenchade Klusign<br>Munchen Sus<br>Klos | Inventar-ID<br>Symbol<br>Barlcode<br>Abhelung<br>Pionnear<br>Unterdasse<br>Kostenstele<br>Auschung (Farbe<br>Auschung (Farbe<br>Auschung (Farbe<br>Auschung (Farbe)<br>Höhe (cm) | 00220<br>1980192<br>USM U. Schlaer Söhne AG<br>Schreitsche<br>Eine Simme<br>2.450.00 €<br>198059<br>72-128 |     |                                                                |
|         |                                                                                                    |                                                                                                    |                                                                                                    |                                                                                                    |     |                                                                |

# 5.2 ERZEUGEN DER BOUNDINGBOXEN BEIM AEC-EXPORT

Die Konfiguration erfolgt klassenweise über den Ini-Eintrag LIBRARY\_BOUNDINGBOX

```
;;;
;;; Nur bei EXFORT_AEC_MODE=1 oder 3 aktiv
;;; sensitive Boundingboxen für FM-Blöcke der Bibliotheken erzeugen
;;; 0 - Boundingboxen werden nicht erzeugt (Default)
;;; 1 - Boundingboxen werden erzeugt
;;; Die Boundingboxen liegen auf dem Layer FM-BoundingBox, dieser muss in der
;;; Layersteuerung aktiviert sein, als Layerfarbe bietet sich 2,2,2 an.
;;;
LIBRARY BOUNDINGBOX=,,,,
```

#### Wichtig:

Die Boundingboxen liegen auf dem Layer FM-BoundingBox, dieser muss in der Layersteuerung aktiviert sein, als Layerfarbe bietet sich 2,2,2 an.

Ist der INI-Eintrag EXPORT\_AEC\_MODE= gesetzt, können für alle FM-Blöcke in der Zielzeichnung (Schattenbahnhof) sensitive Boundingboxen erzeugt werden.

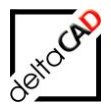

AEC: AecExport wird durchgeführt, keine Komprimierung ;;; 2 - Abfrage, ob Export und Komprimierung durchgeführt werden soll
3 - Export und Komprimierung wird bei jedem Speichern durchgeführt ;;; ;;; ;;; EXPORT AEC MODE=3 ;;; Zielverzeichnis für die AutoCAD-Zeichnung ;;; Relativer Bezug auf die Zeichnungswurzel durch die Kennung "\$DWGLOCATION\$" ;;; Bsp: EXPORT AEC DIRECTORY=\$DWGLOCATION\$\Standard\Aec ;;; ;;; Relativer Bezug zum Verzeichnis der aktuellen AEC-Zeichnung ohne Kennung ;;; ;;; Bsp: EXPORT AEC DIRECTORY=..\Aec ;;; Default: Verzeichnis der aktuellen AEC-Zeichnung ;;; ;;; EXPORT AEC DIRECTORY=\$DWGLOCATION\$\Function\waveware DWG-Import ;;; Präfix für die Zieldatei ;;; ;;; EXPORT AEC\_FILEPREFIX=IMP-;;; Suffix für die Zieldatei ;;; ;;; EXPORT AEC FILESUFFIX= ;;; Festlegung welcher der beiden Dateinamen an die Datenbank übertragen wird ;;; 1 - aktuelle Zeichnung (Default) ;;; ;;; 2 - AutoCAD-Zeichnung ;;; EXPORT\_AEC\_DBDWG=

Beispiel: Ordner für den Zeichnungsexport:

...FMdesign\DWG\Function\waveware DWG-Import Der Ordner muss konfiguriert werden und mit dem Eintrag EXPORT\_AEC\_DIRECTORY= in der Template.ini korrespondieren:

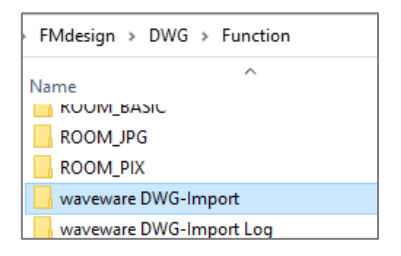

Die exportierte Zeichnung kann mit einem Prefix und/oder Suffix versehen werden.

Beispiel Prefix: IMP-

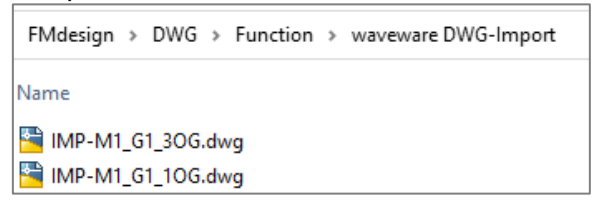

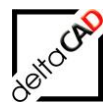

# 5.3 DEFINITIONSPUNKTE DER BOUNDINGBOX

Beim Speichern wird bei der Übergabe der Geometrie eines Blockes der Einfügepunkt übergeben. Zusätzliche können die Definitionspunkte der Boundingbox des Blockes übertragen werden:

| TopLeft    | TopCenter    | TopRight    |
|------------|--------------|-------------|
| MiddleLeft | MiddleCenter | MiddleRight |
| BottomLeft | BottomCenter | BottomRight |

Diese Positionen sind bibliotheksweise konfigurierbar:

```
;;;
      sensitive Boundingboxen für FM-Blöcke erzeugen
;;;
;;;
      Angabe der jeweiligen Positionierung
     Einfügepunkt des Block: InsertPos (DEFAULT)
;;;
     Oben links: TopLeft
;;;
     Oben zentriert: TopCenter
;;;
;;;
     Oben rechts: TopRight
     Mitte links: MiddleLeft
;;;
     Mitte zentriert: MiddleCenter
;;;
     Mitte rechts: MiddleRight
;;;
      Unten links: BottomLeft
;;;
      Unten zentriert: BottomCenter
;;;
      Unten rechts: BottomRight
;;;;
;;;
      Zuordnung zu den Bibliotheken durch die Reihenfolge analog zum Eintrag
LIBRARY
;;;
LIBRARY BOUNDINGBOX POSITION=,,,,
```

# 5.4 LAYER DER BOUNDING-BOX

Der Layer für die Bounding-Boxen kann ab Version V6.6 über den Ini-Eintrag BOUNDINGBOX\_LAYER\_PROPS festgelegt werden Über diesen Ini-Eintrag kann ebenfalls die Farbe des Layers modifiziert werden.

Ini-Eintrag BOUNDINGBOX\_LAYER\_PROPS

```
;;;
      Eigenschaften des Layers für die Boundingboxen
;;;
      BOUNDINGBOX LAYER PROPS=<Layername>;<Farbe des Layers>
;;;
;;;
     <Layername>
      - Defaultwert: FM-BoundingBox
;;;
;;;
     <Farbe des Layers>
;;;
      - Angabe ist optional
      - AutoCAD und RGB Farben zulässig
;;;
;;;
      BOUNDINGBOX LAYER PROPS=BoundingBox;4
;;;
      BOUNDINGBOX LAYER PROPS=FM-BoundingBox;20,20,20
;;;
;;;
BOUNDINGBOX LAYER PROPS=
```

Wird beim Ini-Eintrag BOUNDINGBOX\_LAYER\_PROPS= keine Farbe festgelegt, so wird die Farbe des Layers nicht verändert. Dadurch ist es möglich, die Farbe aus der Layervorlage zu übernehmen.

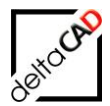

# 5.5 BEFEHL MARKIERUNG BOUNDINGBOX

Mit dem Befehl *FMSBB: Markierung Boundingboxen* werden beliebig ausgewählte Objekte mit einer Boundingbox versehen. Diese werden auf dem Entwurfslayer (FM-Draft) abgelegt und können mit dem Befehl *Markierungen löschen* entfernt werden. Der Befehl eignet sich zur Prüfung der Blöcke.

Der Befehl *FMSBB: Markierung Boundingboxen* kann über die Befehlszeile eingegeben werden (*FMSBB*) und er befindet sich im Dropdown der Gruppe *FM Tools* unter *FM Befehle L - Z*:

|   | FM Tools  | Admin                                                           |   |
|---|-----------|-----------------------------------------------------------------|---|
|   |           | FM Admin 👻                                                      |   |
|   | FM-Betehl | e A-K -                                                         |   |
|   | FM-Befehl | eL-Z •                                                          |   |
|   | FMLH:     | Zeigen der Standorthierarchie eines Objekts                     |   |
|   | FMLIC:    | Zeigen der Lizenz-Informationen                                 |   |
|   | FMLLC:    | Prüfen der eingetragenen Standorte in FM-Objekten               |   |
|   | FMLL:     | Ausgabe einer Layerliste in Text-Datei                          |   |
|   | FM2MT:    | Erzeugung von MText-Objekten                                    |   |
|   | FMMBC:    | Abgleich der Multiblöcke                                        |   |
|   | FMMENU:   | Laden des FM Menüs                                              |   |
|   | FMMO:     | Markierung aller Objekte einer Klasse                           |   |
|   | FMMS:     | Zeigen von möglichen Standorten eines FM-Objektes               |   |
|   | FMMOBC:   | : Markierung eines Objektes anhand der Classid                  |   |
|   | FMNETDE   | BUG: Protokollierung des Datenaustauschs mit der Webschnittst   |   |
|   | FMPM:     | FM-Polygon mit Objekten verschieben und verdrehen               |   |
|   | FMPOLCH   | : Änderung in den Einstellungen der INI-Datei für Polygoncheck  |   |
|   | FMPROT:   | Änderung in den Einstellungen der INI-Datei für Protokollierung |   |
|   | FMRL:     | Nur FM-Polygon/FM-Symbol-Layer einschalten                      |   |
| < | FMRLO:    | Polygon- und Symbollayer ausschalten                            | > |
|   | FMSBA:    | Zuordnung aller standby-Objekte                                 |   |
|   | FMSBB:    | Markierung Boundingboxen                                        |   |

Der Befehl Markierungen löschen befindet sich in der Gruppe FM Info:

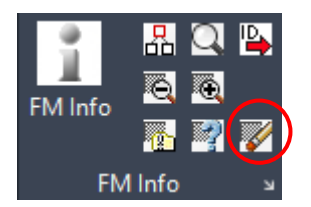

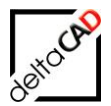

# 6 RAUMSYMBOLE AUS WAVEWARE NICHT SICHTBAR SCHALTEN

## 6.1 ALLGEMEIN

In verschiedenen Fällen ist es sinnvoll im Viewer von waveware das sichtbare Raumsymbol aus FMdesign zu verwenden. Dafür muss in waveware das waveware-Raumsymbol im Datamanagement wie folgt konfiguriert sein. Der Layer des FMdesign-Raumsymbol muss, damit es in waveware sichtbar ist, beim CAD-Import eingeschalten sein.

## 6.2 WAVEWARE DATAMANAGEMENT

Im Datamanagement wird in der Gruppe *Designer* auf der linken Seite der Raum gewählt. Anschließend in der Gruppe *Modus* die Funktion *Ansichten* und in der Gruppe *Ansichten* die Funktion *CAD*:

| 🖉 Datenwelt-Verwaltung :: FMDdemo                                                                                      | <u> </u>               |                       |                       | + 1           | 192,168,253,229          |
|----------------------------------------------------------------------------------------------------|------------------------|-----------------------|-----------------------|---------------|--------------------------|
| Datenwelt-Verwaltung Tool Design                                                                                       | her                    | $\frown$              |                       | $\frown$      |                          |
| Standard                                                                                                    | Datenbark 2            | nsichten Karte Unter  | Navigator Katalog Aut | wahi Sude CAD | etters (Mobil Ribbon def |
| Sitzung                                                                                                    | Modu                   |                       |                       | Ansichten     | Def-Well                 |
| Designer: 106 - Raum 🗙                                                                                                 |                        |                       |                       |               | 11 - 5525-513            |
| х о к кк кь т u                                                                                                    | Standard               | -                     |                       |               |                          |
|                                                                                                    | Raum-10<br>DIN-Flactie | Raum-ID<br>DIN-Fläche | m²                    |               |                          |
| 104         Gebäude           105         Geschoss           106         Raum           ⊗         107           Fildhe |                        |                       |                       |               |                          |

Die Darstellung des Standard-Raumsymbols aus waveware wird mit drei Spalten und beliebig vielen Zeilen (Standard zwei oder drei Zeilen) dargestellt.

Spalte 1: Bezeichner Spalte 2: Inhalt Spalte 3: Wert

| Patenwelt-Verwaltung :: FMDdemo         | 5                                |                          |                  | + .           |
|-----------------------------------------|----------------------------------|--------------------------|------------------|---------------|
| Datenwelt-Verwaltung Tools Designer     | No.                              |                          |                  | -             |
| + C C C C C C C C C C C C C C C C C C C | Datenbank Ansichten              | Karte Unterbens, Navigat | or Katalog Auswa | ahl Suche CAD |
| Sitzung                                 | Modus                            |                          |                  | Ansichten     |
| E Designer: 106 - Raum 🗙                |                                  |                          |                  |               |
| X O K KEKB T U                          |                                  |                          |                  |               |
| 106                                     | Standard                         |                          |                  |               |
|                                         | Raum-10 Raum<br>DIN-Flache DIN-F | -ID<br>läche             | m²               |               |
| 104 Gebäude                             | Bezeichner #1                    | 0326 'DIN-Flache'        |                  |               |
| 105 Geschoss                            |                                  |                          |                  |               |
| 106 Raum                                |                                  |                          |                  |               |

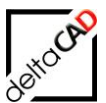

| + 0 0 B B 0 V          | em Zurück | Datenbank Ansichten              | Karte Unterbess, Navigato | r Katalog Auswahl Suche CAD |
|------------------------|-----------|----------------------------------|---------------------------|-----------------------------|
| Sitzung                |           | Modus                            |                           | Ansichten                   |
| Designer: 106 - Raum X |           |                                  |                           |                             |
| х ок кекь т. U<br>106  | 2         | Standard                         |                           |                             |
|                        |           | Raum-ID Raum<br>DIN-Fläche DIN-F | -ID<br>Fäche N            | ml                          |
| 104 Gebaude            | *         |                                  | lnhalt #10326 'DIN-Fi     | ache'                       |
| 106 Raum               |           |                                  |                           |                             |
|                        |           |                                  |                           |                             |

| Datenwelt-Verwaltung Tools Designe | ST.                         |                      |                                  |
|------------------------------------|-----------------------------|----------------------|----------------------------------|
| Standard * Speichern Zoria         | Datenbank Ansicht           | Karte Unterbew, Navi | gator Katalog Auswahi Suche      |
| Sitzung                            | Modus                       |                      | Ansichten                        |
| Designer: 106 - Raum 🗙             |                             |                      |                                  |
| X O K Rt Kb T U                    |                             |                      |                                  |
| 106                                | Standard                    |                      |                                  |
|                                    | Raum-ID Ra<br>DIN-Fläche DI | um-ID<br>N-Fläche    | m <sup>2</sup>                   |
| 104 Gebäude                        |                             |                      | Einheit #10326 'm <sup>3</sup> ' |

Damit das Raumsymbol aus waveware nicht sichtbar ist, darf nur eine Spalte mit einem nicht auf der eigentlichen Karte verwendetem Wert z.B. *CAD-Raumnr*. mit immer **leeren** Inhalt existieren.

#### Workflow:

Bis auf eine Zeile werden alle Zeilen entfernt und der Inhalt der Zeile gelöscht.

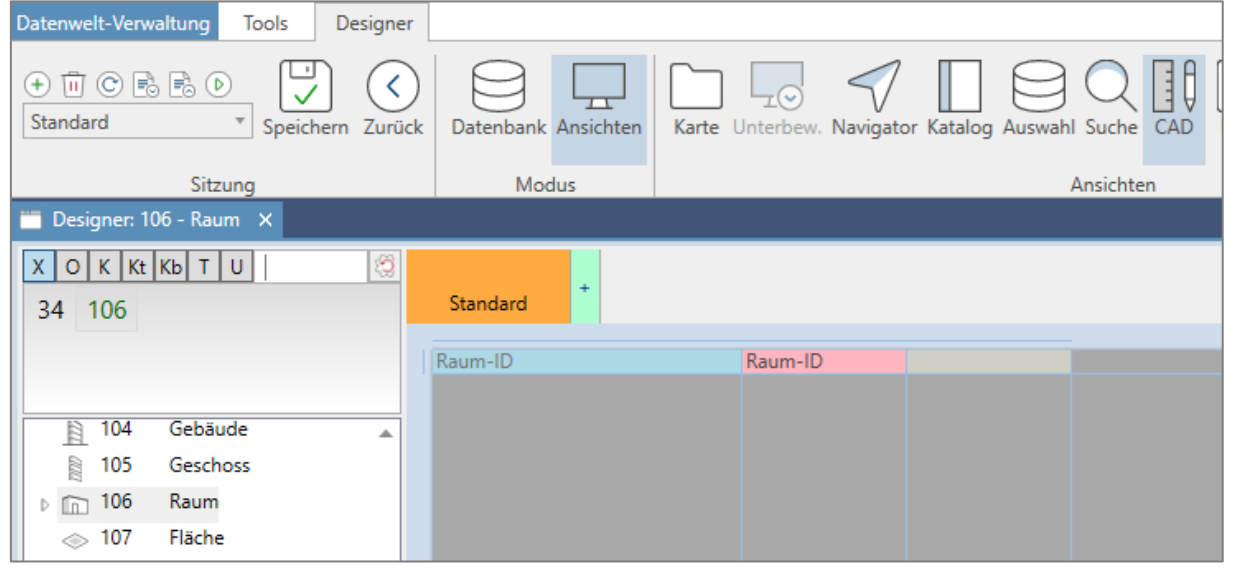

Der Inhalt der Zeile wird entfernt, indem man die Zeile aktiviert und im Kontextmenü auf die Funktion "Element entfernen" klickt:

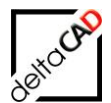

| a Datenwelt-Verwaltung :: FMDdemo              |                     |                        |                     |             |
|------------------------------------------------|---------------------|------------------------|---------------------|-------------|
| Datenwelt-Verwaltung Tools Designer            |                     |                        |                     |             |
| (+ 11) C ➡ ➡ (><br>Standard ★ Speichern Zurück | Datenbank Ansichten | Karte Unterbew. Naviga | ator Katalog Auswah | I Suche CAD |
| Sitzung                                        | Modus               |                        |                     | Ansichten   |
| 🛅 Designer: 106 - Raum 🛛 🗙                     |                     |                        |                     |             |
| ХОККŧКЬТU ()<br>34 106                         | Standard            |                        |                     |             |
|                                                |                     |                        |                     |             |
|                                                | Raum-ID S           | palten: 1              |                     |             |
| 104 Gebäude                                    | Z                   | eilen: 1               |                     |             |
| 105 Geschoss                                   | S                   | palte 🕨                |                     |             |
| ▶ 💼 106 Raum                                   | Z                   | eile 🕨 🕨               |                     |             |
| ⇒ 107 Fläche                                   | E                   | ement entfernen        |                     |             |
| illa Anlage                                    |                     |                        |                     |             |
| 📄 124 Inventar                                 |                     |                        |                     |             |
| 2 126 Personal                                 |                     |                        |                     |             |
| 133 Liegenschaftstypen                         |                     |                        |                     |             |
| 134 Gebäudetypen                               |                     |                        |                     |             |

In die leere Zeile kann jetzt aus dem rechten Inhalt ein Attribut mit leerem Wert, im Beispiel CAD-Raumnr., auf die Zeile gezogen werden:

| Datenwelt-Verw                                                 | altung Tools Designer                    |                     |                                                                                                    |                 |                                   |                                                                      |
|----------------------------------------------------------------|------------------------------------------|---------------------|----------------------------------------------------------------------------------------------------|-----------------|-----------------------------------|----------------------------------------------------------------------|
| + II C E                                                       | Speichern Zurück                         | Datenbank Ansichten | □ Karte     □ Katalog     □ CAD     ⊗ U       □ Unterbew.     □ Auswahl     ■ ERB      R       √ Navigator     ○ Suche     ○ Mobil | literbew./Mobil | ⑦ ♂ Deutsch ■ ▼                   |                                                                      |
|                                                                | Sitzung                                  | Modus               | Ansichten                                                                                                    | Def-Welt        | DefView                           | Karte Extras                                                         |
| 🛅 Designer: 1                                                  | 06 - Raum 🗙                              |                     |                                                                                                    |                 |                                   | \$                                                                   |
| хокк<br>34 106                                                 | Kb T U   (3)                             | Standard +          | CAD-Raumnr.                                                                                                    |                 | DB Proto                          | koll Feldkennung O Bezeichner                                        |
| 104<br>ⓐ 105<br>▷ în 106                                       | Gebäude 🔺<br>Geschoss<br>Raum            |                     |                                                                                                    |                 | 10337<br>10338<br>10339           | Belegung real<br>Belegung frei<br>CAD-Raumnr.                        |
| <ul> <li>107</li> <li>112</li> <li>124</li> <li>126</li> </ul> | Fläche<br>Anlage<br>Inventar<br>Personal |                     |                                                                                                    |                 | 10340<br>10341<br>Inte<br>Outdoor | Raumbeschriftung<br>Umschließungsart DIN 277 -<br>ernes Feld ID<br>2 |

Anschließend wird die erste und die dritte Spalte entfernt. Dazu wird im Kontextmenü (rechte Maus) geöffnet und die Funkunktion "Spalte entfernen" gewählt:

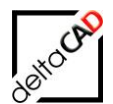

| Patenwelt-Verwaltung = FMDde | emo                 |                      |               | -                                 | H .dl             |
|------------------------------|---------------------|----------------------|---------------|-----------------------------------|-------------------|
| Datenwelt-Verwaltung Tools   | Designer            |                      |               |                                   |                   |
| + 10 C B C D                 | ern Zurück          | bank Ansichten Karte | Interbew. Nav | rigator Katalog Auswahl Suche CAL | ERB Mobil Unterbe |
| Sitzung                      |                     | Modus                |               | Ansichten                         |                   |
| Datenweit-Verwaltung ×       | esigner: 106 - Raum | ×                    |               |                                   |                   |
| X O K Kt Kb T U              |                     |                      |               |                                   |                   |
| 106                          | Stand               | lard +               |               |                                   |                   |
|                              |                     |                      |               |                                   |                   |
|                              | CAD-B               | Soalten: 1           | -             |                                   |                   |
| B 104 Gebäude                |                     | Zeilen: 1            |               |                                   |                   |
| R 105 Geschoss               | ÷.                  | Spalte               |               | CAD-Spalte: 100px                 |                   |
| 106 Raum                     |                     | Zeile                |               | CAD-Linie: 2px                    |                   |
|                              |                     | Element entfernen    |               | Neue feste Breite: 100px          |                   |
| 112 Anlage                   |                     |                      |               | Breiten konfigurieren             |                   |
| 124 Inventar                 |                     |                      |               | Neue Spalten -                    |                   |
| 2 126 Personal               |                     |                      |               | Neue Spalten                      |                   |
| 133 Liegenschaftstyp         | en                  |                      |               | Contra anti-                      |                   |
|                              |                     |                      |               |                                   |                   |

| n Datenwelt-Verwaltung = FMDdemo             |                     | h. +                                                    |
|----------------------------------------------|---------------------|---------------------------------------------------------|
| Datenwelt-Verwaltung Tools Designer          |                     |                                                         |
| (+ 11 C B B O<br>Standard * Speichern Zurück | Datenbank Ansichten | Karte Unterbew. Navigator Katalog Auswahl Suche CAD ERB |
| Sitzung                                      | Modus               | Ansichten                                               |
| Datenwelt-Verwaltung × Designer: 106 -       | Raum ×              |                                                         |
| X O K Kt Kb T U 3                            | Standard +          |                                                         |
|                                              | CAD-Raumnr.         |                                                         |
| 104 Gebäude                                  |                     |                                                         |
|                                              |                     |                                                         |

Die Änderungen müssen gespeichert und eingespielt werden:

| Datenwelt-Verwalt                      | ung Tools         | Designer   |                       |           |         |
|----------------------------------------|-------------------|------------|-----------------------|-----------|---------|
| + 🗊 Ċ 🗟 🗉<br>Standard                  | Feich             | err Zurück | Datenbank /           | Ansichten | C Karte |
|                                        | Sitzung           |            | Mod                   | us        |         |
| 🛅 Designer: 106                        | - Raum 🗙          |            |                       |           |         |
| <mark>Х О К Кt Кt</mark><br>34 106 133 | <u>т</u> U  <br>3 | (3)<br>CA  | Standard<br>D-Raumnr. | ÷         |         |
| B 104 G                                | iebäude           |            |                       |           |         |
| 105 G                                  | Seschoss          |            |                       |           |         |
| ⊳ 💼 106 R                              | laum              |            |                       |           |         |
| 107 E                                  | lächa             |            |                       |           |         |

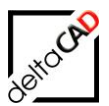

# 7 NAVIGATION: VERWALTUNG EINES GRAPHISCHEN REFERENZ STANDORTES

Der Referenz-Standort einer Zeichnung ist der oberste Standort an den diese angebunden ist (z.B. Geschoss oder Liegenschaft). Er wird beim Start der Zeichnung in das Dictonary geschrieben und kann mit dem FM-Befehl *FMGD* in der Befehlszeile gelesen werden.

Beispiel: \*\*\*TAB\_D-REFLOC\*\*\* #M1\_G1\_0EG.dwg #1380ccf1-4e2a-4fc4-9088-f7c9b9c9aaec #105 # # #

Der graphische Referenz Standort ist die Darstellung des Referenz Standortes in der Zeichnung und dient zum Anzeigen und zur Navigation in der Datenbank. Die Funktionalität zur Verwaltung des graphischen Referenz Standortes ist in den Befehl Referenz-Standorte integriert.

Der Befehl befindet sich im Reiter FMdesign, in der Gruppe Admin:

| <b>R</b>                   | Referenz-Standorte X                                   |
|----------------------------|--------------------------------------------------------|
| Admin                      | ◯ Zeige <u>R</u> eferenz-Standort eines Objektes       |
| Betriebszustände           | ◯ Zeige <u>a</u> lle Objekte eines Referenz-Standortes |
| Freignisprotokoll zeigen   | ⊖ Referenz- <u>S</u> tandort ändem                     |
| Ereignisprotokoll Jöschen  | OUnzulässige Referenz-Standorte ändern (LOCLESS)       |
| ereignisprotokon löschen   | Grafischen Referenz-Standort erstellen                 |
| Längeneinheit              | Grafischen Referenz-Standort anzeigen                  |
| Aktualisiere Gesamtflächen | Grafischen Referenz-Standort zunücksetzen              |
| Referenz-Standorte         |                                                        |
| CA Referenz-Standorte      | OK Abbrechen                                           |

Zum Erstellen muss in der Zeichnung eine Polylinie gezeichnet werden. Nach Start des Befehls *Graphischen Referenz Standort erstellen*, wählt der Benutzer diese Polylinie an. In der Befehlszeile erscheint folgende Meldung: Referenz-Standort Objekt wurde erstellt.

Befehl: TAB\_F:ZVO\_POLYGON\_LOCATION Objekt wählen: Referenz-Standort Objekt wurde erstellt!

Die Standard Bearbeitungsbefehle und FMdesign Befehle sind auf das Referenz-Standort Objekte nicht anwendbar. Mit dem FM-Befehl *FMGE* kann der Nutzer die EEDs, mit dem FMAliases-Befehl *FMOB* und manueller Eingabe der OID und ClassID die Datenbank Objektinformation erfragen.

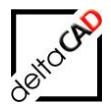

## Der Befehl Graphischen Referenz Standort anzeigen zeigt das Objekt in der Zeichnung:

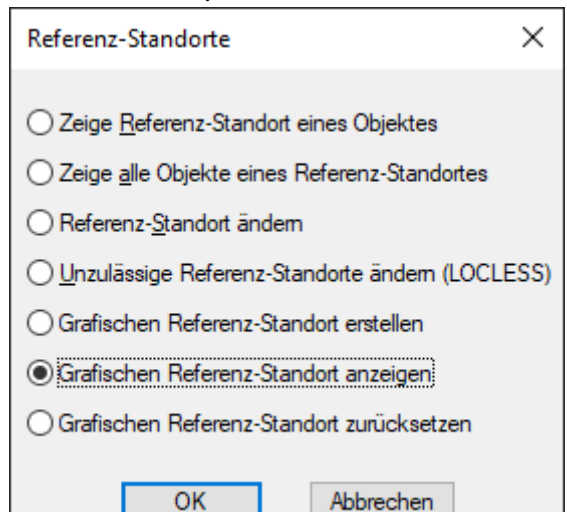

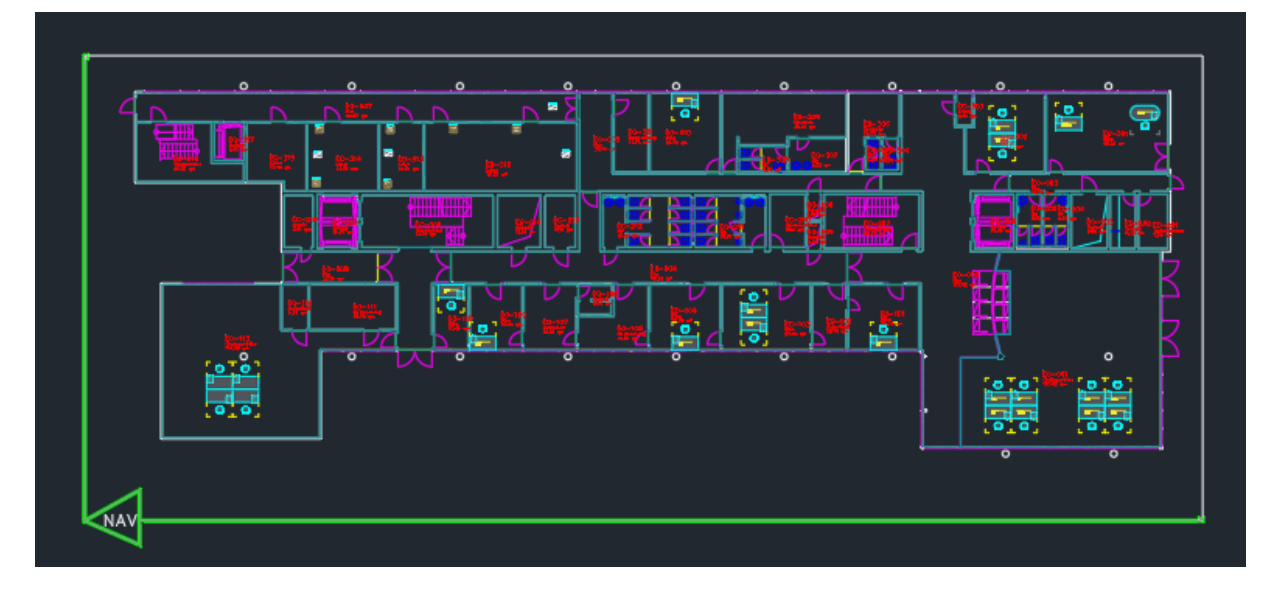

Der Befehl Graphischen Referenz Standort zurücksetzen löscht die FM Informationen:

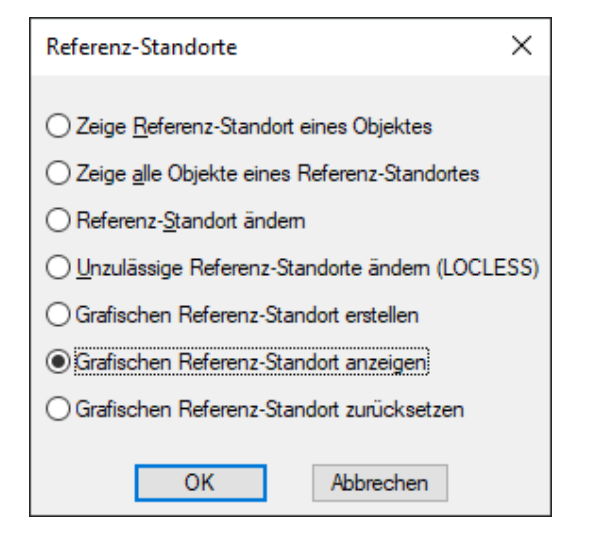

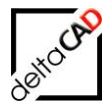

Mit Speichern der Zeichnung wird der Graphische Referenz-Standort in die Datenbank übertragen und im Viewer sichtbar und sensitiv.

| 💥 M1 G    | 1 00 - Erdgeschoss |                               |                           |                             | 4                                       |
|-----------|--------------------|-------------------------------|---------------------------|-----------------------------|-----------------------------------------|
|           |                    |                               |                           |                             | 다 🕀 💠 🥒 🗅 요 📴 🔓 👘 🗁 🖘 🍣 🧳 🖊 抱 뚋 🕹 100 % |
| 📰 Gesch   | 1055               |                               | Grunddaten                | Flächen DIN 277-1:2016-01   |                                         |
| 茨 Gesch   | iossänderungen (6) | Geschossbez. Erdi             | geschoss                  | Geschoss-ID M1_G1_00        |                                         |
| C Termin  | ne (0)             | Zuordnungen<br>Gebäude-ID M1_ | G1 - FMdesign Bürogebäude | Erfasst von Erfassungsdatum |                                         |
| 💅 Ereigni | isse (0)           | Liegenschafts-ID M1           | - München Süd             | Geändert von Änderungsdatum |                                         |
| 💓 Aufträg | ge (0)             | Bemerkung                     | \<br>\                    |                             |                                         |
| 🥕 Tätigko | eiten (0)          |                               |                           |                             |                                         |
| Mail-Vi   | lerkehr (0)        |                               |                           |                             |                                         |
| FMdes     | sign-Pläne (1)     |                               |                           |                             |                                         |
|           |                    |                               |                           |                             |                                         |
|           |                    |                               |                           |                             |                                         |
|           |                    |                               |                           |                             |                                         |
|           |                    |                               | G                         | runddaten                   |                                         |
|           |                    |                               | Ŭ                         |                             |                                         |
|           |                    |                               |                           |                             |                                         |
|           | Geech              | nechoz                        | Erdgeschoss               |                             |                                         |
|           | Ocacin             | 033062.                       | Engeseness                |                             |                                         |
|           | Zuord              | nungen                        |                           |                             |                                         |
|           | Cohäu              | do ID                         | M1_G1_EMdo                | sian Rürogehäude            |                                         |
|           | Gebau              | ue-iD                         | WIT_OI - FINIDE           | sight burogebaude           |                                         |
|           | Liegen             | schafts-                      | D M1 - München            | Süd                         |                                         |
|           | Liogon             | oonano                        |                           |                             |                                         |

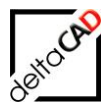

# 8 AKTUALISIEREN VON DATENBANKERZEUGTEN CAD-ATTRIBUTEN BEIM SPEICHERN

Mit Setzen des folgenden Ini-Eintrags werden die CAD-Attribute, auch sichtbare CAD-Attribute, der konfigurierten Klassen bereits im Zuge des Speicherns aktualisiert. Dies gilt für neu eingefügte Objekte in FMdesign und für in waveware geänderte Objekte. Die Aktualisierung der CAD-Attribute beim Speichern erfolgt jeweils bei neu angelegten und bei in der Datenbank geänderten Objekten.

;;; Geändert in V6.7 ;;; Aktualisieren von datenbankerzeugten CAD-Attributen beim Speichern ;;; von neuen und geänderten Objekten (nur für WAVE) ;;; ;;; Angabe mehrerer Klassen durch Komma ;;; ;;; SAVE\_NEW\_UPDATECADATT\_CIDS=112,106 ;;; SAVE\_NEW\_UPDATECADATT\_CIDS=

#### Vor dem Speichervorgang:

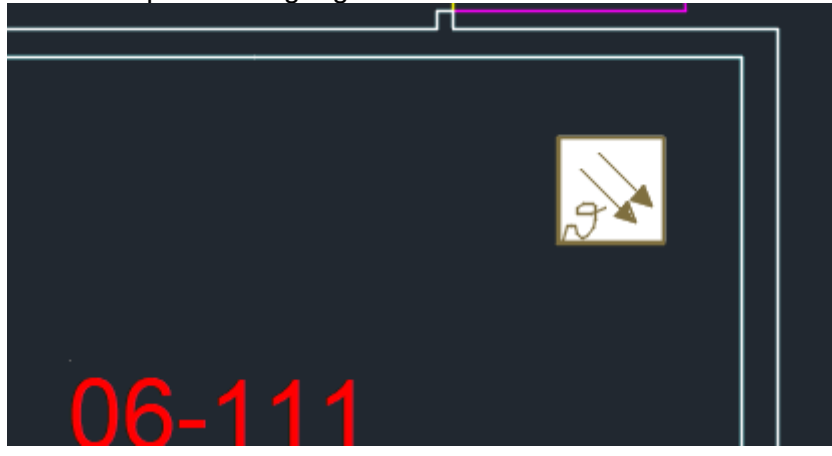

Nach dem Speichern:

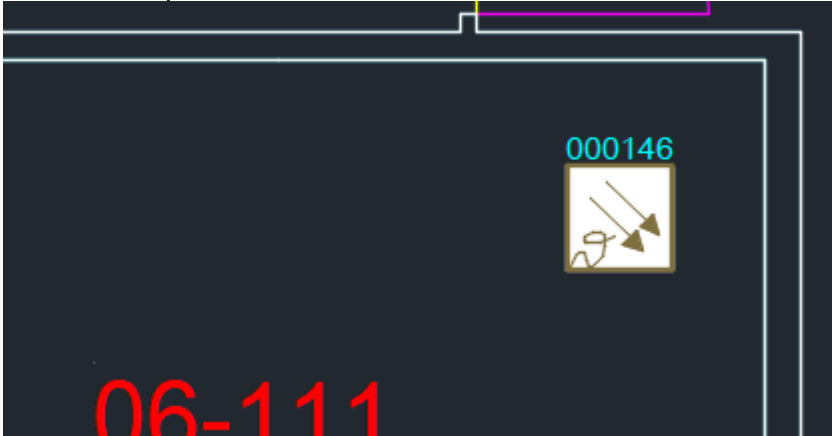

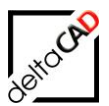

# 9 BLOCKAUSTAUSCH IN DER ZEICHNUNG NACH ÄNDERUNG "CAD-BLOCKNAME" IN WAVEWARE

# 9.1 ALLGEMEIN

Mit dem neuen Befehl *Korrektur FM-Blockname / Layer* können Änderungen in waveware von "CADBlockname" und/oder "CADLayer" in FMdesign aufgrund der Vorgaben aus waveware kontrolliert und korrigiert werden. Bei Korrektur des FM-Blocknamen wird das FM-Symbol ebenfalls aktualisiert. Dieser Befehl gilt ausschließlich für TypeCat-Klassen.

Für die Attribute "CADBlockname" und "CADLayer" muss in waveware der Datentyp FMSTRING definiert sein.

# 9.2 PRÜFUNG FM-BLOCKNAME / LAYER

Der Befehl *Korrektur FM-Blockname / Layer* steht im Reiter *FMdesign* in der Gruppe *FM Tools* im Dropdown zur Verfügung:

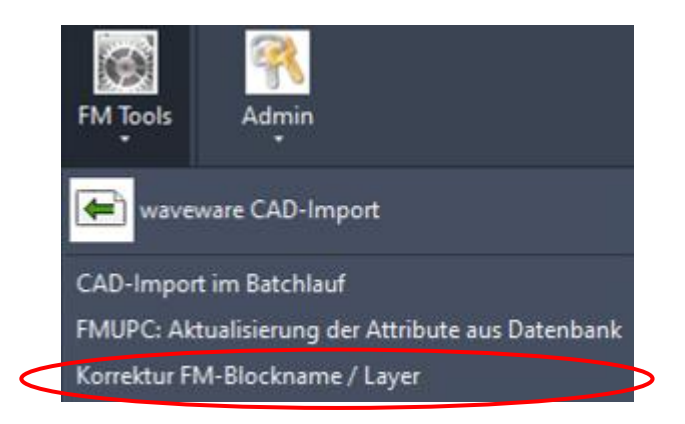

Mit Start des Befehls öffnet sich eine Dialogbox zur Auswahl der zu prüfenden Bibliothek (TypeCat):

| FM-Blöcke (TypeCat) aktualisieren 🛛 🗙      |
|--------------------------------------------|
| Bibliotheken                               |
| Inventar                                   |
| Anlage                                     |
|                                            |
|                                            |
|                                            |
| Ontionen                                   |
|                                            |
| Abweichung des <u>B</u> locknamens pr üfen |
| Abweichung des Layemamens prüfen           |
| Abweichungen in Zeichnung korrigieren      |
|                                            |
| OK Abbrechen                               |

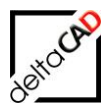

Folgende Optionen stehen zur Verfügung: Option 1: Abweichung des Blocknamen prüfen Option 2: Abweichung des Layernamen prüfen Option 3: Abweichung in Zeichnung korrigieren

Je nach Auswahl der Optionen prüft FMdesign die gesamte Zeichnung nach Abweichungen und markiert die vorhandenen mit unterschiedlich farbigen Pfeilen:

#### **Beispiel:**

Folgende Auswahl wird getroffen: Prüfung der Blocknamen und Layernamen ohne Korrektur:

| FM-Blöcke (TypeCat) aktualisieren 🛛 🗙     |
|-------------------------------------------|
| Bibliotheken<br>Inventar<br>Anlage        |
| Optionen                                  |
| Abweichung des <u>B</u> locknamens prüfen |
| Abweichung des Layemamens prüfen          |
| Abweichungen in Zeichnung korrigieren     |
| OK Abbrechen                              |

Alle Objekte der Zeichnung der gewählten Klasse werden geprüft und bei Unterschieden mit farblichen Pfeilen markiert. Mit dem Befehl Markierung Info in der Gruppe FM Info kann die Information des Pfeiles angezeigt werden:

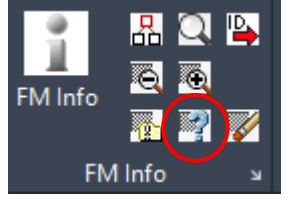

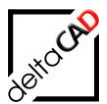

# Gelber Pfeil: Abweichung des Blocknamens

| Markierung Info                                                     | ×           |  |
|---------------------------------------------------------------------|-------------|--|
| Prüfung Blockname, Abweichnung:<br>BlocknameDB: ANL_DFM, BlocknameD | WG: ANL_BSK |  |
|                                                                     | ОК          |  |
|                                                                     |             |  |
|                                                                     |             |  |

# Datenfenster FMdesign:

|                | 🖷 Datenfenster 'Anlage' |                                |  |         | ×  |
|----------------|-------------------------|--------------------------------|--|---------|----|
|                | Anlagentyp              | 85K_50x30                      |  | Catalog | ^  |
|                | Abteilung               |                                |  | Catalog |    |
| 000044         | Anlagenbez.             | Brandschutzklappen und Ventile |  | Catalog |    |
| 000044         | Anschaffungspreis       |                                |  | Decimal |    |
|                | Bemerkung               |                                |  | String  |    |
|                | Hersteller              |                                |  | Catalog |    |
|                | BarCode                 |                                |  | String  |    |
|                | CADLayer                | ANL-BSK                        |  | String  |    |
|                | CADBlockname            | ANL_BSK                        |  | String  |    |
|                | Anlagen-ID              | 000044                         |  | String  |    |
| Objekt wählen: | Unterklasse             | BSK                            |  | String  | ~  |
|                |                         | OK Abbrechen                   |  |         |    |
|                |                         |                                |  |         | .d |

# Einträge waveware:

|       | 🚦 Brandschutzklapp 🗙                                                        |                                                                                           |                                                                      |                                                                                   |                                                                | ×                |
|-------|-----------------------------------------------------------------------------|-------------------------------------------------------------------------------------------|----------------------------------------------------------------------|-----------------------------------------------------------------------------------|----------------------------------------------------------------|------------------|
|       | 000044 - Brandschutz                                                        | zklappen und Ventile                                                                      |                                                                      |                                                                                   |                                                                | kumente          |
|       | 🚺 Anlage                                                                    | Grunddaten                                                                                | Kosten                                                               | Techn. Daten                                                                      | FMdesign-Umzug                                                 | <b>\$</b> Dc     |
| 00004 | [♀] Termine (0)<br>∳ Ereignisse (0)<br>(☞ Aufträge (0)<br>♪ Tätigkeiten (0) | Anlagenbez.<br>Anlagentyp<br>Seriennr.<br>BarCode<br>Flächen-ID<br>Raum-ID<br>Geschoss-ID | Brandschutzklappen und<br>DFM-1<br>04-312   Labor<br>4. Obergeschoss | Anlagen-ID<br>CADBlockname<br>Onterklasse<br>CADLayer<br>Gehört zu<br>Hauptanlage | 000044<br>ANL_DFM<br>BSK<br>ANL-BSK<br>000044 Brandschutzklap; | and a stor a CAD |
|       |                                                                             | Gebäude-ID<br>Liegenschafts-ID                                                            | FMdesign Bürogebäude<br>München Süd                                  | Baujahr<br>Abteilung<br>Kaufdatum                                                 | Ť                                                              |                  |
|       | SMandant 1 - ②Europe/B                                                      | Besitz<br>erlin - 🧸 Supervisor                                                            | Anlage                                                               | Kundendienst                                                                      | ] 🕂 L. C 🔞   - 100                                             | ▼<br>% +         |
|       | Online-Betrieb                                                              |                                                                                           |                                                                      |                                                                                   | 🖽 🥕 – 10                                                       | 0%+              |

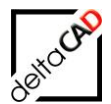

## Grüner Pfeil: Abweichung des Layernamen

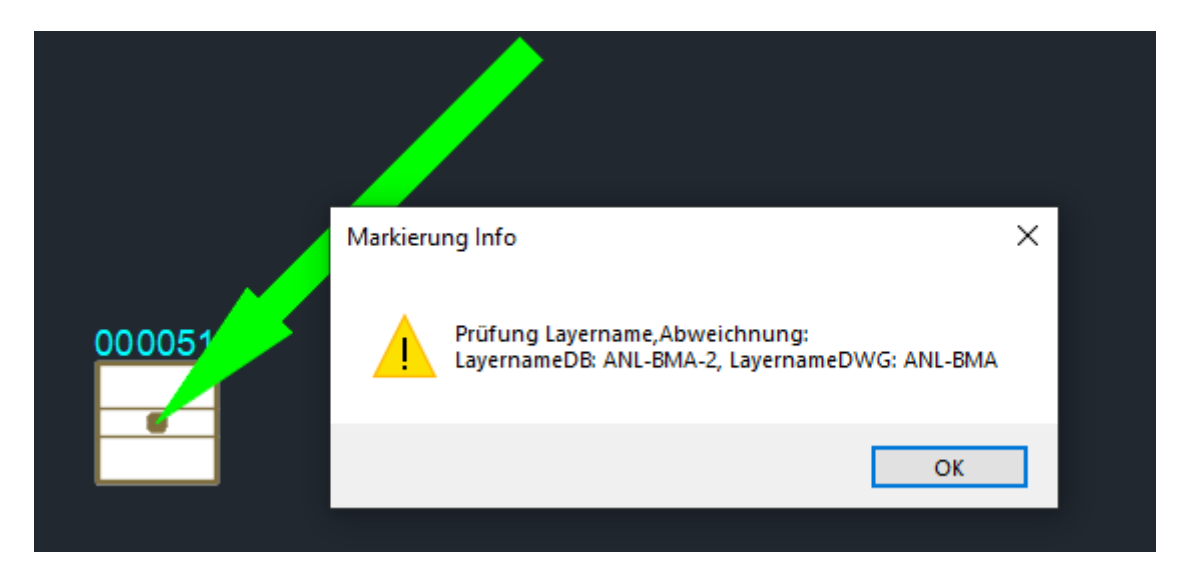

Falls Blockname und Layername von den Einträgen in waveware abweichen, werden beide Markierungen gesetzt:

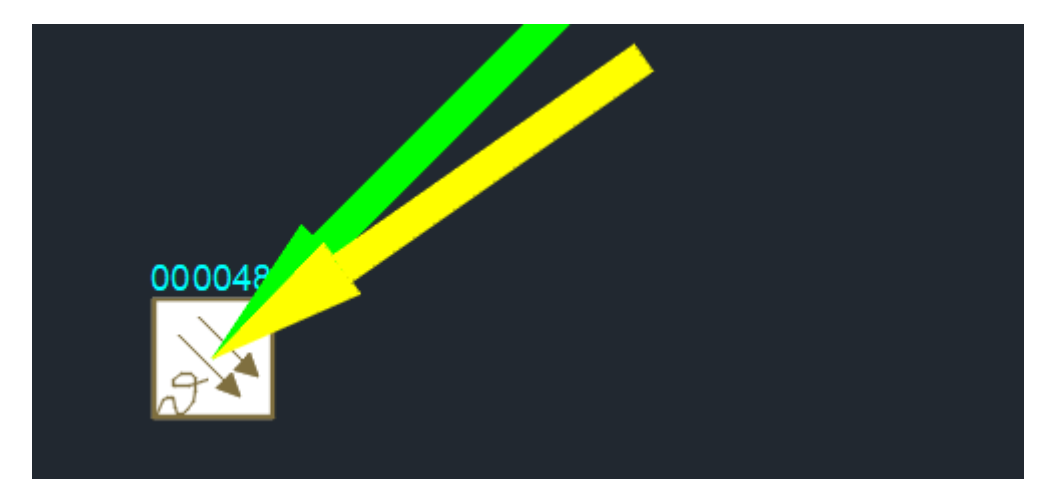

Die Prüfung ist abgeschlossen.

Mit neuem Aufruf des Befehls Korrektur FM-Blockname / Layer werden die Markierungen gelöscht, die Dialogbox zur Auswahl öffnet sich erneut.

Die Markierungen können mit dem Befehl *Markierungen löschen* entfernt werden. Der Befehl befindet sich in der Gruppe FM Tools:

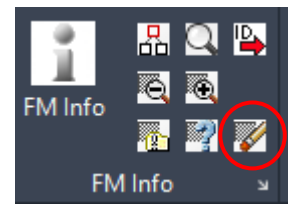

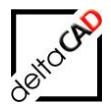

# 9.3 KORREKTUR FM-BLOCKNAME / LAYER

Zum Korrigieren nach den Vorgaben aus waveware muss in der Dialogbox des Befehls *Korrektur FM-Blockname / Layer* die 3. Option Abweichung in Zeichnung korrigieren gewählt werden:

| FM-Blöcke (TypeCat) aktualisieren $X$     |
|-------------------------------------------|
| Bibliotheken                              |
| Inventar<br>Anlage                        |
|                                           |
|                                           |
|                                           |
|                                           |
| Optionen                                  |
| Abweichung des <u>B</u> locknamens prüfen |
| Abweichung des Layemamens prüfen          |
| Abweichungen in Zeichnung konigieren      |
|                                           |
| OK Abbrechen                              |

Mit OK werden die zu korrigierenden Blöcke markiert und der Cursor wechselt zum Quadrat:

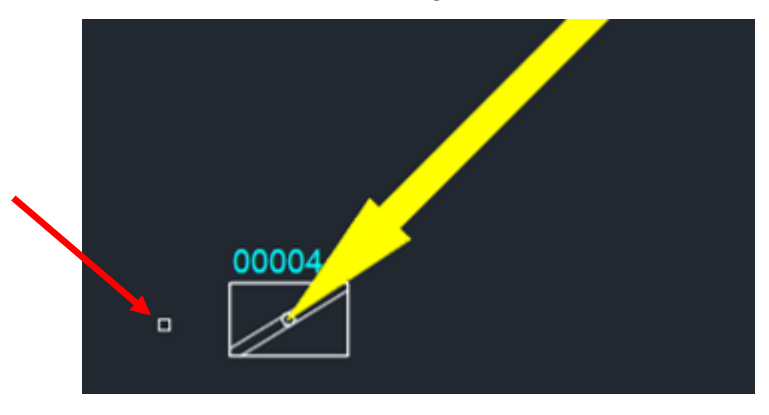

Ein oder mehrere zu korrigierende Objekte können sofort in den Auswahlsatz durch Klicken oder Aufziehen eines Fensters übernommen werden. Mit Eingabe von Return wird der Befehl ausgeführt und die Objekte korrigiert.

Der Benutzer hat zusätzlich die Möglichkeit alle markierten Objekte zu korrigieren. Dafür bietet FMdesign statt der Wahl einzelner Objekte die Option *Alle Objekte übernehmen* in der Befehlszeile an. In der Befehlszeile kann diese Option direkt mit Klick ausgeführt werden.

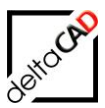

|                  | 000                                                                                                    | 00004          |                        | 00004 |  |
|------------------|----------------------------------------------------------------------------------------------------|----------------|------------------------|-------|--|
| <del>ل</del> ا = | <objekte td="" wäh<=""><td>len&gt; oder [All</td><td>le Objekte übernehmen]</td><td> A</td><td></td></objekte> | len> oder [All | le Objekte übernehmen] | A     |  |

Falls sich nicht nur der Block- oder Layername ändert, sondern auch das FM-Symbol, wird dieses direkt ausgetauscht.

Vor der Korrektur:

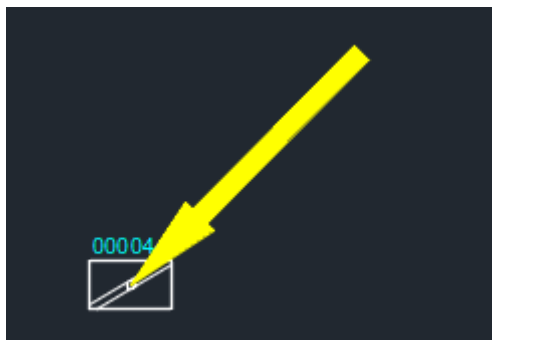

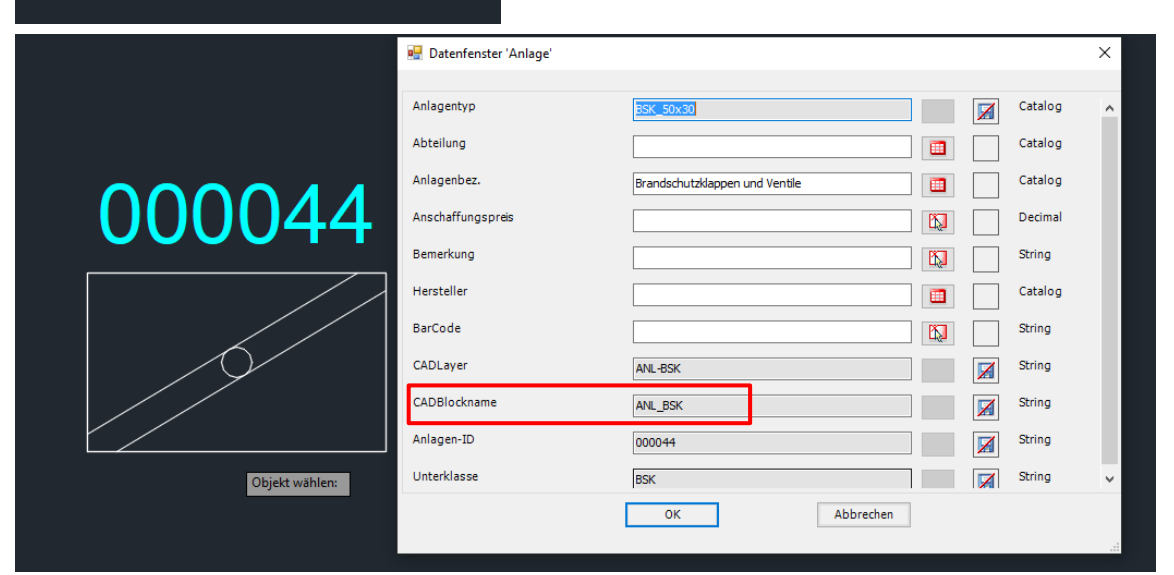
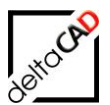

#### Nach der Korrektur:

| 000 044 |                         |                                       |  |         |          |
|---------|-------------------------|---------------------------------------|--|---------|----------|
|         | 🔜 Datenfenster 'Anlage' |                                       |  |         | $\times$ |
|         | Anlagentyp              | BSK_50x30                             |  | Catalog | ^        |
|         | Abteilung               |                                       |  | Catalog |          |
|         | Anlagenhez              | Provide day to be the second start to |  | Catalog | 11       |
|         | Amagendez.              | Brandschutzklappen und Ventile        |  | Catalog |          |
|         | Anschaffungspreis       |                                       |  | Decimai | 11       |
|         | Bemerkung               |                                       |  | String  |          |
| 000044  | Hersteller              |                                       |  | Catalog |          |
|         | BarCode                 |                                       |  | String  |          |
|         | CADLayer                | ANL-BSK                               |  | String  |          |
|         | CADBlockname            | ANL_BSK                               |  | String  |          |
|         | Anlagen-ID              | 000044                                |  | String  |          |
|         | Unterklasse             | BSK                                   |  | String  | ~        |

## Hinweise zum Befehl Aktualisierung FM-Blockname / Layer

 Ist das Attribut CADLayer in der Datenbank nicht belegt, wird der Block bei Korrektur nicht berücksichtigt, diese Objekte werden aber in der Zeichnung mit einem magentafarbenen Pfeil markiert:

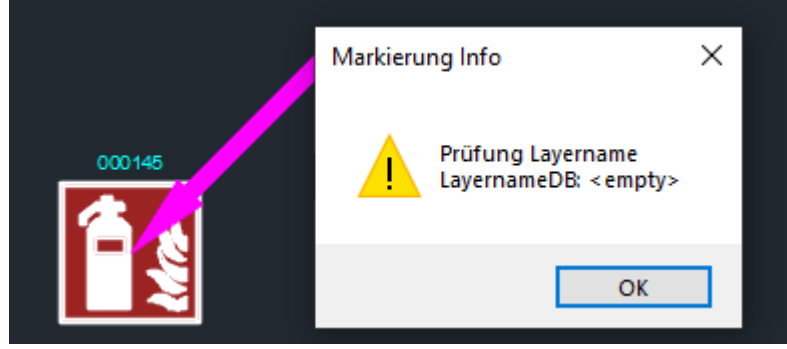

• Ist das Attribut CADBlocknamen in der Datenbank nicht belegt, wird der Block bei Korrektur ebenfalls nicht berücksichtigt, diese Objekte werden aber in der Zeichnung mit einem cyanfarbenen Pfeil markiert:

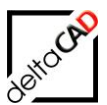

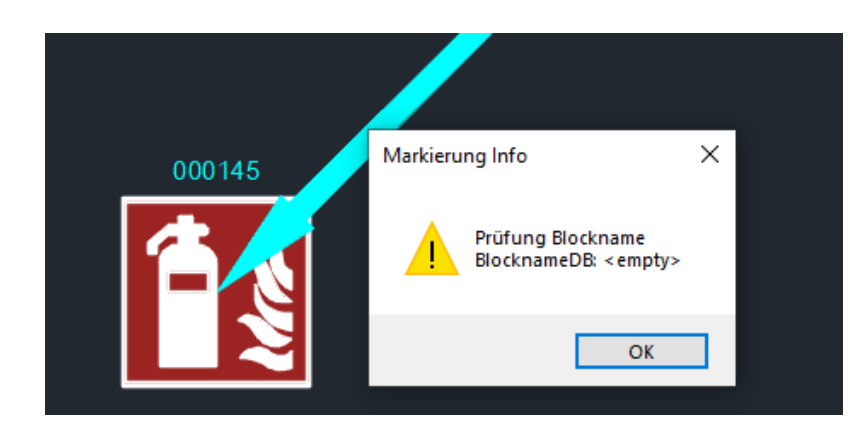

• Ist der CADBlockname aus der Datenbank ist der Zeichnung nicht vorhanden, wird zunächst versucht, ihn aus der entsprechenden Symbolbibliothek zu laden. Wird er dort nicht gefunden, so werden die nicht ersetzten Blöcke farblich grau markiert.

| Μ      | arkierung Info                        | ×          |
|--------|---------------------------------------|------------|
| 000070 | Blockdefinition nicht in der Zeichnun | g: ANL_DRM |
|        |                                       | ОК         |
|        |                                       |            |

• Ist der CADLayer aus der Datenbank in der Zeichnung nicht vorhanden, wird er angelegt

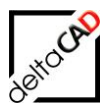

# **10 BEFEHL ATTRIBUTWERT INS CLIPBOARD SCHREIBEN**

FMdesign stellt ab Version V6.4 den Befehl *Copy ID to Clipboard* in der Gruppe *FM Info* zur Verfügung:

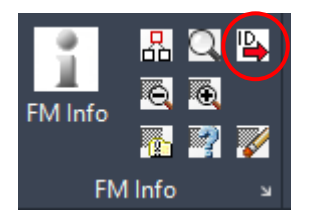

Vom angewählten Objekt wird aufgrund der AttributID der Attributwert ermittelt und in die Zwischenablage geschrieben. Vorher wird das Clipboard gelöscht, damit der Benutzer keine falschen Werte aus dem Clipboard einfügen kann.

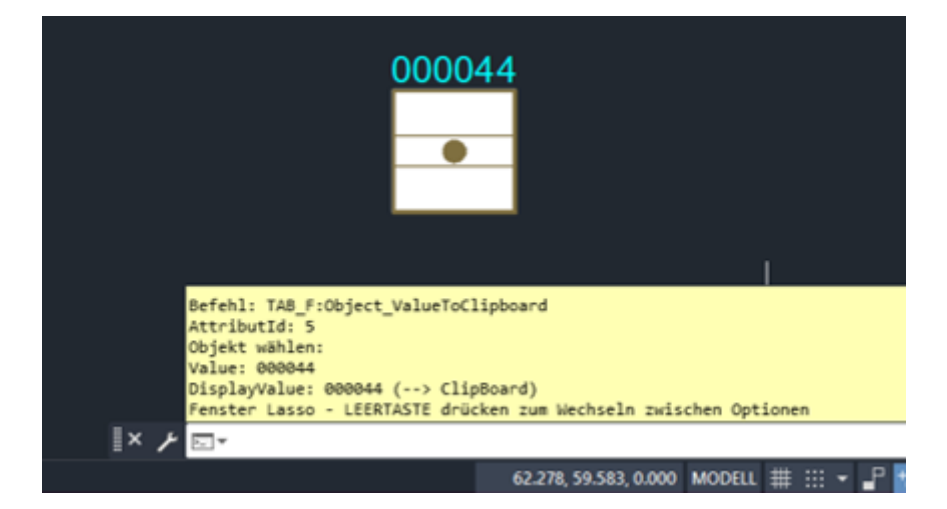

Die Eingabe der AttributId erfolgt durch die Menüdatei. Im Beispiel ist in der Menüdatei die AttributId 5 der Anlagen-ID3 hinterlegt:

| Benutzeroberfläche anpassen  |    |              |                           | -                                              |  |
|------------------------------|----|--------------|---------------------------|------------------------------------------------|--|
| Anpassen Übertragen          |    |              |                           |                                                |  |
| Anpassungen in Alle Dateien  | \$ | Grupp        | envoransicht              |                                                |  |
| Alle Anpassungsdateien 🗸 🖙 🔚 |    |              |                           |                                                |  |
| E FM Info                    | ~  | Werkzeugbild |                           |                                                |  |
| Gruppe Dialogfeldzugriff     |    | L            |                           |                                                |  |
| E E Zeile 1                  |    | Eigen        | schaften                  |                                                |  |
|                              |    |              |                           |                                                |  |
| Untergeordnete Gruppe 1      |    | A A          |                           |                                                |  |
|                              |    | ~ A          | nzeigen                   |                                                |  |
|                              |    | N            | ame                       |                                                |  |
|                              |    | ~ D          | arstellung                |                                                |  |
| 🚖 Suche                      |    | S            | chaltflächenstil          | Klein ohne Text                                |  |
| Copy ID to Clipbord          |    | G            | ruppenname                |                                                |  |
| ⊞… <del>[]</del> ] Zeile 2   |    | × ₿          | etehl                     |                                                |  |
| i ⊡ — 🔂 Zeile 3              |    | B            | etehisname                | Copy ID to Clipbord                            |  |
| ☆ <anzeige></anzeige>        | ~  | B            | eschreibung               | Kopieren der Attribut-ID in die Zwischenablage |  |
| <                            | >  | D            | atei fur erweiterte Hilfe |                                                |  |
|                              |    | B            | etehls-Anzeigename        |                                                |  |
| Befehlsliste:                | \$ |              | akro                      | "C"CTAB_F:Object_ValueToClipboard 5            |  |
|                              |    | B            | ezeichnungen              |                                                |  |

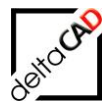

Falls eine andere Attributld gewünscht wird, kann diese entweder in der Menüdatei konfiguriert werden oder der Benutzer gibt in die Befehlszeile den Befehl *TAB\_F:Object\_ValueToClipboard* und anschließend die *Attributld* ein.

Dieser Befehl eignet sich sehr gut, um in waveware ein bestimmtes Objekt zu suchen, wie im Beispiel über die Anlagen-ID.

Mit Klick in FMdesign auf den Befehl und anschließend auf das Objekt wird die ID in die Zwischenablage eingefügt. Beim Wechsel auf waveware muss nur das Clipboard in das Suchfeld eingefügt werden. Das gesuchte Objekt wird angezeigt:

|                                             |          |           |            |     |            |           |            | wavewa         | are : |
|---------------------------------------------|----------|-----------|------------|-----|------------|-----------|------------|----------------|-------|
|                                             | ۲        | FM        | Ressourcen | CAD | Kataloge   | Extras    | Technik    | FM Außen       | ber   |
|                                             | <b>:</b> | ۹ 🖪       |            |     |            |           |            |                |       |
|                                             | 000044   |           |            |     |            |           |            |                |       |
|                                             | Anlagen  | typ Anlag | genbez.    |     | Anlagen-ID | Seriennr. | Hersteller | Kundendienst I | Lief  |
| DFM-1 Brandschutzklappen und Ventile 000044 |          |           |            |     |            |           |            |                |       |

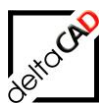

# 11 ÄNDERUNGEN AN DATENBANKOBJEKTEN IN DER ZEICHNUNG AKTUALISIEREN

## 11.1 EINFÜHRUNG

Falls in der Datenbank Attributänderungen an Räumen und / oder Objekten vorgenommen wurden, erscheint in FMdesign beim Öffnen einer Zeichnung die folgende Dialogbox mit einer Auflistung der geänderten Klassen:

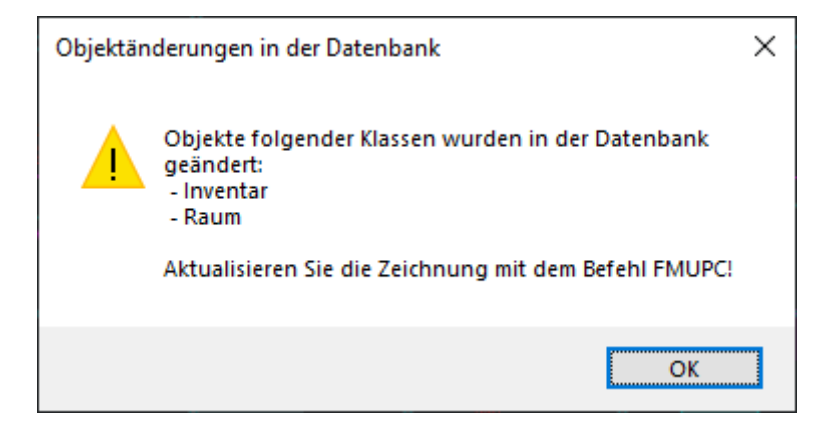

Voraussetzung dafür ist eine Attributerweiterung in jeder konfigurierten Klasse in der Bewegung der FMdesign-Pläne:

Im Beispiel

- Raumänderung
- Inventaränderung
- Anlagenänderung
- Personaländerung

|                          |                                        |                                            |                                |         |                                      | waveware :: Mandant 1 |
|--------------------------|----------------------------------------|--------------------------------------------|--------------------------------|---------|--------------------------------------|-----------------------|
| FM Ressourcen            | CAD Kataloge                           | Extras Technik                             | FM Außenbereich                | Karte   |                                      |                       |
| Schließen Zurück Vor     | ) Speichern Kopierer                   | + Neu<br>Löschen                           | Drucken Auswa Favorit Kalender | hl      |                                      |                       |
|                          | Karte                                  |                                            |                                |         |                                      |                       |
| 📚 6. Obergeschoss 🛛 🗙    |                                        |                                            |                                |         |                                      |                       |
| M1_G1_06 - 6. Obergeso   | choss Bezeichnung: ARC                 |                                            |                                | (1 / 1) |                                      |                       |
| Geschoss                 |                                        |                                            |                                |         | Bewegung                             |                       |
| 💱 Geschossänderungen (3) | Bezeichnung                            | ARC                                        |                                |         | Startdatum                           | 16.10.2018 凿          |
| Termine (0)              | Batch Import ausführe<br>Zuordnungsnr. | Ja<br>000007                               |                                |         | Fachbereich                          | ARC                   |
| Ereignisse (0)           | CAD Plan                               | M1_G1\M1_G1_6OG.                           | dwg                            |         |                                      |                       |
| Aufträge (0)             | Raumänderung<br>Anlagenänderung        | 2021-08-02 13:07:00<br>2021-08-02 13:07:00 |                                |         | Inventaränderung<br>Personaländerung | 2021-08-02 13:07:00   |
| 🔦 Tätigkeiten (0)        |                                        |                                            |                                |         |                                      |                       |
| FMdesign-Pläne (1)       |                                        |                                            |                                |         |                                      |                       |

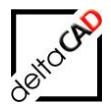

## **11.2 ÖFFNEN EINER ZEICHNUNG**

In FMdesign wird ermittelt, für welche Klassen Attributänderungen in der Zeichnung nachzuziehen sind, indem der Zeitstempel der "Klassenänderung" mit dem Zeitstempel der aktuellen Zeichnung verglichen wird. Es werden alle konfigurierten Klassen mit Schreibrecht berücksichtigt.

Beim Öffnen einer Zeichnung öffnet sich folgender Hinweis mit Auflistung der Klassen, die sich geändert haben:

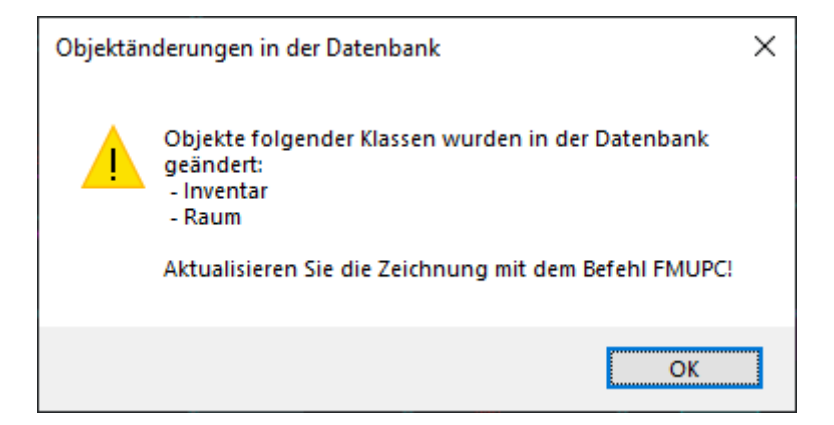

Die zu aktualisierenden Klassen werden nur angezeigt, falls sich das Programm nicht im Batch-Modus befindet.

Wird eine mit "Klassenänderungen" markierte Zeichnung geöffnet und gespeichert, ohne diese Klassen zu aktualisieren, erscheint beim nächsten Öffnen dieser Zeichnung erneut der Hinweis auf die zu aktualisierenden Klassen. Diese Zeichnung würde aber bei einem Batchlauf aufgrund des aktuelleren Zeichnungsdatums nicht berücksichtigt werden.

#### Zur Information:

Mit dem FM-Befehl *FMGD* kann das Dictonary der Zeichnung eingesehen werden. Für jede konfigurierte Klasse existiert ein Flag, das anzeigt, ob die entsprechende Klasse aktualisiert werden muss oder nicht.

| ClassId | Flag |                            |
|---------|------|----------------------------|
| 106     | 1    | "Klasse" hat sich geändert |
| 124     | 1    | "Klasse" hat sich geändert |
| 126     | 0    | "Klasse" ist aktuell       |
| 112     | 0    | "Klasse" ist aktuell       |

\*\*\*TAB\_D-CLASSCHANGES(0)\*\*\* ((106 1) (124 1) (126 0) (112 0))

## 11.3 AKTUALISIERUNG DER ÄNDERUNGEN IN FMDESIGN

## 11.3.1 FMdesign Befehl FMUPC: Attribute aus Datenbank aktualisieren"

Mit Start des FMdesign Befehls *FMUPC: Attribute aus Datenbank aktualisieren* öffnet sich eine Auswahlliste, in der alle konfigurierten Polygon-Klassen angezeigt werden, im Beispiel Raum, Arbeitsplätze, Fläche. Klassen, die aktualisiert werden müssen sind vorselektiert.

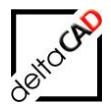

Nach Auswahl der Selektion der Klassen wird die Aktualisierung entsprechend durchgeführt. Der Befehl ist nicht batchfähig.

| Beispiel:                        |                                                                     |
|----------------------------------|---------------------------------------------------------------------|
| Aktualisierung der CAD-Attribute | ×                                                                   |
| Raum<br>Arbeitsplätze<br>Fläche  | Optionen<br>Alles <u>a</u> uswählen<br>S <u>e</u> lektion entfernen |
|                                  | [1 3]                                                               |
| ОК                               | Abbrechen                                                           |

Der Befehl *FMUPC: Attribute aus Datenbank aktualisieren* befindet sich im Reiter *FMdesign* in der Gruppe *FM Tools* und im Dropdown *FM-Befehle L – Z*:

|   | FM Tools                                          | Admin               |  |  |  |  |  |
|---|---------------------------------------------------|---------------------|--|--|--|--|--|
|   | 🗲 wave                                            | ware CAD-Import     |  |  |  |  |  |
|   | Korrektur nach CAD-Import                         |                     |  |  |  |  |  |
|   | CAD-Import im Batchlauf                           |                     |  |  |  |  |  |
| < | FMUPC: Aktualisierung der Attribute aus Datenbank |                     |  |  |  |  |  |
|   | Korrektur F                                       | M-Blockname / Layer |  |  |  |  |  |

## Achtung:

Nach dem Speichern einer Zeichnung in FMdesign darf eine Änderung in waveware erst **Eine Minute später** gespeichert werden. Das Speicherdatum darf nicht dasselbe sein.

Die Zeichnung muss nach der Aktualisierung gespeichert werden.

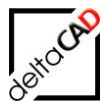

## 11.3.2 Hintergrund für Administratoren:

Bei Attributänderungen an Objekten in waveware werden im Request GetDwgsByOid für die jeweilige Zeichnung für fest vorgegebene Standardklassen entsprechende Flags (Timestamp) an FMdesign übergeben.

FMdesign wertet diese Informationen beim Startup aus. Gegebenenfalls erfolgt ein Hinweis auf die Umsetzungsbefehle FMUPC und FMADJUST und die übergebenen Flags werden in das Dictionary TAB\_D-CLASSCHANGES eingetragen. Bei Aufruf der beiden Befehle FMUPC und FMADJUST werden die geänderten Klassen vorselektiert.

Bis zu der FMdesign Version V7.1 ist der Mechanismus permanent aktiviert, ab Version V8.0 wird nun über einen Ini-Eintrag aktiviert:

#### Ini-Eintrag: CLASSCHANGES\_ACTIVE

```
;;;
;;; Hinweis auf Attributänderungen (ClassChanges) aus Datenbank
;;;
;;; 1 - Hinweis aktiviert (Default)
;;; 0 - Hinweis nicht aktiviert
;;;
CLASSCHANGES_ACTIVE=
```

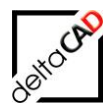

# **12 AKTUELLES DATUM VERWENDEN, DATENTYP FMDATE**

Das Eintragen des aktuellen Datums (aktuelle Systemzeit) wird bei Attributen vom Typ FMDATE in den beiden folgenden Fällen unterstützt

- Auswertungen, Attribute übertragen:
- Das aktuelle Datum wird als Defaultwert in der Dialogbox eingeblendet - Datenfenster:
- Durch Drücken des Action-Buttons (Select-Icon) wird das aktuelle Datum in das Editierfeld übertragen. Ist das Editierfeld mit einem anderen Datum belegt, erscheint eine Abfrage, ob der vorhandene Wert überschrieben werden soll
- Beim Format der Datumsdarstellung (DisplayValue) wird der Ini-Eintrag DATE\_FORMAT berücksichtigt.

waveware:

- Der Datentyp FMDATE liefert das Datum im Format dd.MM.yyyy HH:mm:ss, wobei die Zeitangabe fest mit 00:00:00 übergeben wird.
   Würde man DATE\_FORMAT= dd.MM.yyyy HH:mm:ss setzen, würde die in FMdesign ermittelte Zeit zwar korrekt an waveware übertragen werden, in waveware wird aber die Zeitangabe auf 00:00:00 geglättet.
- Da für den Datentyp DATE typischerweise nur das reine Datum ohne die Zeit relevant ist, ist folgender Ini-Eintrag in der waveware-Umgebung sinnvoll: DATE\_FORMAT= dd.MM.yyyy
- Der waveware-Datentyp DATETIME wird von FMdesign im Moment nicht unterstützt.

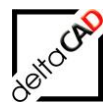

# **13 KONVERTIERUNG VON KOMPLEXEN LINIENTYPEN**

Komplexe Linientypen bestehen aus Linien, Texte und Symbole.

Beispiel eines Kabels (Polylinie):

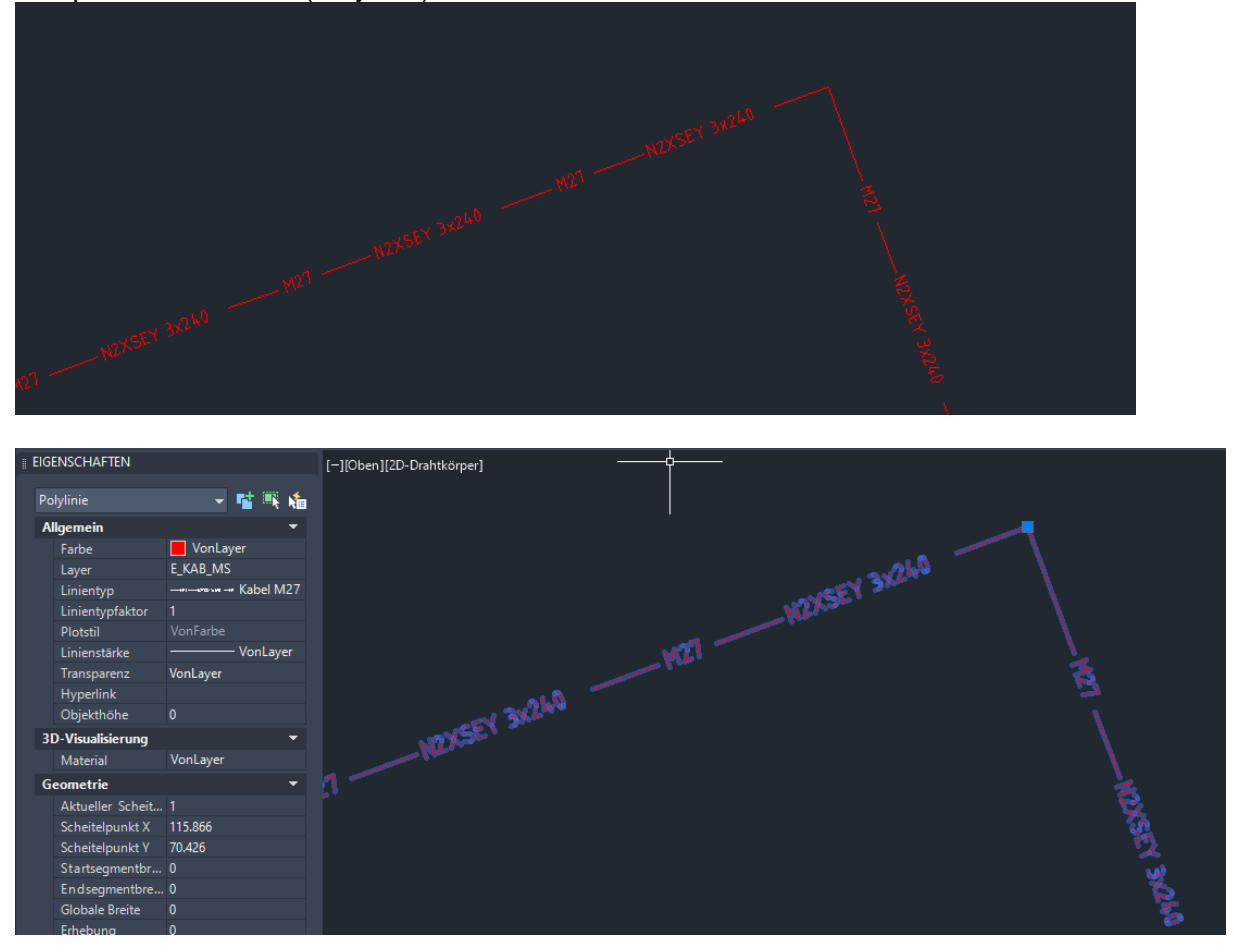

Durch die beiden folgenden Befehle werden Polylinien (Typ LWPOLYLINE) mit komplexen Linientypen weiterverarbeitet:

- Komplexe Polylinie  $\rightarrow$  Block
- Komplexe Polylinie → FM-Vorlage

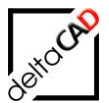

#### Workaround:

Befehl *Komplexe Polylinie* → *Block* (TAB\_F:ComplexLT\_ConvertToBlock)

- Die Referenz-Polylinie mit komplexen Linientyp wird in ihre Einzelbestandteile (Linie, Text, ...) zerlegt. Die Einzelbestandteile werden dann in einen internen Block konvertiert.

| P |                  | <b></b>     |          |
|---|------------------|-------------|----------|
| • | lockreierenz     |             |          |
| 1 | llgemein         |             |          |
|   | Farbe            | VonLayer    |          |
|   | Layer            | E_KAB_MS_BL |          |
|   | Linientyp        | VonLayer    |          |
|   | Linientypfaktor  |             |          |
|   | Plotstil         |             |          |
|   | Linienstärke     | VonLayer    |          |
|   | Transparenz      | VonLayer    | 5,749    |
|   | Hyperlink        |             |          |
| 3 | D-Visualisierung | -           | WEFN Jan |
|   | Material         | VonLayer    |          |
| 0 | ieometrie        | -           | N-LA"    |
|   | Position X       | 68.493      |          |
|   | Position Y       | -25.901     |          |
|   |                  |             |          |

Befehl Komplexe Polylinie → FM-Vorlage (TAB\_F:ComplexLT\_PrepareArea)

- Zuerst wird ein interner Block erstellt (siehe Befehl Komplexe Polylinie → Block).
   Zusätzlich wird eine umgebende Polyline erstellt, die Eingabe des Abstandes erfolgt
- durch den Benutzer.

| Polylinie                 | - 🖬 🍕 🐔     |
|---------------------------|-------------|
| Allgemein                 | -           |
| Farbe                     | E KAB MS PI |
| Linientyp                 | VonLayer    |
| Linientypfaktor           |             |
| Plotstil                  |             |
| Linienstärke              | VonLayer    |
| I ransparenz<br>Hyperlink | VonLayer    |
| Objekthöhe                | 0           |
| 3D-Visualisierung         | -           |
| Material                  | VonLayer    |
| Geometrie                 | -           |
| Aktueller Scheit.         |             |
| Scheitelpunkt X           | 127.698     |

Die Befehle befinden sich in der Registerkarte FMdesign, in der Gruppe Tools, im Flyout:

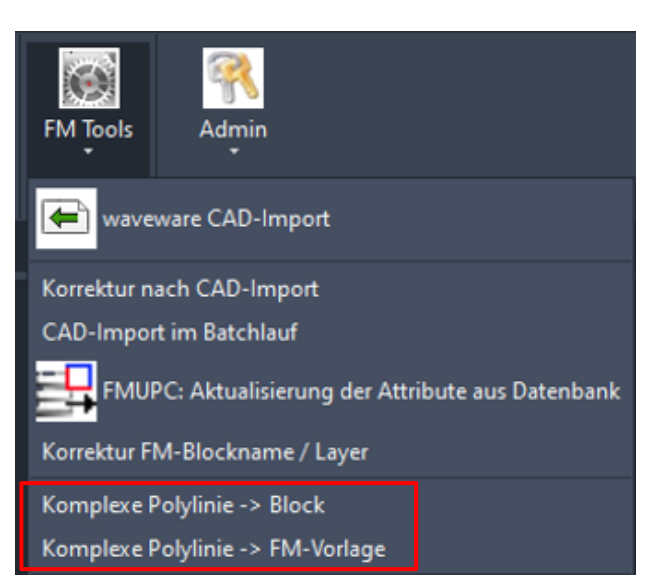

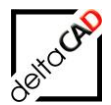

Bei beiden Befehlen erstellt der Benutzer zunächst einen Auswahlsatz (Referenz-Polylinien). Von den gewählten Objekten werden nur Objekte mit folgenden Eigenschaften berücksichtigt:

- Objekte vom Typ LWPOLYLINE, sinnvollerweise (aber nicht zwingend) ist ein komplexer Linientyp zugeordnet.
- Die LWPOLYLINE darf nicht geschlossen sein.

De Befehle bieten zwei Optionen zur Anwahl:

Option1: Es wird eine Polylinie mit Zusatzobjekten gewählt.

Neben der gewählten Polylinie können zusätzliche beliebige Objekte selektiert werden. Diese werden ebenso in den erzeugten Block mit aufgenommen.

Option2: Es können beliebig viele Polylinien gewählt werden, die konvertiert werden.

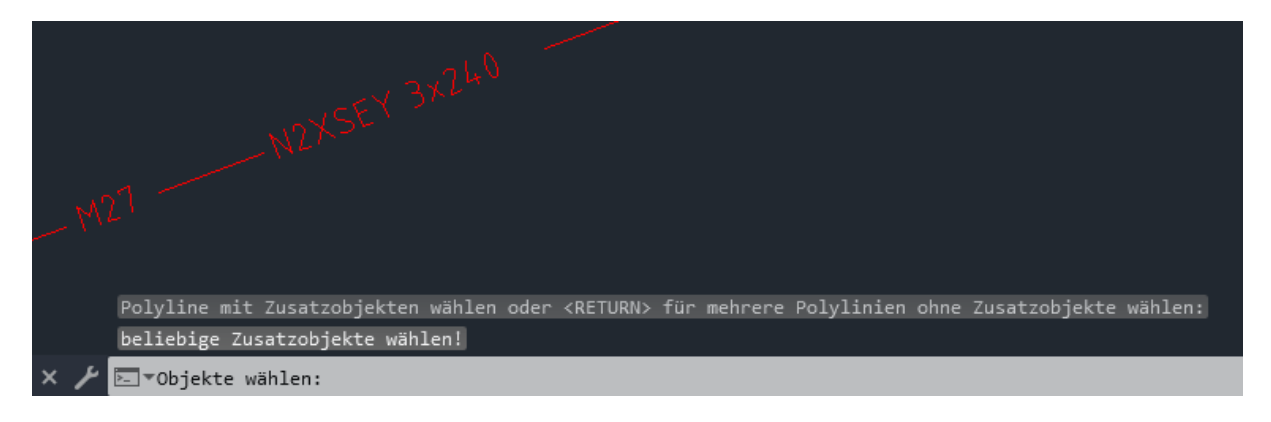

Die Originalobjekte bleiben auf dem Originallayer erhalten.

Die Eigenschaften der entstehenden Objekte werden aus den Eigenschaften der <u>Referenz-</u> <u>Polylinie</u> abgeleitet:

- RefPolyLayer = Layername von Referenz-Polylinie
- Interner Block
  - Blockname: RefPolyLayer + "\_<nnnn>" (Index wird hochgezählt)
     Layername: RefPolyLayer + " BL"
- Umgebende Polylinie
  - Layername: RefPolyLayer + "PL"
- Farbe der entstehenden Layer = Farbe des RefPolyLayers
- Farbe des internen Blockes = Farbe der Referenz-Polylinie
- Linientypen des internen Blockes und der entstehenden Layer = CONTINUOUS

#### Beispiel Befehl Komplexe Polylinie $\rightarrow$ FM-Vorlage:

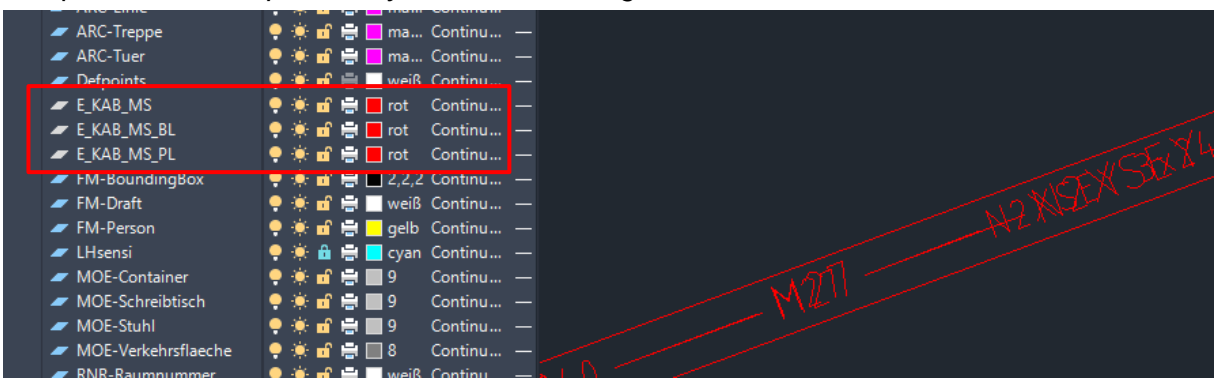

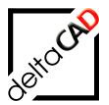

## Wichtig:

Die Befehle sind nur lauffähig, wenn die Expresstools installiert sind, was normalerweise der Fall sein sollte. Falls nicht, kommt ein entsprechender Hinweis.

Durch einen internen Skalierfaktor (0.81) wird der Linientyp der Quell-Polylinie zum Export temporär verkleinert. Dadurch werden die beiden Texthöhen aneinander angepasst.

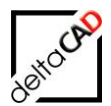

## 14 FM-BEFEHLE

### FM-Befehl FMTYPECAT

Der FM-Befehl *FMTYPECAT* (Admin-Befehl) dient zum temporären Ausschalten des ReadOnly Modus für TypeCat Attribute. Attribute, die von der Datenbank ReadOnly gesetzt werden, bleiben davon unberührt. Durch Eingabe von *FMTYPECAT* wird der Modus alternierend aktiviert bzw. deaktiviert. Anwendung: EchoExport, Datenfenster

Beispiel, Eingabe *FMTYPECAT* in die Befehlszeile: Befehl: FMTYPECAT Temporary Write Mode:

Befehl: FMTYPECAT Normal Readonly Mode

#### **FM-Befehl FMCADIINFO**

Ausgabe der Information in der Befehlszeile, ob der manuelle und/oder automatische CAD-Import konfiguriert ist.

| Beispiel:                 |
|---------------------------|
| Befehl: FMCADIINFO        |
| :::CONFIG:::              |
| CADIMPORT Manuell: ON     |
| CADIMPORT Server: OFF     |
| :::DICTIONARY:::          |
| TAB D-CADIMPORT NULL (<>) |

Der FM-Befehl FMCADIINFO (TAB\_F:CADImport\_Info) stellt folgende Information bereit:

- Konfiguration
- Dictionary Zustand TAB\_D-CADIMPORT

## FM-Befehl FMCADIBATCH

Der Befehl FMCADIBATCH erstellt eine Batchdatei für den CAD-Import. Mit dem Start öffnet sich eine Dialogbox mit allen angebundenen Zeichnungen zur Auswahl:

| CAD-Import                                                                                                    | ×                                                                                               |
|----------------------------------------------------------------------------------------------------|-------------------------------------------------------------------------------------------------|
| AEC_Demo-DWG_6OG.dwg<br>M1_G1_5OG.dwg<br>M1_G1_2OG.dwg<br>AEC_Demo-DWG_10G.dwg<br>AEC_Demo-DWG_5OG.dwg<br>M1_Split1_10G_ARC.dwg<br>M1_Split1_10G_INV.dwg<br>M1_Split1_20G_ARC.dwg<br>M1_Split1_20G_ARC.dwg<br>M1_Split1_20G_ANL.dwg<br>M1_Split1_20G_INV.dwg<br>M1_Split1_20G_INV.dwg<br>M1_Split1_20G_INV.dwg<br>M1_Split1_20G_INV.dwg<br>M1_Split1_20G_INV.dwg<br>M1_Split1_20G_INV.dwg<br>M1_Split1_20G_INV.dwg<br>M1_Split1_20G_INV.dwg<br>AEC_Demo-DWG_0EG.dwg<br>Liegenschaft-M1.dwg<br>AEC_Demo-DWG_40G.dwg | <ul> <li>▲ Optionen</li> <li>▲ Alles <u>a</u>uswählen</li> <li>▲ Selektion entfermen</li> </ul> |
| ОК                                                                                                    | Abbrechen                                                                                       |

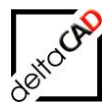

Nach Auswahl und beenden mit OK öffnet sich der Explorer im Temp-Verzeichnis mit der Batchdatei:

| ~                                    |        |
|--------------------------------------|--------|
| Name                                 |        |
| SCAD-DWG-Import_2021-08-05-12-25.bat | $\geq$ |

Mit Doppelklick auf die Datei wird der CAD-Import der ausgewählten Zeichnungen gestartet. Der letzte Befehl in der BAT-Datei sorgt dafür, dass nach dem Durchlauf der Bat-Datei eine Datei CAD-DWG-Import\_<Timestamp>.ok erstellt wird.

## FM-Befehl FMUPC: UpdateClassChanges

Mit Start des FMdesign Befehls *FMUPC: Attribute aus Datenbank aktualisieren* öffnet sich eine Auswahlliste, in der alle konfigurierten Klassen angezeigt werden. Klassen, die aktualisiert werden müssen sind vorselektiert. Nach Auswahl der Selektion der Klassen wird die Aktualisierung entsprechend durchgeführt. Der Befehl ist nicht batchfähig. Bei dem FM-Befehl *FMUPC* erfolgt die Ausgabe von Fehlern in Raum- und Blockklassen unabhängig voneinander.

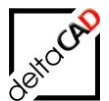

# **15 INI-EINTRÄGE FÜR WAVEWARE**

Database.ini:

```
;;;
;;; Umgebungseinstellungen für konkrete Datenbanken
;;;
[FMDdemo]
ConfigLocation=
DataLocation=
RecordLocation=
LibraryLocation=
DwgDBLocation=
DwgExternLocation=
DBConfigItem=
DBId=FMDdemo
DBLogin=
DBPwd=
MandantId=1
Url=http://
FMLocation=
WaveVer=190
CADIMPORTAPP=G:\Temp\test.exe
;;;
;;; Datenbankschnittstelle
;;;
[DBINTERFACE]
ENCODING=
;ENCODING TXT WRITE=UTF-8
PACKAGE=1212
API=Rest/FmDesignCall?client=@MANDANTID@&package=@PACKAGEID@
CADIMPORTAPP="Z:\Program Files (x86)\LoyHutz\CadDWG\loyhutz.cad.dwg.import.app.exe"
SSO=1
```

Ist der Eintrag PACKAGE nicht vorhanden oder gesetzt, wird er mit dem Wert "1212" vorbelegt.

Erläuterung Database.ini: Sind die beiden Einträge "ENCODINGTXTREAD =" "ENCODINGTXTWRITE=" nicht belegt, so werden diese wie folgt intern vorbelegt: ENCODINGTXTREAD erhält die Einstellung DEFAULT (System) ENCODINGTXTWRITE=UTF-8 Die Database.ini ist eine ANSI Datei. Damit sind die zusätzlichen Zeichen der erweiterten Zeichensätze (UTF-8 ...) nicht lesbar, z.B.  $\in$ , *f*, ...

Damit sind die notwendigen Konfigurationen lauffähig: DB-Config ANSI und UTF-8 V800 (AutoCAD 2024, AutoCAD 2025) V710 (AutoCAD 2024)

Template.ini:

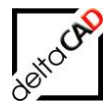

```
;;;
CADIMPORT SCHEMAGROUP=3
;;;
     Neu in V5.4
;;;
      CAD-Import: Port für den Parameter Server
;;;
;;;
CADIMPORT PORTCLIENT=
;;;
      Neu in V5.5
;;;
      Abschlussaktion nach dem CAD-Import
;;;
        =1: CAD-Import läuft im Hintergrund (Default)
=2: CAD-Import läuft im Vordergrund
;;;
;;;
;;;
CADIMPORT RUNNING=1
;;;
      Neu in V6.2
;;;
      Art des CAD-Importes (Befehl TAB F:FM SAVE CADIMPORT)
;;;
;;;
;;;
      =0 Automatischer CADImport (Server) nicht aktiviert (Default)
      =1 Automatischer CADImport (Server) aktiviert
;;;
;;;
CADIMPORT SERVER=
;;;
     Neu in V6.2
;;;
      Konfiguration der Bewegungsklasse der FMdesign-Pläne
;;;
;;;
      <cid dwgtrans>
                           ClassId der Bewegungsklasse der FMdesign-Pläne
;;;
                         Attribut zur Steuerung des CADImportes
;;;
      <attid trigger>
      <attid dwgpath> Attribut mit dem Pfad des Planes
;;;
;;;
;;;
      CADIMPORT DWGTRANS=<cid dwgclass>,<attid trigger>,<attid dwgpath>
      CADIMPORT DWGTRANS=1533,24822,1186
;;;
                                                 (Default)
;;;
CADIMPORT DWGTRANS=
;;;
      Abschlussaktion nach dem CAD-Import
;;;
       0 - keine Aktion
;;;
         1 - Dialogbox mit AbschlussMeldung (Default)
;;;
;;;
CADIMPORT FINISH=1
;;;
      Neu in V6.4
;;;
      CADImport: Parameter Report für Abschlussmeldung
;;;
;;;
        - none
                     keine Meldung (Default)
;;;
                   Meldung nur bei Fehler
        - error
;;;
                    Meldung kommt immer
        - always
;;;
;;;
CADIMPORT REPORT=
```

```
2 - Abfrage, ob Export und Komprimierung durchgeführt werden soll
;;;
         3 - Export und Komprimierung wird bei jedem Speichern durchgeführt
;;;
;;;
EXPORT AEC MODE=3
;;;
      Zielverzeichnis für die AutoCAD-Zeichnung
;;;
         Relativer Bezug auf die Zeichnungswurzel durch die Kennung "$DWGLOCATION$"
;;;
         Bsp: EXPORT AEC DIRECTORY=$DWGLOCATION$\Standard\Aec
;;;
;;;
        Relativer Bezug zum Verzeichnis der aktuellen AEC-Zeichnung ohne Kennung
;;;
         Bsp: EXPORT AEC DIRECTORY=..\Aec
;;;
;;;
         Default: Verzeichnis der aktuellen AEC-Zeichnung
;;;
;;;
EXPORT AEC DIRECTORY=$DWGLOCATION$\Function\waveware DWG-Import
;;;
      Präfix für die Zieldatei
;;;
;;;
EXPORT AEC FILEPREFIX=IMP-
;;;
      Suffix für die Zieldatei
;;;
;;;
EXPORT AEC FILESUFFIX=
;;;
      Festlegung welcher der beiden Dateinamen an die Datenbank übertragen wird
;;;

    aktuelle Zeichnung (Default)
    AutoCAD-Zeichnung

;;;
;;;
;;;
EXPORT AEC DBDWG=
```

#### Optionale Konfigurationseinstellungen Template.ini CAD-Import:

```
CADIMPORT
;;;
;;;
    Neu in V5.4
;;;
    CAD-Import: Parameter für Schemagroup (Default "FMdesign")
;;;
;;;
CADIMPORT SCHEMAGROUP=3
;;;
;;;
    Neu in V5.4
    CAD-Import: Port für den Parameter Server
;;;
;;;
CADIMPORT PORTCLIENT=
;;;
;;;
    Neu in V5.5
    Abschlussaktion nach dem CAD-Import
;;;
      =1: CAD-Import läuft im Hintergrund (Default)
;;;
       =2: CAD-Import läuft im Vordergrund
;;;
;;;
CADIMPORT_RUNNING=1
;;;
    Neu in V6.2
;;;
    Art des CAD-Importes (Befehl TAB F:FM SAVE CADIMPORT)
;;;
;;;
    =0 Automatischer CADImport (Server) nicht aktiviert (Default)
;;;
    =1 Automatischer CADImport (Server) aktiviert
;;;
```

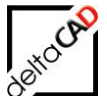

```
;;;
CADIMPORT SERVER=
;;;
      Neu in V6.2
;;;
      Konfiguration der Bewegungsklasse der FMdesign-Pläne
;;;
;;;
      <cid dwgtrans>
                          ClassId der Bewegungsklasse der FMdesign-Pläne
;;;
      <attid trigger> Attribut zur Steuerung des CADImportes
;;;
      <attid dwgpath> Attribut mit dem Pfad des Planes
;;;
;;;
      CADIMPORT_DWGTRANS=<cid_dwgclass>,<attid_trigger>,<attid_dwgpath>
;;;
      CADIMPORT DWGTRANS=1533,24822,1186
;;;
                                                (Default)
;;;
CADIMPORT DWGTRANS=
;;;
      Abschlussaktion nach dem CAD-Import
;;;
         0 - keine Aktion
1 - Dialogbox mit AbschlussMeldung (Default)
;;;
;;;
;;;
CADIMPORT FINISH=1
;;;
     Neu in V6.4
;;;
      CADImport: Parameter Report für Abschlussmeldung
;;;
;;;
;;;
        - none
                     keine Meldung (Default)
        - error Meldung nur bei im Fehler
;;;
        - always
                     Meldung kommt immer
;;;
;;;
CADIMPORT REPORT=
;;;
;;;
      Flexible Erweiterung am Ende der CAD-Import Parameterkette
;;;
;;;
      Beispiel:
      CADIMPORT SUFFIX=-importAsSvg 1 -levelOfDetail 1
;;;
;;;
CADIMPORT SUFFIX=
```

;;; ;;;

```
;;; Abschlussaktion nach dem CAD-Import
;;; 0 - keine Aktion
;;; 1 - Dialogbox mit Abschlussmeldung (Default)
;;;
CADIMPORT_FINISH=1
```

```
;;;
;;;
      Neu in V6.4
      CADImport: Parameter Report für Abschlussmeldung
;;;
;;;
        - none
                     keine Meldung (Default)
;;;
        - error Meldung nur bei im Fehler
;;;
        - always
                     Meldung kommt immer
;;;
;;;
CADIMPORT REPORT=
```

```
;;;
;;; Neu in V5.5
```

```
;;; Abschlussaktion nach dem CAD-Import
```

;;; =1: CAD-Import läuft im Hintergrund (Default)
;;; =2: CAD-Import läuft im Vordergrund
;;;
CADIMPORT\_RUNNING=1

;;; Abschlussaktion nach dem CAD-Import ;;; 0 - keine Aktion ;;; 1 - Dialogbox mit Abschluss-Meldung (Default) ;;; CADIMPORT FINISH=1

;;; ;;; Kennzeichnung der FM-Objekte für Übergabe der Symbolgeometrie an die Datenbank ;;; ;;; ;;; =0 kein Ausführung =1 Räume und FM-Polygone (nur die betroffenen Klassen), (Default) ;;; =2 Räume, FM-Polygone und FM-Blöcke (nur die betroffenen Klassen) ;;; =3 Dialogbox zur Auswahl der Klassen ;;; ;;; CADIMPORT FMUC ATSAVE=

FM-BoundingBox

```
waveware Boundingbox
;;;
;;;
     Nur bei EXPORT AEC MODE=1 oder 3 aktiv
;;;
     sensitive Boundingboxen für FM-Blöcke der Bibliotheken erzeugen
;;;
;;;
       0 - Boundingboxen werden nicht erzeugt (Default)
       1 - Boundingboxen werden erzeugt
;;;
     Die Boundingboxen liegen auf dem Layer FM-BoundingBox, dieser muss in der
;;;
     Layersteuerung aktiviert sein, als Layerfarbe bietet sich 2,2,2 an.
;;;
;;;
LIBRARY BOUNDINGBOX=,,,,
;;;
     sensitive Boundingboxen für FM-Blöcke erzeugen
;;;
     Angabe der jeweiligen Positionierung
;;;
     Einfügepunkt des Block: InsertPos (DEFAULT)
;;;
;;;
     Oben links: TopLeft
     Oben zentriert: TopCenter
;;;
     Oben rechts: TopRight
;;;
     Mitte links: MiddleLeft
;;;
     Mitte zentriert: MiddleCenter
;;;
     Mitte rechts: MiddleRight
;;;
     Unten links: BottomLeft
;;;
     Unten zentriert: BottomCenter
;;;
     Unten rechts: BottomRight
;;;
     Zuordnung zu den Bibliotheken durch die Reihenfolge analog zum Eintrag
;;;
LIBRARY
;;;
LIBRARY BOUNDINGBOX POSITION=,,,,
;;;
     Neu in V6.6
;;;
     Eigenschaften des Layers für die Boundingboxen
;;;
     BOUNDINGBOX LAYER PROPS=<Layername>;<Farbe des Layers>
;;;
;;;
     <Lavername>
     - Defaultwert: FM-BoundingBox
;;;
;;;
     <Farbe des Layers>
```

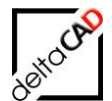

;;; - Angabe ist optional ;;; - AutoCAD und RGB Farben zulässig ;;; BOUNDINGBOX\_LAYER\_PROPS=BoundingBox;4 ;;; BOUNDINGBOX\_LAYER\_PROPS=FM-BoundingBox;20,20,20 ;;; BOUNDINGBOX\_LAYER\_PROPS=

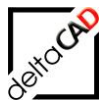

```
;;;
                          CAD-Attribute
;;;
;;;
    Neu in V6.4
;;;
    Aktualisieren von datenbankerzeugten CAD-Attributen beim Speichern
    beim Anlegen von neuen Objekten (nur für waveware)
;;;
;;;
    Angabe mehrerer Klassen durch Komma
;;;
;;;
    SAVE NEW UPDATECADATT CIDS=112,106
;;;
;;;
SAVE NEW UPDATECADATT CIDS=
;;;
;;;
    Geändert in V5.5
    Datenbasis der Bibliothek
;;;
     AecTable - Excel mit Aec-Objekten
;;;
     Table
           - Excel
;;;
;;;
     TypeCat - Nutzung des Typenkatalogs
    Zuordnung zu den Bibliotheken durch die Reihenfolge analog zum Eintrag
;;;
LIBRARY
;;;
LIBRARY BASE=,
```

Bei den Unterklassen sind auch POINTER zugelassen.

CAD-Import im Batchlauf:

```
;;; Art des CAD-Importes (Befehl TAB_F:FM_SAVE_CADIMPORT)
;;; =0 Automatischer CADImport (Server) nicht aktiviert (Default)
;;; =1 Automatischer CADImport (Server) aktiviert
;;;
CADIMPORT_SERVER=
```

```
;;;
      Konfiguration der Bewegungsklasse der FMdesign-Pläne
;;;
;;;
      <cid dwgtrans>
                          ClassId der Bewegungsklasse der FMdesign-Pläne
;;;
      <attid trigger>
                         Attribut zur Steuerung des CADImportes
;;;
      <attid_dwgpath> Attribut mit dem Pfad des Planes
;;;
;;;
;;;
      CADIMPORT DWGTRANS=<cid dwgclass>,<attid trigger>,<attid dwgpath>
      CADIMPORT DWGTRANS=1533,24822,1186
                                                (Default)
;;;
;;;
CADIMPORT DWGTRANS=
```

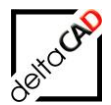

## Allgemeines

Die Autoren sind bei der Erstellung der Texte und Grafiken mit größter Sorgfalt vorgegangen. Trotzdem können etwaige Fehler nicht ausgeschlossen werden. Für fehlerhafte Angaben und deren Folgen können wir weder eine juristische Verantwortung noch irgendeine Haftung übernehmen. Die Informationen in dem vorliegenden Dokument werden ohne Rücksicht auf einen eventuellen Patentschutz veröffentlicht.

#### Warenzeichen

Alle Produkte von Autodesk (AutoCAD<sup>®</sup>, AutoCAD Architecture<sup>®</sup>,...), die Produkte von Microsoft (Windows 10<sup>®</sup>, Windows 11<sup>®</sup>...), die Software Oracle<sup>®</sup> auf die in diesem Dokument Bezug genommen wird, sind Marken oder eingetragene Marken von Autodesk, Microsoft und Oracle.

Alle weiteren im Text erwähnten Marken- und Produktnamen sind Warenzeichen oder eingetragene Warenzeichen der jeweiligen Eigentümer.

## Copyright

Diese Unterlagen sind urheberrechtlich (UrhG) geschützt und dürfen - weder vollständig noch partiell - ohne schriftliche Genehmigung des Verfassers nicht vervielfältigt, nachgedruckt oder in anderer Form gespeichert werden.

© Copyright 2025 deltaCAD GmbH

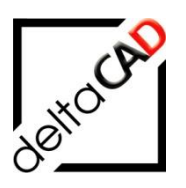

deltaCAD GmbH Kirchenstraße 9b D-82065 Baierbrunn b. München Germany Telefon +49 89 744939-0 Email info@deltaCAD.de

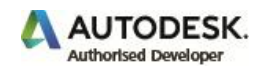